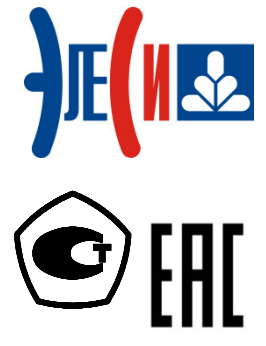

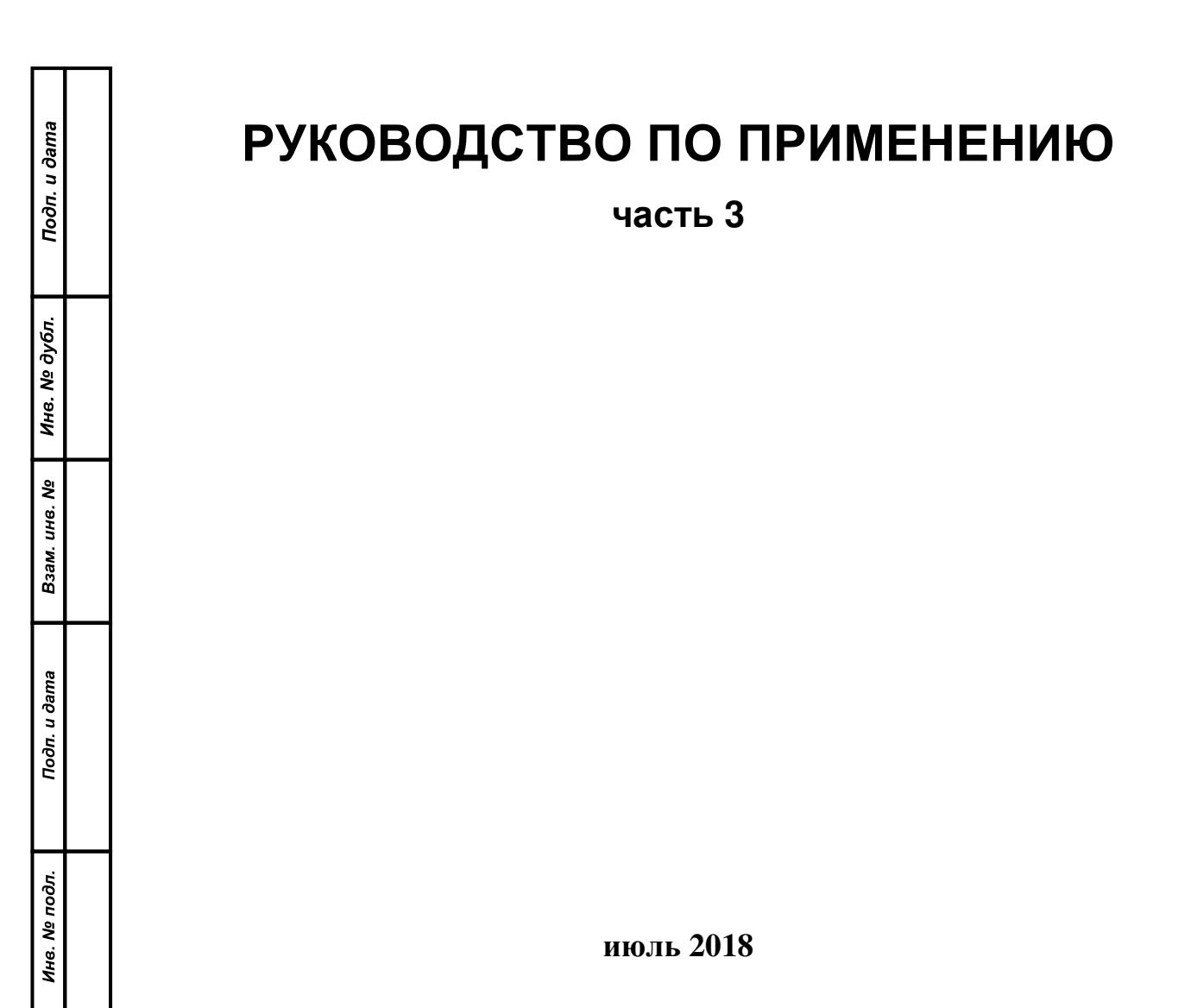

# СОДЕРЖАНИЕ

| СПИСОК ТЕРМИНОВ И СОКРАЩЕНИЙ                                                                        | 5  |
|----------------------------------------------------------------------------------------------------|----|
| ИНФОРМАЦИЯ О ДОКУМЕНТЕ                                                                              | 6  |
| 1 ПРОГРАММНЫЙ МОДУЛЬ МЭК 104 TCP-SLAVE                                                              | 7  |
| 1.1 Структура данных МЭК 104                                                                        |    |
| 1.2 Используемые стандартные идентификаторы типа ASDU                                               | 9  |
| 1.3 ПЕРЕДАЧА ОТВЕТОВ ОТ КОНТРОЛИРУЕМОЙ СТАНЦИИ                                                      |    |
| 1.4 Особенности работы модуля МЭК 104 ТСР-Slave                                                     |    |
| 1.4.1 Дополнительные коды отказов                                                                   |    |
| 1.5 ПАРАМЕТРЫ МОДУЛЯ МЭК 104 ТСР-SLAVE                                                              |    |
| 1.6 Модуль ASDU ( <i>МЭК 104 Slave</i> )                                                            |    |
| 1.6.1 Настройка конфигурационных параметров модуля IEC ASDU                                         |    |
| 1.6.2 Конфигурирование передачи данных по МЭК 104                                                   |    |
| 1.6.2.1 Коммуникационный канал                                                                      |    |
| 1.0.2.2 пазначение переменных и имен сигналам группы<br>1.6.2.3 Порядок формирования групп сигналов |    |
| 1.6.3 Соотнесение сигналов лиагностики и переменных залачи пользователя                             |    |
| 1.6.4 Работа со структурами IEC в <i>CoDeSys</i>                                                    |    |
| 1.6.5 Оптимизация работы структурами IEC в <i>CoDeSys</i>                                           |    |
| 1.6.6 Настройка обмена данными по интерфейсу TCP                                                    |    |
| 2 ПРОГРАММНЫЙ МОДУЛЬ мэк 104 тср-маятег                                                             |    |
| 2.1 Параметры молуля тес104м                                                                        |    |
| 2.2 Молуль Slave (МЭК 104 Master)                                                                   |    |
| 2.3 Модуль ASDU (МЭК 104 MASTER)                                                                    |    |
| 2.3.1 Настройка конфигурационных параметров молуля ASDU                                             |    |
| 2.3.2 Конфигурирование перелачи ланных молуля ASDU                                                  |    |
| 2.3.2.1 Коммуникационный канал                                                                      |    |
| 2.3.2.2 Порядок формирования групп сигналов                                                         |    |
| 2.3.3 Особенности работы модуля МЭК 104 TCP-Master                                                  |    |
| З ПРОГРАММНЫЙ МОДУЛЬ мэк 101 SLAVE                                                                  |    |
| 3.1 Структура данных МЭК 101                                                                        |    |
| 3.2 ИСПОЛЬЗУЕМЫЕ СТАНДАРТНЫЕ ИДЕНТИФИКАТОРЫ ТИПА ASDU                                               |    |
| 3.3 ПЕРЕДАЧА ОТВЕТОВ ОТ КОНТРОЛИРУЕМОЙ СТАНЦИИ                                                      |    |
| 3.4 Особенности работы модуля мэк 101 Slave                                                         | 58 |
| 3.4.1 Дополнительные коды отказов                                                                   |    |
| 3.5 Взаимодействие модуля мэк 101 тср-slave с тр 713                                                |    |
| 3.6 ПАРАМЕТРЫ МОДУЛЯ МЭК 101 ТСР-SLAVE                                                              | 59 |
| 3.7 Модуль ASDU (МЭК 101 SLAVE)                                                                     |    |
| 3.7.1 Настройка конфигурационных параметров модуля IEC ASDU                                         |    |
| 3.7.2 Конфигурирование передачи данных по МЭК 101                                                   |    |
| 3.7.2.1 Коммуникационный канал                                                                      |    |
| 3.7.2.2 Порядок формирования групп сисналов                                                         |    |
| 3.7.4 Работа со структурами IEC в <i>CoDeSys</i>                                                    | 73 |
| 3.7.5 Оптимизация работы структурами IEC в CoDeSys                                                  |    |
| 3.7.6 Настройка соединения для обмена данными                                                       | 77 |
| 4 ПРОГРАММНЫЙ МОДУЛЬ мэк 103-маster                                                                 |    |
| 4.1 Параметры модуля iec103м                                                                        |    |
| 4.2 МОДУЛЬ Slave (МЭК 103 Master)                                                                   |    |
| 4.3 ВЗАИМОДЕЙСТВИЕ МОДУЛЯ МЭК 103 MASTER с TN723                                                    |    |
| 4.3.1 Настройка соединения с TN723 для обмна данными                                                |    |
| 4.4 МОДУЛЬ ASDU (МЭК 103 MASTER)                                                                    |    |
| 4.4.1 Настройка конфигурационных параметров модуля ASDU                                             |    |
| 4.4.2 Конфигурирование передачи данных модуля ASDU                                                  |    |

| 4.4.2.1 Коммуникационный канал                     | 89 |
|----------------------------------------------------|----|
| 4.4.2.2 Порядок формирования групп сигналов        | 89 |
| 4.5 РАБОТА С МОДУЛЕМ ТN723 В РЕЖИМЕ МЭК 103 MASTER |    |

## СПИСОК ТЕРМИНОВ И СОКРАЩЕНИЙ

| ASDU       | _ | Application service data units. Блок данных прикладного уровня;                                                                |
|------------|---|----------------------------------------------------------------------------------------------------|
| IEC        | - | International Electrotechnical Commission, См. также МЭК;                                                                      |
| POU        | - | Program Organization Unit. Компонент организации программ, программный компонент;                                              |
| ТСР        | - | Transmission Control Protocol. Протокол управления передачей данных;                                                           |
| TCP/IP     | - | Transmission Control Protocol/Internet Protocol. Межсетевой протокол<br>управления передачей данных;                           |
| Кадр       | - | Количество информации, состоящей из переменного числа байт<br>передаваемой/получаемой протоколом за один раз;                  |
| «Клиент»   | _ | Устройство, расположенное в пункте управления и являющееся потребителем                                                        |
| («Master») |   | данных и осуществляющее сбор данных с КП всей системы телемеханики;                                                            |
| Контроллер | - | Контроллер программируемый ЭЛСИ-ТМК;                                                                                           |
| КП         | - | Контролируемый пункт;                                                                                                    |
| Крейт      | - | Панель коммутационная;                                                                                                    |
| Маппинг    | - | Mapping. Процесс назначения переменных сигналам конфигурации для                                                               |
|            |   | дальнейшего осуществления доступа к сигналам из управляющей программы <i>CoDeSys</i> ;                                         |
| МЭК        | _ | Международная электротехническая комиссия. См. также IEC;                                                                      |
| ПЛК        | _ | Программируемый логический контроллер;                                                                                         |
| ПО         | _ | Программное обеспечение;                                                                                                    |
| ПУ         | _ | Пункт управления;                                                                                                    |
| РЭ         | - | Руководство по эксплуатации;                                                                                                   |
| «Сервер»   | _ | Устройство, расположенное на контролируемом пункте системы                                                                     |
| («Slave»)  |   | телемеханики осуществляющее сбор данных с технологического оборудования и являющееся поставшиком данных в информационную сеть: |
| ЦП         | _ | Центральный процессор.                                                                                                    |

## ИНФОРМАЦИЯ О ДОКУМЕНТЕ

Настоящее руководство по применению (далее - РП) содержит информацию по поддержке протоколов передачи данных ГОСТ Р МЭК 60870-5-104-2004 (далее – МЭК 104) и ГОСТ Р МЭК 60870-101 (далее – МЭК 101) в устройствах, взаимодействующих друг с другом по принципу «Клиент-Сервер» в сетях ТСР/IР. Данная информация необходима пользователю для правильной эксплуатации программируемого контроллера ЭЛСИ-ТМК (далее – контроллер).

РП является дополнением к основному документу «Контроллер программируемый ЭЛСИ-ТМК. Поддержка протоколов передачи данных ГОСТ Р МЭК 60870-5-104-2004, ГОСТ Р МЭК 60870-5-101-2006 и ГОСТ Р МЭК 60870-5-103-2005 Руководство по применению.dot»

Сведения, содержащиеся в документе, проверены на соответствие аппаратному и программному обеспечению на момент поставки контроллера. В связи с текущим совершенствованием продукции и документации, пользователю целесообразно следить за обновлениями через сайт производителя.

Авторские права на настоящий документ принадлежат компании АО «ЭлеСи». Копирование и распространение настоящего документа без письменного разрешения владельца авторских прав запрещено.

Контактная информация:

- почтовый адрес: АО «ЭлеСи», 634021, г. Томск, ул. Алтайская, 161а;
- тел. (3822) 601-000, факс (3822) 601-001;
- официальный сайт компании: <u>www.elesy.ru</u>.

## 1 ПРОГРАММНЫЙ МОДУЛЬ МЭК 104 TCP-SLAVE

Модуль **мэк 104 TCP-Slave** является программным модулем поддержки протокола *МЭК* в режиме подчиненного устройства.

В идеологии МЭК 104 выделяют два типа взаимодействующих устройств. Пункт управления (ПУ) и контролируемый пункт (КП). Пункт управления обеспечивает сбор информации всей системы и его называют ведущим устройством (*Master*), соответственно КП является подчинённым устройством (*Slave*). По протоколу МЭК 104 устройства взаимодействуют по принципу «Клиент-Сервер» в сетях TCP/IP:

• *Сервер* (*Slave*) – устройство, расположенное на контролируемом пункте (КП) системы телемеханики, осуществляет сбор данных с технологического оборудования, и является *поставщиком данных* в информационную сеть. **Slave** после установки соединения осуществляет передачу данных в соответствии с конфигурационными настройками;

• *Клиент* (*Master*) – устройство, расположенное в пункте управления (ПУ), является потребителем данных и осуществляет сбор данных с КП всей системы телемеханики. *Master* устанавливает соединение с КП, получает данные в установленном соединении без выполнения запросов, подтверждает полученние данных для обеспечения гарантии доставки. Потребитель имеет возможность управления потоком данных, т.е. приостановить получение данных, при необходимости, осуществляет синхронизацию времени.

Существует два класса передачи данных по протоколу МЭК 104:

• *Класс 1* передачи данных – используется для передачи информации о событиях, а также важных сообщений с высоким приоритетом;

• Класс 2 передачи данных – используется для передачи сообщений с низким приоритетом. Подробное описание приоритетов отправки см. в 1.3.

Модуль **мэк 104 тср-slave** поддерживает передачу файлов, которые приравнены к первому классу, но отдельными настройками пользователь имеет возможность регулировать интенсивность потока, фактически устанавливая уровень приоритета передачи файлов между *классом 2* и *классом 1*.

Периодичность передачи данных *класса 1* и *класса 2* определяется параметрами *itC1* и *itC2*, соответственно. Значения параметров задаются в процессе конфигурирования контроллера. Аналогичным образом для файлов используется параметр TF.

На рисунке 1.1 показана обобщенная процедура передачи данных в канале связи.

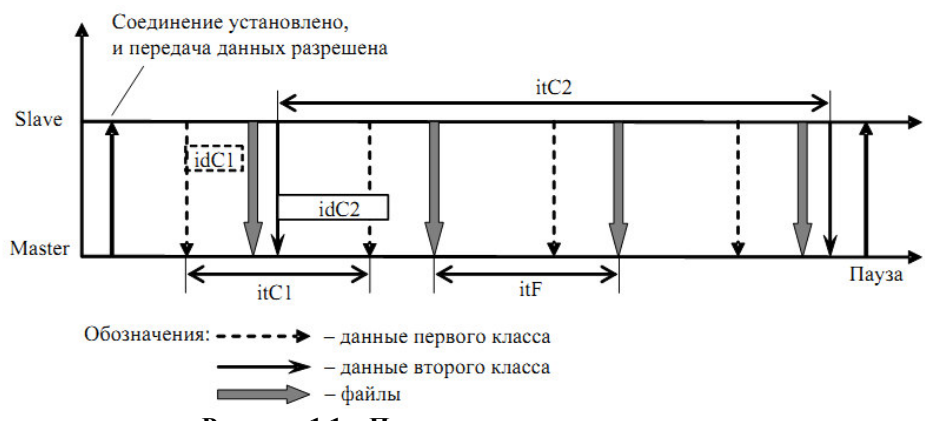

Рисунок 1.1 – Процедура передачи данных

Данные *класса* 1 поступают в канал с периодичностью, заданной параметром itC1. Если данные не изменялись, то передача в канал не осуществляется. Максимальное количество передаваемых данных за один период передачи определяется параметром idC1.

Данные класса 2 передаются непрерывно, без учёта изменения значений сигналов, но имеется механизм ограничения этого потока. Каждые itC2 мс в канал поставляются данные класса 2 в объеме, не более заданного параметром idC2. Блоки данных файлов поступают в канал с периодичностью itF.

Подробное описание параметров приведено в 1.6.1.

1.1 Структура данных МЭК 104

Блоки данных прикладного уровня (ASDU – application service data units) формируются на прикладном уровне, передаются на канальный уровень для кодирования в соответствующем протоколе и поступают на физический уровень.

Общая структура ASDU представлена на рисунке 1.2.

|                       | Идентификатор блок                    | а данных            | Объект информации 1 |                             |                               | Объект<br>инфор  |            |
|-----------------------|---------------------------------------|---------------------|---------------------|-----------------------------|-------------------------------|------------------|------------|
| Идентификатор<br>типа | Классификатор<br>переменной структуры | Причина<br>передачи | Общий адрес<br>ASDU | Адрес объекта<br>информации | Набор элементов<br>информации | Метка<br>времени | мации<br>N |
| 1 байт                | 1 байт                                | 1 или 2 байта       | 1 или 2 байта       | 2 или 3 байта               |                               |                  |            |

Рисунок 1.2 – Структура ASDU

ASDU состоит из идентификатора блока данных и одного или более объектов информации, каждый из которых включает в себя один или более однородных элементов информации.

*Идентификатор типа* – определяет структуру, тип и формат всех объектов информации блока.

*Классификатор переменной структуры* – определяет структуру блока, то есть тип информационных компонентов (объекты или элементы) и их количество.

**Причина передачи** служит для пояснения источника, инициирующего передачу данных в канал. Стандартные устройства должны использовать фиксированный размер поля – 2 байта, но для предачи данных от нестандартных устройств и совместимости с *IEC 101* существует возможность выбора размерности поля.

**Общий адрес ASDU** является уникальным адресом в сети. Размер общего адреса является фиксированным параметром сети, и для стандартных сетей установливается 2 байта, для исключительных случаев предусмотрена возможность изменения размерности этого поля.

Адрес объекта информации является уникальным идентификатором объекта информации. Ни один из сигналов не может иметь повторяющегося адреса, кроме «служебного адреса» 0 для ряда стандартных типов, у которых поле адреса не имеет значения. Для стандартных сетей *IEC 104* должен использоваться фиксированный размер поля – 3 байта, но для гибкости конфигурирования в сетях с переменной разрядностью служебных полей заголовка и совместимости с существующим оборудованием существует возможность выбора размерности поля.

Набор элементов информации применен для каждого ASDU, для некоторых типов присутствует поле метки времени.

Структура входных сигналов модуля **МЭК 104 TCP-Slave** (типы группы *Информация о процессе в направлении контроля* с *001* по *021* и с *030* по *040*, таблица 1.1) соответствует протоколу *МЭК 104*.

У всех сигналов, кроме описанных в стандарте полей управления, существуют дополнительные 4 поля в конце:

• *1* байт – *Reason* (причина передачи) – поле *Reason* является транспортным, т.е. один и тот же сигнал может быть отправлен с разными причинами передачи и поэтому передаётся в ЦП и обратно в данном поле;

• *1* байт – *IsControl* (контроль прохождения команд) – поле *IsControl* увеличивается модулем при каждой отправке сигнала в ЦП и служит для контроля прохождения команд;

• 2 байта – резерв.

1.2 ИСПОЛЬЗУЕМЫЕ СТАНДАРТНЫЕ ИДЕНТИФИКАТОРЫ ТИПА ASDU

Структура, тип и формат информационных объектов одного блока данных определяются идентификатором типа ASDU.

Иерархическая структура и мнемоника для обозначения идентификаторов типа ASDU описывается в стандарте *МЭК 104* (ГОСТ Р МЭК 60870-5-104-2004).

В модуле **мэк 104 тср** реализованы следующие стандартные идентификаторы типа ASDU, представленные в таблице 1.1.

| Таблица 1.1 – Станда | отные илентифика     | горы типа ASDU. | реализованные в молу   | лемэк 104 | TCP |
|----------------------|----------------------|-----------------|------------------------|-----------|-----|
| таблица и Станда     | prindic ingenringing |                 | peasingobalinde b mogy |           | 101 |

| Название                                                          | Обозначение | Тип        |
|-------------------------------------------------------------------|-------------|------------|
| Информация о процессе в направлении контро                        | ЛЯ          |            |
| Одноэлементная информация                                         | M_SP_NA_1   | 001        |
| Одноэлементная информация с меткой времени                        | M_SP_TA_1   | 002        |
| Двухэлементная информация                                         | M_DP_NA_1   | 003        |
| Двухэлементная информация с меткой времени                        | M_DP_TA_1   | 004        |
| Информация о положении отпаек                                     | M_ST_NA_1   | 005        |
| Информация о положении отпаек с меткой времени                    | M_ST_TA_1   | 006        |
| Строка из 32 бит                                                  | M_BO_NA_1   | 007        |
| Строка из 32 бит с меткой времени                                 | M_BO_TA_1   | 008        |
| Значение измеряемой величины, нормализованное значение            | M_ME_NA_1   | 009        |
| Значение измеряемой величины, нормализованное значение с меткой   | M ME TA 1   | 010        |
| времени                                                           | WI_ME_IA_I  | 010        |
| Значение измеряемой величины, масштабированное значение           | M_ME_NB_1   | 011        |
| Значение измеряемой величины, масштабированное значение с меткой  | M ME TR 1   | 012        |
| времени                                                           |             | 012        |
| Значение измеряемой величины, короткий формат с плавающей запятой | M_ME_NC_1   | 013        |
| Значение измеряемой величины, короткий формат с плавающей запятой | M ME TC 1   | 014        |
| с меткой времени                                                  |             | 014        |
| Интегральная сумма                                                | M_IT_NA_1   | 015        |
| Интегральная сумма с меткой времени                               | M_IT_TA_1   | 016        |
| Информация о работе релейной защиты с меткой времени              | M_EP_TA_1   | 017        |
| Упакованная информация о срабатывании пусковых органов защиты с   | M FP TR 1   | 018        |
| меткой времени                                                    |             | 010        |
| Упакованная информация о срабатывании выходных цепей защиты с     | M FP TC 1   | 010        |
| меткой времени                                                    |             | 017        |
| Упакованная одноэлементная информация с указателем изменения      | M PS NA 1   | 020        |
| состояния                                                         | M_10_111_1  | 020        |
| Значение измеряемой величины, нормализованное значение без        | M ME ND 1   | 021        |
| описателя качества                                                |             | 0          |
| Одноэлементная информация с меткой времени СР56Время2а            | M_SP_TB_1   | 030        |
| Двухэлементная информация с меткой времени СР56Время2а            | M_DP_TB_1   | <i>031</i> |

| Информация о положении отпаек с меткой времени <i>CP56Bpeмя2a</i> M_ST_TB_1         032           Строка из 32 бит с меткой времени <i>CP56Bpeмя2a</i> M_BO_TB_1         033           Значение измеряемой величины, нормализованное значение с меткой<br>времени <i>CP56Bpeмя2a</i> M_ME_TD_1         034           значение измеряемой величины, масштабированное значение с меткой<br>времени <i>CP56Bpeмя2a</i> M_ME_TE_1         035           Значение измеряемой величины, короткий формат с плавающей запятой<br>с меткой времени <i>CP56Bpeмя2a</i> M_IT_TB_1         037           Интегральная сумма с меткой времени <i>CP56Bpeмя2a</i> M_IT_TB_1         037           Информация о работе релейной защиты с меткой времени <i>CP56Bpeмя2a</i> M_EP_TD_1         038           Упакованная информация о срабатывании пусковых органов защиты с<br>меткой времени <i>CP56Bpeмя2a</i> M_EP_TE_1         039           Упакованная информация о срабатывании выходных цепей защиты с<br>меткой времени <i>CP56Bpeмя2a</i> M_EP_TF_1         040           Однопозиционная команда         C_DC_NA_1         045           Двухпозиционная команда         C_RC_NA_1         047           Команда уставки, нормализованное значение         C_SE_NB_1         049           Команда уставки, короткий формат с плавающей запятой         C_SE_NC_1         050           Однопозиционная команда         С_DC_NC_NA_1         047                                                               |
|----------------------------------------------------------------------------------------------------|
| Строка из 32 бит с меткой времени <i>CP56Bpeм32a</i> M_BO_TB_1         033           Значение измеряемой величины, нормализованное значение с меткой<br>времени <i>CP56Bpeм32a</i> M_ME_TD_1         034           Значение измеряемой величины, масштабированное значение с меткой<br>времени <i>CP56Bpeм32a</i> M_ME_TE_1         035           Значение измеряемой величины, короткий формат с плавающей запятой<br>с меткой времени <i>CP56Bpeм32a</i> M_ME_TF_1         036           Интегральная сумма с меткой времени <i>CP56Bpeм32a</i> M_IT_TB_1         037           Информация о рабатывании пусковых органов защиты с<br>меткой времени <i>CP56Bpeм32a</i> M_EP_TD_1         038           Упакованная информация о срабатывании выходных цепей защиты с<br>меткой времени <i>CP56Bpeм32a</i> M_EP_TF_1         039           Упакованная информация о срабатывании выходных цепей защиты с<br>меткой времени <i>CP56Bpeм32a</i> M_EP_TF_1         040           Однопозиционная команда         C_DC_NA_1         045           Двухпозиционная команда         C_SE_NA_1         047           Команда уставки, нормализованное значение         C_SE_NB_1         049           Команда уставки, короткий формат с плавающей запятой         C_SE_NC_1         049           Однопозиционная команда         С_DC_NA_1         047         046           Команда уставки, нормализованное значение         C_SE_NA_1         049         049 </td                                       |
| Значение измеряемой величины, нормализованное значение с меткой<br>времени <i>CP56Bpeмя2a</i> M_ME_TD_1         034           Значение измеряемой величины, масштабированное значение с меткой<br>времени <i>CP56Bpeмя2a</i> M_ME_TE_1         035           Значение измеряемой величины, короткий формат с плавающей запятой<br>с меткой времени <i>CP56Bpeмя2a</i> M_ME_TF_1         036           Интегральная сумма с меткой времени <i>CP56Bpeмя2a</i> M_IT_TB_1         037           Информация о работе релейной защиты с меткой времени <i>CP56Bpeмя2a</i> M_EP_TD_1         038           Упакованная информация о срабатывании пусковых органов защиты с<br>меткой времени <i>CP56Bpeмя2a</i> M_EP_TE_1         039           Упакованная информация о срабатывании выходных цепей защиты с<br>меткой времени <i>CP56Bpeмя2a</i> M_EP_TF_1         040           Онозиционная команда         С_ME_NA_1         045           Двухпозиционная команда         С_DC_NA_1         046           Команда уставки, нормализованное значение         C_SE_NA_1         047           Команда уставки, короткий формат с плавающей запятой         C_SE_NA_1         049           Команда уставки, короткий формат с плавающей запятой         C_SE_NA_1         047           Однопозиционная команда         С_SE_NC_1         050           Однад уставки, короткий формат с плавающей запятой         C_SE_NC_1         050           Строка                                                   |
| времени CP56Bpeмя2a         М_МЕ_ПЬ_1         034           Значение измеряемой величины, масштабированное значение с меткой<br>времени CP56Bpeмя2a         M_ME_TE_1         035           Значение измеряемой величины, короткий формат с плавающей запятой<br>с меткой времени CP56Bpeмя2a         M_ME_TF_1         036           Интегральная сумма с меткой времени CP56Bpeмя2a         M_IT_TB_1         037           Информация о работе релейной защиты с меткой времени CP56Bpeмя2a         M_EP_TD_1         038           Упакованная информация о срабатывании пусковых органов защиты с<br>меткой времени CP56Bpeмя2a         M_EP_TE_1         039           Упакованная информация о срабатывании выходных цепей защиты с<br>меткой времени CP56Bpeмя2a         M_EP_TF_1         040           Информация о срабатывании выходных цепей защиты с<br>меткой времени CP56Bpeмя2a         M_EP_TF_1         040           Информация о срабатывании выходных цепей защиты с<br>меткой времени CP56Bpeмя2a         M_EP_TF_1         040           Упакованная информация о срабатывании выходных цепей защиты с<br>меткой времени CP56Bpeмя2a         M_EP_TF_1         040           Однопозиционная команда         С_ME_NA_1         045           Двухпозиционная команда         С_DC_NA_1         046           Команда уставки, нормализованное значение         C_SE_NA_1         048           Команда уставки, короткий формат с плавающей запятой         C_SE_NC_1         050 |
| Значение измеряемой величины, масштабированное значение с меткой         M_ME_TE_1         035           времени CP56Bpeмя2a         M_ME_TF_1         036           Значение измеряемой величины, короткий формат с плавающей запятой<br>с меткой времени CP56Bpeмя2a         M_ME_TF_1         036           Интегральная сумма с меткой времени CP56Bpeмя2a         M_IT_TB_1         037           Информация о работе релейной защиты с меткой времени CP56Bpeмя2a         M_EP_TD_1         038           Упакованная информация о срабатывании пусковых органов защиты с<br>меткой времени CP56Bpeмя2a         M_EP_TE_1         039           Упакованная информация о срабатывании выходных цепей защиты с<br>меткой времени CP56Bpeмя2a         M_EP_TF_1         040           Однопозиционная команда         C_ME_NA_1         045           Двухпозиционная команда         C_DC_NA_1         046           Команда пошагового регулирования         C_SE_NA_1         048           Команда уставки, нормализованное значение         C_SE_NA_1         049           Команда уставки, короткий формат с плавающей запятой         C_SE_NC_1         050           Строка из 32 битов         Салекой времени CP56Bpeма2a         051                                                                                                    |
| времени <i>CP56Bpeмя2a</i> М_МЕ_ПС_1       033         Значение измеряемой величины, короткий формат с плавающей запятой с меткой времени <i>CP56Bpeмя2a</i> M_ME_TF_1       036         Интегральная сумма с меткой времени <i>CP56Bpeмя2a</i> M_IT_TB_1       037         Информация о работе релейной защиты с меткой времени <i>CP56Bpeмя2a</i> M_EP_TD_1       038         Упакованная информация о срабатывании пусковых органов защиты с меткой времени <i>CP56Bpeмя2a</i> M_EP_TE_1       039         Упакованная информация о срабатывании выходных цепей защиты с меткой времени <i>CP56Bpeмя2a</i> M_EP_TF_1       040         Упакованная информация о срабатывании выходных цепей защиты с меткой времени <i>CP56Bpeмя2a</i> M_EP_TF_1       040         Упакованная информация о срабатывании выходных цепей защиты с меткой времени <i>CP56Bpeмя2a</i> M_EP_TF_1       040         Упакованная киформация о срабатывании выходных цепей защиты с меткой времени <i>CP56Bpeмя2a</i> M_EP_TF_1       040         Упакованная информация о процессе в направлении управления       040       040       040         Команда пошагового регулирования       С_DC_NA_1       045       045         Двухпозиционная команда       С_SE_NA_1       048       048       049       049       049       049       050       050       050       050       050       050       050       050       051                                                                                                 |
| Значение измеряемой величины, короткий формат с плавающей запятой с меткой времени <i>CP56Bpeмя2a</i> M_ME_TF_1       036         Интегральная сумма с меткой времени <i>CP56Bpeмя2a</i> M_IT_TB_1       037         Информация о работе релейной защиты с меткой времени <i>CP56Bpeмя2a</i> M_EP_TD_1       038         Упакованная информация о срабатывании пусковых органов защиты с меткой времени <i>CP56Bpeмя2a</i> M_EP_TE_1       039         Упакованная информация о срабатывании выходных цепей защиты с меткой времени <i>CP56Bpeмя2a</i> M_EP_TF_1       040         Упакованная информация о срабатывании выходных цепей защиты с меткой времени <i>CP56Bpeмя2a</i> M_EP_TF_1       040         Упакованная коформация о срабатывании выходных цепей защиты с меткой времени <i>CP56Bpeмя2a</i> M_EP_TF_1       040         Упакованная информация о срабатывании выходных цепей защиты с меткой времени <i>CP56Bpeмя2a</i> M_EP_TF_1       040         Упакованная информация о срабатывании выходных цепей защиты с меткой времени <i>CP56Bpeмя2a</i> M_EP_TF_1       040         Однопозиционная команда       C_ME_NA_1       045         Двухпозиционная команда       C_DC_NA_1       046         Команда уставки, нормализованное значение       C_SE_NA_1       048         Команда уставки, короткий формат с плавающей запятой       C_SE_NC_1       050         Строка из 32 битов       C_BO_NA_1       051 <t< td=""></t<>                                                    |
| с меткой времени <i>CP56Bpeмя2a</i> M_IT_TB_1       037         Интегральная сумма с меткой времени <i>CP56Bpeмя2a</i> M_IT_TB_1       037         Информация о работе релейной защиты с меткой времени <i>CP56Bpeмя2a</i> M_EP_TD_1       038         Упакованная информация о срабатывании пусковых органов защиты с меткой времени <i>CP56Bpeмя2a</i> M_EP_TE_1       039         Упакованная информация о срабатывании выходных цепей защиты с меткой времени <i>CP56Bpeмя2a</i> M_EP_TF_1       040         Упакованная информация о срабатывании выходных цепей защиты с меткой времени <i>CP56Bpeмя2a</i> M_EP_TF_1       040         Упакованная информация о срабатывании выходных цепей защиты с меткой времени <i>CP56Bpeмя2a</i> M_EP_TF_1       040         Однопозиционная команда       С_ME_NA_1       045         Двухпозиционная команда       С_DC_NA_1       046         Команда пошагового регулирования       C_SE_NA_1       047         Команда уставки, нормализованное значение       C_SE_NA_1       048         Команда уставки, короткий формат с плавающей запятой       C_SE_NC_1       050         Строка из 32 битов       С_BO_NA_1       051         Опнопозиционная команда с меткой времени <i>CP56Bpeng2a</i> C_SC TA_1       059                                                                                                    |
| Интегральная сумма с меткой времени <i>CP56Bpeмя2a</i> M_IT_TB_1       037         Информация о работе релейной защиты с меткой времени <i>CP56Bpeмя2a</i> M_EP_TD_1       038         Упакованная информация о срабатывании пусковых органов защиты с меткой времени <i>CP56Bpeмя2a</i> M_EP_TE_1       039         Упакованная информация о срабатывании пусковых органов защиты с меткой времени <i>CP56Bpeмя2a</i> M_EP_TE_1       039         Упакованная информация о срабатывании выходных цепей защиты с меткой времени <i>CP56Bpeмя2a</i> M_EP_TF_1       040         Упакованная команда       C_ME_NA_1       040         Однопозиционная команда       C_DC_NA_1       046         Команда пошагового регулирования       C_SE_NA_1       047         Команда уставки, нормализованное значение       C_SE_NA_1       048         Команда уставки, короткий формат с плавающей запятой       C_SE_NC_1       050         Строка из 32 битов       C_BO_NA_1       051         Олнопозиционная команда с меткой времени <i>CP56Bpang2a</i> C_SC_TA_1       059                                                                                                    |
| Информация о работе релейной защиты с меткой времени CP56Bpeмя2a       M_EP_TD_1       038         Упакованная информация о срабатывании пусковых органов защиты с<br>меткой времени CP56Bpeмя2a       M_EP_TE_1       039         Упакованная информация о срабатывании выходных цепей защиты с<br>меткой времени CP56Bpeмя2a       M_EP_TF_1       040         Упакованная информация о срабатывании выходных цепей защиты с<br>меткой времени CP56Bpeмя2a       M_EP_TF_1       040         Информация о процессе в направлении управления       040       040         Однопозиционная команда       C_ME_NA_1       045         Двухпозиционная команда       C_DC_NA_1       046         Команда пошагового регулирования       C_SE_NA_1       047         Команда уставки, нормализованное значение       C_SE_NA_1       049         Команда уставки, короткий формат с плавающей запятой       C_SE_NC_1       050         Строка из 32 битов       C_BO_NA_1       051         Опнопозиционная команда с меткой времени CP56Bpaga2a       C_SC_TA_1       059                                                                                                    |
| Упакованная информация о срабатывании пусковых органов защиты с<br>меткой времени <i>CP56Bpeмя2a</i> M_EP_TE_1       039         Упакованная информация о срабатывании выходных цепей защиты с<br>меткой времени <i>CP56Bpeмя2a</i> M_EP_TF_1       040         Информация о процессе в направлении управления       040         Однопозиционная команда       C_ME_NA_1       045         Двухпозиционная команда       C_DC_NA_1       046         Команда пошагового регулирования       C_SE_NA_1       047         Команда уставки, нормализованное значение       C_SE_NA_1       048         Команда уставки, короткий формат с плавающей запятой       C_SE_NC_1       050         Строка из 32 битов       C_BO_NA_1       051                                                                                                    |
| меткой времени <i>CP56Bpeмя2a</i> M_EP_TF_1       040         Упакованная информация о срабатывании выходных цепей защиты с<br>меткой времени <i>CP56Bpeмя2a</i> M_EP_TF_1       040         Информация о процессе в направлении управления         Однопозиционная команда       C_ME_NA_1       045         Двухпозиционная команда       C_DC_NA_1       046         Команда пошагового регулирования       C_RC_NA_1       047         Команда уставки, нормализованное значение       C_SE_NA_1       048         Команда уставки, короткий формат с плавающей запятой       C_SE_NC_1       050         Строка из 32 битов       C_BO_NA_1       051         Однопозиционная команда с меткой времени <i>CP56Bpang2a</i> C_SC_TA_1       059                                                                                                    |
| У пакованная информация о сраоатывании выходных цепей защиты с       M_EP_TF_1       040         меткой времени <i>CP56Bpeмя2a</i> Информация о процессе в направлении управления       040         Однопозиционная команда       C_ME_NA_1       045         Двухпозиционная команда       C_DC_NA_1       046         Команда пошагового регулирования       C_RC_NA_1       047         Команда уставки, нормализованное значение       C_SE_NA_1       048         Команда уставки, короткий формат с плавающей запятой       C_SE_NC_1       050         Строка из 32 битов       C_BO_NA_1       051         Однопозиционная команда с меткой времени <i>CP56Bpang2a</i> C_SC_TA_1       059                                                                                                    |
| Меткой времени СРЗовремя2а         Информация о процессе в направлении управления           Однопозиционная команда         С_ME_NA_1         045           Двухпозиционная команда         С_DC_NA_1         046           Команда пошагового регулирования         С_RC_NA_1         047           Команда уставки, нормализованное значение         C_SE_NA_1         048           Команда уставки, масштабированное значение         C_SE_NB_1         049           Команда уставки, короткий формат с плавающей запятой         C_SE_NC_1         050           Строка из 32 битов         С_BO_NA_1         051           Однопозиционная команда с меткой времени CP56Braug2a         С_SC_TA_1         059                                                                                                    |
| Однопозиционная команда       С_ME_NA_1       045         Двухпозиционная команда       С_DC_NA_1       046         Команда пошагового регулирования       С_RC_NA_1       047         Команда уставки, нормализованное значение       C_SE_NA_1       048         Команда уставки, масштабированное значение       C_SE_NB_1       049         Команда уставки, короткий формат с плавающей запятой       C_SE_NC_1       050         Строка из 32 битов       С_BO_NA_1       051         Однопозиционная команда с меткой времени (P568paug2a)       С_SC_TA_1       059                                                                                                    |
| С_мпс_гип_1       043         Двухпозиционная команда       С_DC_NA_1       046         Команда пошагового регулирования       С_RC_NA_1       047         Команда уставки, нормализованное значение       C_SE_NA_1       048         Команда уставки, масштабированное значение       C_SE_NB_1       049         Команда уставки, короткий формат с плавающей запятой       C_SE_NC_1       050         Строка из 32 битов       С_BO_NA_1       051         Однопозиционная команда с меткой времени CP56Braug2a       C_SC_TA_1       059                                                                                                    |
| Двумнозиционная команда       С_ВС_МА_1       047         Команда пошагового регулирования       С_RC_NA_1       047         Команда уставки, нормализованное значение       С_SE_NA_1       048         Команда уставки, масштабированное значение       С_SE_NB_1       049         Команда уставки, короткий формат с плавающей запятой       C_SE_NC_1       050         Строка из 32 битов       С_BO_NA_1       051         Одновозиционная команда с меткой времени CP56Bpaug2a       С_SC_TA_1       059                                                                                                    |
| Команда уставки, нормализованное значение       C_SE_NA_1       048         Команда уставки, масштабированное значение       C_SE_NB_1       049         Команда уставки, короткий формат с плавающей запятой       C_SE_NC_1       050         Строка из 32 битов       C_BO_NA_1       051         Однолозиционная команда с меткой времени CP56Bpaug2a       C_SC_TA_1       059                                                                                                    |
| Команда уставки, мормализоранное значение       C_SD_NL_1       049         Команда уставки, масштабированное значение       C_SE_NB_1       049         Команда уставки, короткий формат с плавающей запятой       C_SE_NC_1       050         Строка из 32 битов       C_BO_NA_1       051         Однолозиционная команда с меткой времени CP56Bpaug2a       C_SC_TA_1       059                                                                                                    |
| Команда уставки, короткий формат с плавающей запятой       C_SE_NC_1       050         Строка из 32 битов       C_BO_NA_1       051         Однопозиционная команда с меткой времени CP568paug2a       C_SC_TA_1       059                                                                                                    |
| Строка из 32 битов         С_ВО_NA_1         051           Олнопозиционная команла с меткой времени СР56Врамя2а         С SC TA 1         059                                                                                                    |
|                                                                                                    |
| O μισπορημησηπαλ κοινιατίζα ε νησικονι δυείνεται $O$ μετάλια $O$ $O$ $O$ $O$ $O$ $O$ $O$ $O$ $O$ $O$                                                                                                    |
| Двухпозиционная команда с меткой времени <i>СР56Время2а</i> С DC TA 1 <b>059</b>                                                                                                    |
| Команда пошагового регулирования с меткой времени <i>СР56Время2а</i> С_RC_TA_1 060                                                                                                    |
| Команда уставки с меткой времени СР56Время2а, нормализованное                                                                                                    |
| значение С_SE_IA_I 001                                                                                                    |
| Команда уставки с меткой времени СР56Время2а, масштабированное С SE TB 1 062                                                                                                    |
| значение                                                                                                    |
| Команда уставки с меткой времени <i>СР56Время2а</i> , короткий формат с С SE TC 1 <b>063</b>                                                                                                    |
| плавающей запятой                                                                                                    |
| Строка из 32 битов с меткой времени <i>СР56Время2а</i> С_ВО_ТА_1 064                                                                                                    |
| Информация о системе в направлении контроля                                                                                                    |
| Конец инициализации M_EI_NA_I 0/0                                                                                                    |
| Команла итения С RD N 1 102                                                                                                    |
| Команда чтения ССХ NA 1 102                                                                                                    |
| Команда сипкропизации времени<br>Команда тестирования<br>С ТS NA 1 104                                                                                                    |
| Команда сброса процесса С RP NA 1 105                                                                                                    |
| Команда определения запазлывания С СD NA 1 106                                                                                                    |
| Команда спределении запаздавании<br>Команда тестирования с меткой времени <i>СР56Время2а</i> С ТЅ ТА 1 107                                                                                                    |
| Параметры в направлении управления                                                                                                    |
| Параметр измеряемой величины, нормализованное значение Р МЕ NA 1 110                                                                                                    |
| Параметр измеряемой величины, масштабированное значение Р МЕ NB 1 111                                                                                                    |
| Параметр измеряемой величины, короткий формат с плавающей рамполого и на на                                                                                                    |
| запятой Р_МЕ_NC_1 112                                                                                                    |
| Параметр активации Р_АС_NA_1 113                                                                                                    |
| * Команда опроса 100 (C_IC_NA_1) и команда опроса счетчиков 101 (C_CI_NA_1) обрабатываются                                                                                                    |
| модулем без участия задачи пользователя и при этом нет необходимости в создании сигналов с                                                                                                    |

типом 100 или 101. В ответ на команду ведущего устройства *Master* происходит отправка сигналов, отмеченных в конфигурации для запрашиваемой группы.

1.3 Передача ответов от контролируемой станции

При одновременной передаче двух и более блоков ASDU контролируемая станция отправляет блоки данных в хронологическом порядке при сохранении приоритета классов, независимо от того, какие данные появились первыми. Это означает, в частности, что сигналы, отмеченные одновременно несколькими флагами отправки, могут прийти к ведущему устройству *Master* не в хронологическом порядке. Например, новое значение сигнала со спорадической причиной передачи отправится раньше значения этого же сигнала с причиной передачи общего опроса с предыдущим значением сигнала. Если *Master* не имеет возможности поместить эти значения в разные буферы, то пришедшее старое значение общего опроса обновит ранее пришедшее новое спорадическое значение. Приоритеты ответов от контролируемой станции представлены в таблице 1.2.

| Класс передачи<br>данных по<br>протоколу <i>МЭК 104</i> | Запрос ASDU<br>(тип)                                                                     | Описание                                                                                                    | Комментарий                                                                        |  |  |  |  |  |
|---------------------------------------------------------|------------------------------------------------------------------------------------------|----------------------------------------------------------------------------------------------------|------------------------------------------------------------------------------------|--|--|--|--|--|
|                                                         | 70                                                                                       | Конец инициализации работы<br>станции                                                                                             |                                                                                    |  |  |  |  |  |
| Класс 1 (высокий приоритет)                             | От <b>45</b> до <b>51</b> ,<br>от <b>58</b> до <b>64</b> ,<br><i>100</i> ,<br><i>101</i> | Передача команд                                                                                                    | Ответы на команды                                                                  |  |  |  |  |  |
|                                                         | От <b>1</b> до <b>44</b> ,<br><b>103</b> ,<br><b>106</b>                                 | Сообщение о событии,<br>синхронизация часов,<br>команда определения задержки                                                      | С причиной переда-<br>чи = 3, т.е. отправка<br>события выполняется<br>спорадически |  |  |  |  |  |
|                                                         | 102, 104, 105,<br>107,<br>от 110 до 113                                                  | Команда чтения, процедура<br>тестирования, сброс процесса,<br>загрузка параметра                                                  |                                                                                    |  |  |  |  |  |
| Класс 2 (низкий приоритет)                              | 100,<br>101                                                                              | Опрос станции,<br>передача интегральных сумм                                                                                      | Только данные,<br>кадры подтвержде-<br>ния отправляются как<br>ответы на команды   |  |  |  |  |  |
|                                                         | 9, 11, 13, 21,<br>от 120 до 125                                                          | Циклическая передача данных (с<br>причиной передачи = 1), фоновое<br>сканирование (с причиной<br>передачи = 2)<br>Передача файдов |                                                                                    |  |  |  |  |  |
| Примечание                                              | Примечание – Передача данных класса 2 и файлов может заменяться перелачей ланных         |                                                                                                    |                                                                                    |  |  |  |  |  |
| класса 1 в соответстви                                  | и с параметрами                                                                          | ASDU <i>iN</i> и <i>iCF</i> (см. таблицу 1.7)                                                                                     | L · · · · · ·                                                                      |  |  |  |  |  |

Таблица 1.2 – Приоритеты ответов от контролируемой станции

1.4 Особенности работы модуля мэк 104 TCP-Slave

### 1.4.1 Дополнительные коды отказов

В кадрах команд полей больше, чем кодов стандартных отказов (код причины 44–47), поэтому при получении от потребителя данных (*Master*) кадра с неверными полями, на которые не предусмотрено отказов, в модуле формируются отказы с дополнительными кодами, представленными в таблице 1.3.

Таблица 1.3 – Модуль мэк 104 TCP-Slave. Коды отказов

| Название                                                      | Код |
|---------------------------------------------------------------|-----|
| Неверный размер кадра                                         | 102 |
| Неверный классификатор                                        | 103 |
| Неверный номер группы (вне 20-36 или 1-5 для счётчиков) – для | 104 |

| Название                                                    | Код |
|-------------------------------------------------------------|-----|
| команд 100 (команда опроса) и 101 (команда опроса счетчика) |     |
| Отсутствие сигналов для запрошенной группы                  | 105 |

1.5 Параметры модуля мэк 104 TCP-SLAVE

Подраздел содержит описание данных программного модуля с поддержкой протокола *МЭК 104* в режиме *Slave*. Символьное обозначение модуля – **IEC104S**.

Для того, чтобы добавить модуль МЭК 104 Slave в дерево конфигурации, необходимо:

1. В дереве устройств найти узел *SoftModules*, нажать на него правой кнопкой мыши и в контекстром меню выбрать команду "Добавить устройство...".

2. В появившемся окне выбрать *Промышленные сети>IEC 870>IEC 104>IEC104S* и нажать кнопку "Добавить устройство".

3. В дереве устройств найти узел *IEC104S*, нажать на него правой кнопкой мыши и в контекстром меню выбрать команду "Добавить устройство...".

4. В появившемся окне выбрать устройство *ASDU* и нажать кнопку "Добавить устройство".

Структура добавленного модуля в дереве конфигурации представлена на рисунке – Структура модуля МЭК 104 TCP-Slave (см. далее).

Настройка конфигурационных параметров осуществляется следующим образом:

1) Двойным щелчком по строке с названием модуля **IEC104S** в дереве устройств перейти в режим его просмотра и настройки. Содержимое вкладки «Редактор параметров» показано на рисунке 3.19:

2) Раздел «Информация Модуля» содержит информационные данные, описание которых приведено в таблице 1.4. Данные параметры недоступны для редактирования пользователем;

3) Раздел «Конфигурацонные Параметры Модуля» содержит конфигурационные параметры модуля, которые могут быть изменены пользователем.

| IEC1       | 045 X      |                                                                                                    |
|------------|------------|----------------------------------------------------------------------------------------------------|
| едактор па | араметров  | 🗮 Соотнесение входов/выходов 🛛 Состояние 🚺 Информация                                                                                       |
| 🔨 Инфор    | мация Моду | ля                                                                                                    |
| Имя        | Значение   | Описание                                                                                                    |
| ChName     | iec104s    | Имя канала                                                                                                    |
| ChNum      | 1          | Номер канала                                                                                                    |
| ChVersion  | 1.0.0.0    | Версия канала                                                                                                    |
| ChDate     | 18.06.2015 | Дата создания/изменения канала                                                                                                    |
| Priority   | 11         | Приоритет канала                                                                                                    |
| ChDebug    | 135        | Флаг отладки канала                                                                                                    |
| RealName   | no data    | Имя канала фактическое                                                                                                    |
| RealSoft   | no data    | Имя ПО фактическое                                                                                                    |
| RealDate   | no data    | Фактическая дата создания канала                                                                                                    |
| License    | no data    | Наличие лицензии (0 - отсутствует, 1 - присутствует)                                                                                        |
| 🔨 Конфи    | гурационнь | е Параметры Модуля                                                                                                    |
| Имя        | Значение   | Описание                                                                                                    |
| ReasonSize | e 2        | Размер поля 'Причина передачи'                                                                                                    |
| AsduSize   | 2          | Размер поля 'Общий адрес ASDU'                                                                                                    |
| ObjectSize | 3          | Размер поля 'Адрес объекта информации'                                                                                                    |
| T1         | 5000       | Тайм-аут при посылке или тестировании APDU (таймаут подтверждения данных от клиента)                                                        |
| T2         | 1000       | Тайм-аут для подтверждения в случае отсутствия сообщения с данными (таймаут посылки S-сообщений клиенту)                                    |
| Т3         | 10000      | Тайм-аут для ожидания блоков тестирования в случае долгого простоя                                                                          |
| К          | 50         | Максимальная разность между переменной состояния передачи и номером последнего подтвержденного APDU (количество неподтвержденных сообщени   |
| W          | 8          | Последнее подтверждение после приема W APDU формата I (количество сообщений драйвера, полученных до отправки S-сообщений, когда нет готовых |
| Period     | 5          | Период отправки диагностики, с. 0 - запрет выдачи.                                                                                          |
| iLenBuffC1 | 100        | Количество буферов для отправки данных первого класса по каналу                                                                             |
| iLenBuffC2 | 100        | Количество буферов для отправки данных второго класса по каналу                                                                             |
| iLenBuffF  | 100        | Количество буферов для отправки файлов                                                                                                    |
| Start_DF   | Send       | Ожидать разрешение передачи                                                                                                    |

| Рису | юк 1.3 | 3 – | Модуль  | IEC104S | В. Вкладка | «Редактој | р па | рамет | ров» |
|------|--------|-----|---------|---------|------------|-----------|------|-------|------|
| •/   |        |     | · · · · |         | , ,        |           |      |       |      |

### Таблица 1.4 – Модуль IEC104S. Информационные данные

| Имя       | Значение по<br>умолчанию | Описание                                                |  |
|-----------|--------------------------|---------------------------------------------------------|--|
| Chname    | iec104s                  | Имя канала                                              |  |
| Chnum     | 1                        | Номер канала                                            |  |
| Chversion | 1.0.0.0                  | Версия канала                                           |  |
| Chdate    | DD.MM.YY                 | Дата создания/изменения канала в формате день месяц год |  |
| Priority  | 11                       | Приоритет канала                                        |  |
| Chdebug   | 135                      | Флаг отладки канала                                     |  |
| RealName  | no data                  | Имя канала фактическое                                  |  |
| RealSoft  | no data                  | Имя ПО фактическое                                      |  |
| RealDate  | no data                  | Фактическая дата создания канала                        |  |
| License   | no data                  | Наличие лицензии (0 – отсутствует, 1 – присутствует)    |  |

**ВНИМАНИЕ!** НАЧИНАЯ С ВЕРСИИ ПО 02.08, ПАРАМЕТР *LICENSE* ПОКАЗЫВАЕТ НАЛИЧИЕ ЛИЦЕНЗИИ НА ДАННЫЙ ПРОГРАММНЫЙ МОДУЛЬ. ЗНАЧЕНИЕ ПАРАМЕТРА *LICENSE*, РАВНОЕ «*0*», СВИДЕТЕЛЬСТВУЕТ ОБ ОТСУТСТВИИ ЛИЦЕНЗИИ. В ДАННОМ СЛУЧАЕ ПРОГРАММНЫЙ МОДУЛЬ НЕ БУДЕТ ЗАПУСКАТЬСЯ.

Примечание – Инструкция по установке лицензии приведена в документе «Контроллер программируемы ЭЛСИ-ТМК. Руководство по применению» (приложение Д).

4) Выполнить настройку конфигурационных параметров модуля, перечень и описание которых приведены в таблице 1.5.

| Имя        | Тип  | Значение по<br>умолчанию                                                                                                    | Описание                                                                                                    |                                                                                                    |
|------------|------|----------------------------------------------------------------------------------------------------|----------------------------------------------------------------------------------------------------|----------------------------------------------------------------------------------------------------|
| ReasonSize | BYTE | 2                                                                                                    | Размер поля<br>«Причина<br>передачи». Диапазон<br>допустимых<br>значений: от 1 до 2                                                                                                    | Данные параметры<br>используются для настройки<br>формата кадра ASDU и<br>задают размеры полей<br>«Причина передачи»,                                                                                                    |
| AsduSize   | BYTE | 2                                                                                                    | Размер поля «Общий адрес ASDU».<br>Диапазон<br>допустимых<br>значений: от 1 до 2                                                                                                    | «Общий адрес ASDU» и<br>«Адрес объекта<br>информации» в байтах для<br>каждого из каналов модуля.<br>При этом реализованы                                                                                                    |
| ObjectSize | BYTE | 3                                                                                                    | Размер поля «Адрес объекта информации».<br>Диапазон допустимых значений: от 1 до 3                                                                                                    | следующие ограничения:<br>при <i>ReasonSize</i> = 2 – второй<br>байт не используется и равен<br>нулю (адрес инициатора не<br>поддерживается);<br>при <i>AsduSize</i> = 1 – второй<br>байт не используется и равен<br>нулю (адрес ASDU задается<br>только от 1 до 256). В<br>соответствии с протоколом<br><i>МЭК 104</i> допустимыми<br>значениями являются: 2-2-3 |
| TI         | WORD | Тайм-аут при посылке или<br>(тайм-аут подтверждения д<br>Данный параметр задает та<br>5000 подтверждения на данные<br>за этот период времени под<br>связь разрывается. Диапазо<br>от 100 до 15 000 |                                                                                                    | е или тестировании APDU<br>ния данных от клиента), мс.<br>ает тайм-аут ожидания<br>ные или тестовый кадр. Если<br>и подтверждение не получено,<br>апазон допустимых значений:                                                                                                    |
| <i>T2</i>  | WORD | 1000                                                                                                    | <ul> <li>Тайм-аут для подтверждения в случае отсутствия сообщения с данными (тайм-аут посылки S-сообщений клиенту), мс.</li> <li>Параметр <i>T2</i> задает тайм-аут на отправку подтверждения о приеме кадра, т.е. при получени кадра за это время должно быть отправлено подтверждение. Значение параметра <i>T2</i> всегда должно быть меньше значения параметра <i>T1</i>. Диапазон допустимых значений: от <i>50</i> до <i>10 000</i></li> </ul> |                                                                                                    |
| <i>T</i> 3 | WORD | 10000                                                                                                    | Тайм-аут для посылки<br>долгого простоя, мс.<br>Если в течение указан<br>данными, потребители<br>для проверки связи. Д<br>от 1000 до 30 000                                                                                                    | и блоков тестирования в случае<br>ного периода нет обмена<br>о отправляется тестовый кадр<br>иапазон допустимых значений:                                                                                                    |

## Таблица 1.5 – Модуль IEC104S. Конфигурационные параметры

| Имя        | Тип                        | Значение по<br>умолчанию | Описание                                                                                                    |
|------------|----------------------------|--------------------------|----------------------------------------------------------------------------------------------------|
| K          | BYTE                       | 50                       | Максимальная разность между переменной состояния передачи и номером последнего подтверждённого APDU (количество неподтверждённых сообщений (максимальная очередь)). С помощью данного параметра задается максимальное количество отсылаемых без подтверждения кадров. Когда количество неподтвержденных кадров становится равно <i>K</i> , передача приостанавливается до получения подтверждения. Диапазон допустимых значений: от <i>1</i> до <i>100</i>                                                                                                    |
| W          | BYTE                       | 8                        | Последнее подтверждение после приёма <i>W</i> APDU<br>I-формата (количество сообщений драйвера,<br>полученных до отправки S-сообщений, когда нет<br>готовых к отправке I-сообщений или максимальное<br>количество принятых неподтвержденных кадров).<br>Параметр <i>W</i> задает максимально возможное<br>количество принятых кадров, которые могут быть<br>оставлены без подтверждения. После того, как число<br>полученных кадров достигает значения <i>W</i> ,<br>обязательно отправляется подтверждение. Значение<br>параметра <i>W</i> не может превышать заданного<br>значения параметра <i>K</i> более чем на 2/3. Диапазон<br>допустимых значений: от 1 до 100 |
| Period     | WORD                       | 5                        | Период, с. Данный параметр задает период передачи<br>данных диагностики. Диапазон допустимых<br>значений: от 0 до 65 535                                                                                                    |
| iLenBuffC1 | BYTE                       | 100                      | Количество буферов для отправки данных первого класса по каналу. Диапазон допустимых значений: от 2 до 100                                                                                                    |
| iLenBuffC2 | BYTE                       | 100                      | Количество буферов для отправки данных второго класса по каналу. Диапазон допустимых значений: от 2 до 100                                                                                                    |
| iLenBuffF  | BYTE                       | 100                      | Количество буферов для отправки файлов. Задает размер буфера на отправку файлов. Диапазон допустимых значений: от 2 до 100                                                                                                    |
| Start_DT   | Enumerati<br>on of<br>BYTE | Wait                     | Разрешение подчинённому устройству начинать<br>передачу данных без разрешения <i>Master</i> , т.к. по<br>ГОСТ Р МЭК 60870-5-104-2004 (пункт 5.3) <i>Master</i><br>может приостанавливать поток данных от сервера<br>чередованием посылок команд <i>StopDt</i> и <i>StartDt</i> .<br>Допустимые значения:<br><i>Wait</i> – выполнять ожидание;<br><i>Not wait</i> – не выполнять ожидание                                                                                                    |

На рисунке 1.4 показано содержимое вкладки *Соотнесение входов/выходов* программного модуля IEC104S. Вкладка содержит перечень диагностических сигналов, описание которых приведено в таблице 1.6.

| TEC1045 X              |                         |                  |          |          |                                                                    |
|------------------------|-------------------------|------------------|----------|----------|--------------------------------------------------------------------|
| Редактор параметров 👎  | Соотн                   | есение входов/вы | ыходов С | остояние | 🤳 Информация                                                       |
| Каналы                 |                         |                  |          |          |                                                                    |
| Переменная             | Coo                     | Канал            | Адрес    | Тип      | Описание                                                           |
| 📮 📴 Diagnostic Signals |                         |                  |          |          |                                                                    |
| <b>*</b>               |                         | Link             | %ID19    | DWORD    | Статус связи с опросчиком: 1 - связь есть; 0 - связи нет.          |
| 🍫                      |                         | ConnCnt          | %ID20    | DWORD    | Счетчик подключений к сети                                         |
| 🐐                      |                         | DisconCnt        | %ID21    | DWORD    | Счетчик разрывов                                                   |
| - <b>*</b>             |                         | CntFrameIn       | %ID22    | DWORD    | Счетчик S и U кадров, поступивших от клиента                       |
| 🍾                      | 🍫 CntFrameOut 🤊         |                  | %ID23    | DWORD    | Счетчик 5 и U кадров, отправленных клиенту                         |
| - No. 10               | - 🏷 - CntGluedFram %ID: |                  | %ID24    | DWORD    | Счетчик склеенных кадров                                           |
| 🐐                      | 🍫 Cnt_T1 %ID            |                  | %ID25    | DWORD    | Счетчик обрывов связи по таймауту Т1 по инициативе ведомой станции |
| 🔖                      |                         | Cnt_T3           | %ID26    | DWORD    | Счетчик обрывов связи по таймауту ТЗ по инициативе ведомой станции |
| 🍫                      |                         | Cnt_NC           | %ID27    | DWORD    | Счетчик отказов отправки кадра сетевой компонентой                 |
| <b>*</b>               |                         | Internal_Defect  | %ID28    | DWORD    | Внутренние неполадки (для служебного пользования)                  |
| 🖻 🔤 Diagnostic         |                         |                  |          |          |                                                                    |
| 🐐                      |                         | cstatus          | %ID29    | UDINT    | Статус работы канала                                               |
| 🗄 🦄                    |                         | chstat           | %ID30    |          | Статистика работы канала                                           |
| 🗄 🦄                    |                         | libstat          | %ID36    |          | Статистика работы библиотеки канала                                |

Рисунок 1.4 – Модуль IEC104S. Закладка Соотнесение входов/выходов

## Таблица 1.6 – Модуль IEC104S. Выходные сигналы

| Имя                   | Тип     | Описание                                                        |                                          |  |
|-----------------------|---------|-----------------------------------------------------------------|------------------------------------------|--|
|                       |         | Статус связи с опросчиком:                                      |                                          |  |
| Link                  | DWORD   | 0 – связь не установлена;                                       |                                          |  |
|                       |         | 1 – связь установлена                                           |                                          |  |
| ConnCnt               | DWORD   | Счетчик подключений к се                                        | ТИ                                       |  |
| DisconCnt             | DWORD   | Счетчик разрывов связи                                          |                                          |  |
|                       |         | Счетчик S- и U-кадров,                                          |                                          |  |
| CntFrameIn            | DWORD   | поступивших от клиента                                          | Данные сигналы поступают для всех        |  |
|                       |         | (потребителя)                                                   | модулей <b>азри</b> . Учёт І-кадров      |  |
|                       |         | Счетчик S- и U-кадров,                                          | выполняется всеми модулями <b>ASDU</b> с |  |
| <b>CntFrameOut</b>    | DWORD   | отправленных клиенту                                            | помощью диагностических сигналов         |  |
|                       |         | (потребителю)                                                   |                                          |  |
|                       |         | Счетчик склеенных кадров                                        | . Модуль <b>IEC104S</b> получает кадры в |  |
|                       | DWORD   | виде буфера с указаным размером, считывает в полученном буфере  |                                          |  |
|                       |         | заголовок IEC-кадра, в котором находится размер кадра в байтах. |                                          |  |
| <b>CntGluedFrames</b> |         | Затем происходит обработка данного кадра, и от размера буфера   |                                          |  |
|                       |         | вычитается размер кадра. Если результат вычитания больше нуля,  |                                          |  |
|                       |         | значит в буфере есть ещё кадры. При этом и происходит           |                                          |  |
|                       |         | увеличение диагностического сигнала CntGluedFrames              |                                          |  |
|                       |         | Счетчик разрывов связи по                                       | тайм-ауту T1 по инициативе ведомой       |  |
| Cnt T1                | DWORD   | станции. Сигнал служит дл                                       | ия подсчета количества разрывов          |  |
|                       | DWORD   | соединения по истечению тайм-аута, инициированного              |                                          |  |
|                       |         | потребителем                                                    |                                          |  |
| Cnt_T3                |         | Счетчик разрывов связи по                                       | о тайм-ауту ТЗ по инициативе ведомой     |  |
|                       | DWORD   | станции. Сигнал служит для подсчета количества разрывов         |                                          |  |
|                       | 2,, 010 | соединения по истечению тайм-аута, инициированного              |                                          |  |
|                       | DIVODE  | потреоителем                                                    |                                          |  |
| Cnt_NC                | DWORD   | Счетчик отказов отправки                                        | кадра сетевои компонентои                |  |
| Internal Defect       | DWORD   | Внутренние неполадки (для служевного пользования)               |                                          |  |

1.6 МОДУЛЬ ASDU (*МЭК 104 SLAVE*)

Для получения данных от потребителя и отправки данных в канал связи для доставки потребителю задаются выходные и входные сигналы модуля. Набор таких сигналов определяется при создании конфигурации, в структуру которой входит модуль **ASDU** – см. рисунок 1.5.

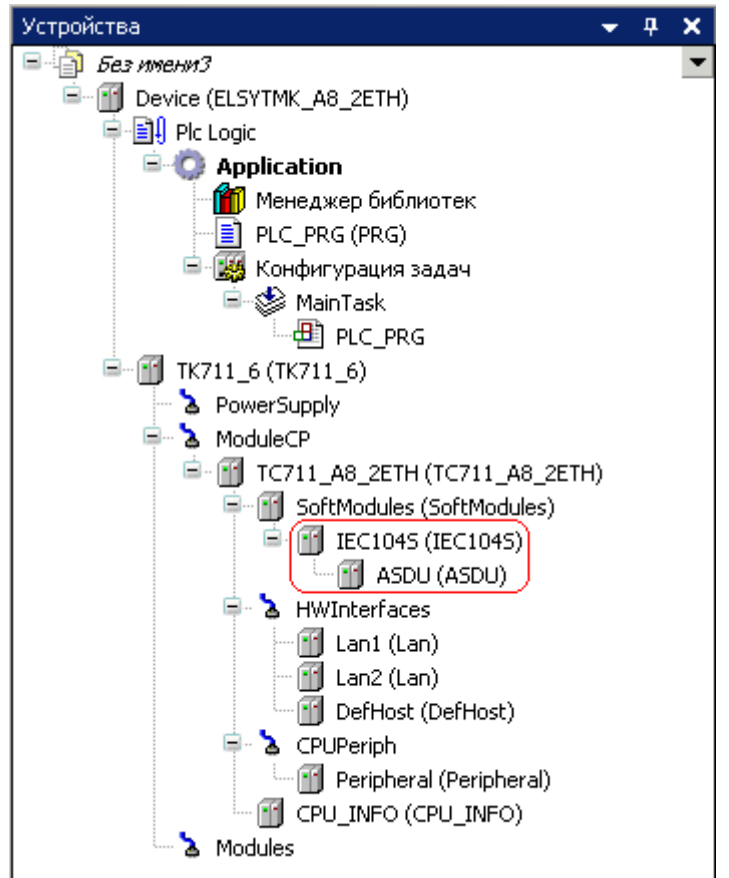

Рисунок 1.5 – Структура модуля МЭК 104 TCP-Slave

Модуль **ASDU**, входящий в состав программного модуля **IEC104S**, является структурой данных с определенным составом сигналов и параметрами их передачи. В конфигурации можно задать до восьми программных модулей **IEC104S** и до *16* модулей **ASDU** для каждого программного модуля.

Символьное обозначение модуля, используемое в сервисной программе – ASDU.

Настройка работы модуля **ASDU** в системе *CoDeSys* состоит из следующих этапов:

- 1) Настройка конфигурационных параметров (см. 1.6.1).
- 2) Конфигурирование передачи данных по протоколу МЭК 104 (см 0).
- 3) Соотнесение сигналов (см. 1.6.3).

1.6.1 Настройка конфигурационных параметров модуля IEC ASDU

Настройка конфигурационных параметров осуществляется на закладке просмотра и настройки модуля **ASDU**. Для выполнения операции следует:

1) Выделить имя модуля **ASDU** в дереве устройств и двойным щелчком мыши перейти в режим его просмотра и редактирования.

2) Перейти во вкладку «Редактор параметров», содержащую список конфигурационных параметров модуля **ASDU**, как это показано на рисунке 1.6.

| Конфигурационные параметры модуля |       |                                                                                |  |  |  |  |  |
|-----------------------------------|-------|--------------------------------------------------------------------------------|--|--|--|--|--|
| addrASDU                          | 1     | Agpec ASDU                                                                     |  |  |  |  |  |
| MaxData1Cl                        | 230   | Размер пакета для данных первого класса                                        |  |  |  |  |  |
| MaxData2Cl                        | 230   | Размер пакета для данных второго класса                                        |  |  |  |  |  |
| PacketEnable1                     | 1     | Признак разрешения пакетирования для первого класса                            |  |  |  |  |  |
| PacketEnable2                     | 1     | Признак разрешения пакетирования для второго класса                            |  |  |  |  |  |
| DelayCycle                        | 500   | Тайм-аут циклических данных, мс                                                |  |  |  |  |  |
| FonScan                           | 10    | Тайм-аут фонового сканирования, с                                              |  |  |  |  |  |
| tC1                               | 20    | Период времени на отправку данных первого класса, мс                           |  |  |  |  |  |
| tC2                               | 500   | Период времени на отправку данных второго класса, мс                           |  |  |  |  |  |
| iN                                | 5     | Максимальное количество отправляемых кадров с данными первого класса между да  |  |  |  |  |  |
| idC1                              | 15000 | Максимальное количество данных первого класса, передаваемых за один период пеј |  |  |  |  |  |
| idC2                              | 15000 | Максимальное количество данных второго класса, передаваемых за один период пер |  |  |  |  |  |
| iCF                               | 5     | Максимальное количество данных первого класса между файлами                    |  |  |  |  |  |
| TF                                | 20    | Период времени на отправку файлов, мс                                          |  |  |  |  |  |
| iDF                               | 15000 | Максимальное количество данных файлов, передаваемых за один период передачи    |  |  |  |  |  |
| FileName                          |       | Путь к файлу                                                                   |  |  |  |  |  |

Рисунок 1.6 – Модуль ASDU. Вкладка Редактор параметров

3) Настроить конфигурационные параметры модуля, перечень и описание которых приведенны в таблице 1.7.

| Имя           | Значение по<br>умолчанию | Описание                                                                                                    |                                                                                                    |  |
|---------------|--------------------------|----------------------------------------------------------------------------------------------------|----------------------------------------------------------------------------------------------------|--|
| addrASDU      | 1                        | Адрес ASDU, байт.<br>Данный параметр содержит адрес данных прикладного уровня<br>(логический адрес подчиненного устройства). Диапазон допустимых<br>значений: от 1 до 65535 |                                                                                                    |  |
| MaxData1Cl    | 230                      | Размер пакета для<br>данных первого класса,<br>байт. Диапазон<br>допустимых значений: от<br>39 до 232                                                                       | С помощью данных параметров задается<br>размер пакета для данных первого и второго<br>класса соответственно, т.е. максимальная<br>длина блока данных пользователя,<br>передаваемого по каналу связи (величина |  |
| MaxData2Cl    | 230                      | Размер пакета для<br>данных второго класса,<br>байт. Диапазон<br>допустимых значений:<br>от39 до 232                                                                        | передаваемого по каналу пакета на 14 байт<br>больше за счет служебных байт). Параметры<br>используются при пакетировании данных<br>(см. параметры <b>PacketEnable1</b> и<br><b>PacketEnable2</b> )            |  |
| PacketEnable1 | 1                        | Признак разрешения<br>пакетирования для<br><i>1 класса</i> . Диапазон<br>допустимых значений: от<br><i>0</i> до <i>1</i>                                                    | С помощью данных параметров задается<br>признак разрешения пакетирования данных:<br>0 – пакетирование не выполняется;<br>1 – пакетирование выполнятся                                                         |  |
| PacketEnable2 | 1                        | Признак разрешения                                                                                                    |                                                                                                    |  |

| Имя        | Значение по<br>умолчанию | Описание                                                                                                    |                                                                                                    |  |
|------------|--------------------------|----------------------------------------------------------------------------------------------------|----------------------------------------------------------------------------------------------------|--|
|            |                          | пакетирования для<br>2 класса. Диапазон<br>лопустимых значений: от                                                                                                    |                                                                                                    |  |
|            |                          | 0 до 1                                                                                                    |                                                                                                    |  |
| DelayCycle | 500                      | Тайм-аут циклических да<br>Данный параметр опреде<br>всей группы циклически<br>передаются опросчику в<br>класса (параметр <i>tC2</i> ). Ко<br>запрос, зависит от размер<br><i>MaxData2Cl</i> ). Диапазон р                                                                                                    | анных, мс.<br>сляет паузу между постановками на передачу<br>х данных. Поставленные в очередь сигналы<br>соответствии с интервалом отправки второго<br>оличество сигналов, отправляемых на один<br>ра пакета данных второго класса (параметр<br>допустимых значений: от 1 до 65 535 |  |
| FonScan    | 10                       | Тайм-аут фонового скани<br>интервал постановки в оч<br>сканирования. Диапазон                                                                                                    | ирования, с. Данный параметр определяет<br>чередь на передачу группы сигналов фонового<br>допустимых значений: от1 до 1200                                                                                                    |  |
| tC1        | 20                       | Период времени на<br>отправку данных<br>первого класса, мс                                                                                                    | Параметры <i>tC1</i> , <i>tC2</i> определяют периоды,<br>через которые ставятся на передачу данные                                                                                                    |  |
| tC2        | 500                      | Период времени на<br>отправку данных<br>второго класса, мс                                                                                                    | Диапазон допустимых значений: от 1 до<br>65 535                                                                                                    |  |
| iN         | 5                        | Максимальное количество отправляемых кадров с данными первого класса между данными второго класса. Данный параметр <i>iN</i> задает максимальное количество кадров с данными первого класса, передаваемых между данными второго класса, т.е. хотя бы каждый <i>iN</i> -й передаваемый кадр должен быть с данными второго класса. Диапазон допустимых значений: от <i>l</i> до 20 |                                                                                                    |  |
| idC1       | 1500                     | Максимальное количество данных первого класса, передаваемых за один период передачи. Диапазон допустимых значений: от 255 до 50 000                                                                                                    |                                                                                                    |  |
| idC2       | 1500                     | Максимальное количество данных второго класса, передаваемых за один период передачи. Диапазон допустимых значений: от 20 до 50 000                                                                                                    |                                                                                                    |  |
| iCF        | 5                        | Максимальное количество данных первого класса между файлами. При одновременном наличии данных первого класса и файлов данный параметр задает максимальное количество циклов передачи данных первого класса, после чего разрешается передача одной части файла. Диапазон допустимых значений: от 1 до 20                                                                          |                                                                                                    |  |
| TF         | 20                       | Период времени на отправку файлов, мс. Определяет период, через который файлы поставляются на передачу. Диапазон допустимых значений: от 1 до 65 535                                                                                                    |                                                                                                    |  |
| iDF        | 15000                    | Максимальное количество данных (частей, сегментов) файлов, передаваемых за один период передачи. Диапазон допустимых значений: от 255 до 50 000                                                                                                    |                                                                                                    |  |
| FileName   | «                        | от 255 до 50 000<br>Путь к файлу. Задается путь к файлу модуля, данные которого<br>необходимо получить. Файл находится в директории, название которой<br>определяется в соответствии с позицией модуля на коммутационной<br>панели. В текущей версии поддерживаются файловые операции с<br>лиректорией: disk name: media/ram/position X (позиция модуля в крейте)                |                                                                                                    |  |

Модуль **ASDU** имеет набор выходных сигналов, отображающихся при переходе во вкладку *Coomhecenue входов/выходов*, как это показано на рисунке 1.7.

| IEC1045             | JASDU X                                                                                           |       |                    |                             |  |  |
|---------------------|---------------------------------------------------------------------------------------------------|-------|--------------------|-----------------------------|--|--|
| Редактор параметров | едактор параметров 🛛 Карта сигналов 🛛 🗮 Соотнесение входов/выходов 🖉 Состояние 🗍 🤹 Информация 📔 👘 |       |                    |                             |  |  |
| Каналы              |                                                                                                   |       |                    |                             |  |  |
| Переменная          | Канал                                                                                             | Адрес | Тип                | Описание                    |  |  |
| 🗐 😳 Channels        |                                                                                                   |       |                    |                             |  |  |
| 😟 🍢                 | Group_0001_0                                                                                      | %QB0  | ARRAY [04] OF BYTE | ×01:×0001                   |  |  |
| 🗄 <sup>K</sup> ø    | Group_0001_1                                                                                      | %Q85  | ARRAY [04] OF BYTE | x01:x0002                   |  |  |
| 🗄 🍢                 | Group_0001_2                                                                                      | %QB10 | ARRAY [04] OF BYTE | x01:x0003                   |  |  |
| 🗄 <sup>K</sup> ø    | Group_0001_3                                                                                      | %QB15 | ARRAY [04] OF BYTE | x01:x0004                   |  |  |
| 🖹 📴 ASDU signals    |                                                                                                   |       |                    |                             |  |  |
| ¥ø                  | CntFrameIn                                                                                        | %ID44 | DWORD              | Счетчик I кадров, поступивш |  |  |
| ¥ø                  | CntFrameOut                                                                                       | %ID45 | DWORD              | Счетчик I кадров, отправлен |  |  |
| <b>X</b>            | CntRxByte                                                                                         | %ID46 | DWORD              | Количество принятых байт    |  |  |
| <b>X</b>            | CntTxByte                                                                                         | %ID47 | DWORD              | Количество отправленных ба  |  |  |
|                     | CntErrFrmt                                                                                        | %ID48 | DWORD              | Счетчик ошибок формата кад  |  |  |

Рисунок 1.7 - Модуль ASDU. Вкладка «Соотнесение входов/выходов»

Перечень и описание выходных сигналов модуля **ASDU** приведены в таблице 1.8.

| Таблица | 1.8 – | Модуль | ASDU. | Выходные | сигналы |
|---------|-------|--------|-------|----------|---------|
|---------|-------|--------|-------|----------|---------|

| Имя                | Тип   | Описание                                 |
|--------------------|-------|------------------------------------------|
| CntFrameIn         | DWORD | Счетчик І-кадров, поступивших от клиента |
| <b>CntFrameOut</b> | DWORD | Счетчик І-кадров, отправленных клиенту   |
| CntRxByte          | DWORD | Количество принятых байт                 |
| CntTxByte_1        | DWORD | Количество отправленых байт              |
| CntErrFrmt         | DWORD | Счетчик ошибок формата кадра             |

Примечание – При ненормальных ответах на команду счетчик ASDU *CntErrFrmt* увеличивается.

1.6.2 Конфигурирование передачи данных по МЭК 104

1.6.2.1 Коммуникационный канал

Формирование сигналов для чтения/записи данных по протоколу *МЭК 104* осуществляется через создание коммуникационного канала, состоящего из групп сигналов и их атрибутов, описывающих один непрерывный блок данных. Группы сигналов могут быть логически объединены в секции.

Описание работы с группами и секциями представлено в документе «Контроллер программируемый ЭЛСИ-ТМК. Руководство по применению» в подразделе 3.3.11.2.1.

Коммуникационный канал *МЭК 104* имеет следующие атрибуты, показанные на рисунке 1.8:

• Имя – задает условное наименование блока данных;

• *Стартовый адрес* – определяет положение непрерывной области адресов, в которой располагаются данные;

• Количество данных – определяет количество данных в блоке;

• *Тип данных* – метка ASDU, определенная по стандарту для соответствующего блока данных;

• Описание.

Контроллер программируемый ЭЛСИ-ТМК. Поддержка протоколов передачи данных ГОСТ Р МЭК 60870-5-104-2004, ГОСТ Р МЭК 60870-5-101-2006 и ГОСТ Р МЭК 60870-5-103-2005

| IEC1045 (ASDU_1 X)                                                                         |
|--------------------------------------------------------------------------------------------|
| Редактор параметров (Карта сигналов) 🚍 Соотнесение входов/выходов (Состояние) 🤹 Информация |
| Имя Стартовый адрес Количество данных Тип данных Тип передачи Группы Описание              |
| Branner 18 Marrier TEC ACDU Arrighter services                                             |

Рисунок 1.8 – Модуль IEC\_ASDU. Атрибуты карты сигналов

Переход в режим редактирования значений любого атрибута осуществляется двойным щелчком левой кнопки мыши по нему. При этом, открывается диалоговое окно «Редактор канала», описание которого содержится в 1.6.2.3.

## 1.6.2.2 Назначение переменных и имен сигналам группы

При создании группы сигналов пользователю предоставляется возможность назначить сигналам новую или существующую переменную, а также возможность задать параметры для автоматического формирования имен структуры (автонаименования). Формирование имен осуществляется на основе шаблонов имен, представляющих собой произвольные комбинации служебных последовательностей (см. таблицу 1.9) и обычных символов в соответствии с разрешенными в IEC 61131-3 символами для имен переменных.

| Название                     | Обозначение                            | Пример           | Описание               |
|------------------------------|----------------------------------------|------------------|------------------------|
| Имя канала                   | %CHANNEL%                              | Channel3         | Заданное имя канала    |
| Код протокольного типа (hex) | %PTYPE_X%                              | x03              |                        |
| Код протокольного типа (dec) | %STYPE_D%                              | 03               | Код сегмента данных (в |
| Код протокольного типа       | %STYPE S%                              | HoldingRegisters | выбранном формате)     |
| (строка)                     | ////////////////////////////////////// | HoldingRegisters |                        |
| Тип данных (IEC 61131)       | %TYPF%                                 | SIGNAL_REAL      | Тип данных сигнада     |
| This dumbix (ince of 191)    | /011111/0                              | _T               | тип данных станала     |
| Текущий адрес сигнала (hex)  | %CURADDR_X%                            | x01              | Адрес сигнала (в       |
| Текущий адрес сигнала (dec)  | %CURADDR_D%                            | 1                | выбранном формате)     |
| Номер сигнала в канале (hex) | %NUM_X%                                | x0000            | Номер сигнала в канале |
| Номер сигнала в канале (dec) | %NUM_D%                                | 0                | (в выбранном формате)  |

Таблица 1.9 – Символьные последовательности для шаблонов имен

1.6.2.3 Порядок формирования групп сигналов

Создание групп сигналов выполняется следующим образом:

1) Установить курсор на имя модуля **IEC ASDU** в дереве устройств и двойным щелчком левой кнопки мыши перейти в режим его просмотра и настройки.

2) Перейти во вкладку «Карта сигналов».

3) Щелчком правой кнопки мыши вызвать контекстное меню, в котором выбрать команду «Создать группу...», в результате чего откроется диалоговое окно «Редактор канала», приведенное на рисунке 1.9.

4) В поле «Имя:» задать имя группы, а в поле «Описание:» - текстовое описание группы.

5) Задать атрибуты канала с помощью элементов группы «Параметры канала:»

6) В списке «Протокольный тип:» выбрать необходимый идентификатор типа сигнала, поступающего от модуля в ЦП. Возможные варианты идентификаторов типа ASDU приведены в таблице 1.1.

| Редактор канала                                             | × |
|-------------------------------------------------------------|---|
| Имя: Group_0001                                             |   |
| Описание:                                                   |   |
| Параметры канала                                            |   |
| Протокольный тип: 001 (M_SP_NA_1)                           |   |
| Стартовый адрес: 1                                          |   |
| Количество данных: 1                                        |   |
|                                                             |   |
|                                                             |   |
| - 🖻 Причина передачи                                        |   |
| 🔲 Циклическая передача (причина передачи 1)                 |   |
| 🗖 Общий опрос 🛛 🗍 Фоновое сканирование (причина передачи 2) |   |
| 🔲 Спорадическая передача (причина передачи 3)               |   |
| ▼ Привязка и автоименование                                 |   |
| ОК Отмена                                                   |   |

Рисунок 1.9 - Модуль ASDU. Диалоговое окно «Редактор канала»

7) Настроить необходимые параметры в зависимости от выбранного идентификатора типа сигнала, который выбирается пользователем в соответствии с определенной задачей:

• формирование сигнала информации о процессе в направлении контроля (типы *001-040*) (см. 1.6.2.3.1);

• формирование сигнала информации о процессе в направлении управления (типы 045-051, 058-064), параметр активации (тип 113) (см. 1.6.2.3.2);

• формирование сигнала информации о системе в направлении контроля (тип 70) (см. 1.6.2.3.3);

• формирование команды синхронизации времени (тип 103) (см. 1.6.2.3.4);

• формирование команды тестирования и команды тестирования с меткой времени *СР56Время2а* (типы *104*, *107*) (см. 1.6.2.3.5);

• формирование сигнала с параметрами в направлении управления (типы *110-112*) (см. 1.6.2.3.6).

Сигналы с типом *100* (команда опроса)-*101* (команда опроса счетчиков) и *120-125* (передача файлов) не создаются, т.к. модуль автоматически организует отправку кадров указанных типов *Master* (без участия задач пользователя).

8) С помощью счетчика «Стартовый адрес:» и «Количество данных:» установить начальный адрес блока данных и количество данных в блоке.

9) Настроить параметры привязки и автонаименования:

10) Нажать кнопку

🔻 Привязка и автоименование

11) В группе переключателей «Тип привязки:», показанной на рисунке 1.10, указать способ формирования переменной:

• «Новая переменная» – при создании сигнала в контроллере создается новая переменная в списке глобальных переменных (GVL) с именем, совпадающем с именем сигнала. Но данная переменная не отображается в списке глобальных переменных;

• «Существующая переменная (GVL)» – при создании сигналу назначается существующая переменная из GVL.

При выборе данного переключателя следует указать список глобальных переменных, в котором содержится переменная с таким именем (см. 13)).

| 🔺 Привязка и автоименование            |                    |         |          |
|----------------------------------------|--------------------|---------|----------|
| Параметры привязки и автоименования    | l <del></del>      |         |          |
| Тип привязки: 💿 Новая пере             | менная             |         |          |
| О Существую                            | щая переменная (GV |         | <b>T</b> |
| Вид привязки: 💿 К переменн             | ой                 |         |          |
| С К массиву (                          | стартовый индекс)  | 0       | *        |
| Общие                                  |                    |         |          |
| Шаблон имени для<br>структуры в целом: | .%                 | 💌 Предп | росмотр  |
|                                        |                    | ОК      | Отмена   |

Рисунок 1.10 – Модуль ASDU. Задание параметров привязки и автонаименования

12) В группе переключателей «Вид привязки:» определить тип назначаемой переменной:

• «К переменной» – назначение переменной, тип которой не массив;

• «К массиву (стартовый индекс)» – назначение переменной типа массив.

При выборе данного переключателя с помощью счетчика следует указать стартовый индекс элемента массива, с которого будет осуществляться привязка сигналов;

13) Задать шаблоны имен сигналов на вкладке «Общие». Для выбора предопределенной последовательности используется кнопка , а для предварительного просмотра результата – кнопка Предпросмотр.

При установке флага Существующая переменная (GVL) в группе переключателей Тип привязки: в поле Шаблон имени для структуры в целом: необходимо задать шаблон имени существующей переменной.

Существующие форматы предопределенной последовательности для формирования имени сигнала приведены в таблице 1.9.

Если шаблон имени не задан, то глобальные переменные не формируются. При этом необходимо вручную смапировать переменные (см. документ «Контроллер программируемый ЭЛСИ-ТМК. Руководство по применению».

14) Нажать кнопку «ОК».

В результате будет создана группа с указанными атрибутами, как это показано на рисунке 1.11. Для просмотра сигналов канала следует перейти во вкладку «Соотнесение входов/выходов» для модуля **ASDU** (см. рисунок 1.18).

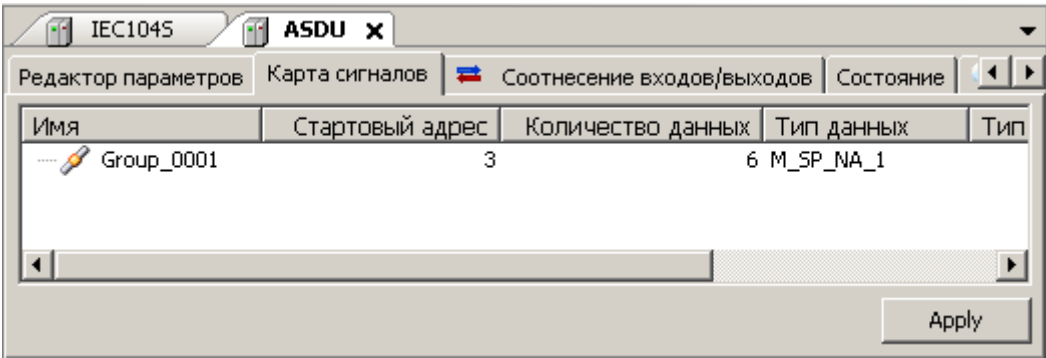

Рисунок 1.11 – Модуль ASDU. Вкладка «Карта сигналов»

1.6.2.3.1 Формирование сигнала информации о процессе в направлении контроля (типы 001-040)

Для сигналов с типом *001-040* (см. рисунок 1.12) необходимо настроить следующие параметры:

1) В группе *Группа* задать принадлежность сигнала к группе опроса, установив флаг в соответствующем номере группы опроса.

2) В группе «Причина передачи» выбрать тип передачи данных. Группа содержит следующие флаги:

• «Общий опрос» – передача данных *Master* по общему опросу. При установке данного флага существует возможность передачи данных, не предусмотренных в ГОСТ Р МЭК 60870-5-101-2006;

• «Циклическая передача сигнала (причина передачи 1)» – передача данных с задержкой между отправкой кадров, задаваемой параметром *DelayCycle* (см. таблицу 3.7);

• «Фоновое сканирование (причина передачи 2)» – передача **ТС** и **ТИТ** с определенным интевалом времени, задаваемым параметром *FonScan* (см. таблицу 3.7);

• «Спорадическая передача сигнала (причина передачи 3)» – передача данных, инициируемая процессом пользователя при возникновении событий (изменений данных).

Если для сигналов с меткой времени пользователь установил флаги «Фоновое сканирование» или «Циклическая передача», либо задал принадлежность сигнала к группе опроса (группа «Группы»), то сигнал отправляется спорадически своим типом с меткой времени. В остальных случаях – другим типом без метки времени (см. ГОСТ Р МЭК 60870-5-101-2006, Дублированная передача объектов информации при спорадической причине передачи, стр. 136).

Примечание – Передача данных *класса 2* и файлов может заменяться передачей данных *класса 1* в соответствии с параметрами ASDU *iN* и *iCF* (см. таблицу 3.7).

| Редактор канала                                                                                                    | ×      |
|----------------------------------------------------------------------------------------------------|--------|
| Имя: jinp01                                                                                                    |        |
| Описание:                                                                                                    |        |
| Параметры канала                                                                                                    |        |
| Протокольный тип: 001 (M_SP_NA_1)                                                                                                    |        |
| Стартовый адрес: 1                                                                                                    |        |
| Количество данных: 1                                                                                                    |        |
|                                                                                                    |        |
| <br>Причина передачи                                                                                                    | 1      |
| <ul> <li>Циклическая передача (причина передачи 1)</li> <li>Общий опрос</li> <li>Фоновое сканирование (причина передачи 2)</li> <li>Спорадическая передача (причина передачи 3)</li> </ul> |        |
| ▼Привязка и автоименование                                                                                                    | Отмена |

для типов *001-040* 

1.6.2.3.2 Формирование сигнала информации о процессе в направлении управления (типы *045-051*, *058-064*), параметр активации (тип *113*)

Для сигналов в направлении управления можно обеспечить контроль прохождения на уровне канала передачи данных, путём передачи сигналов подтверждения в задачу пользователя. Для этого у сигналов с типом **045-051**, **058-064**, **113** (см. рисунок 1.13) необходимо в группе «Причина передачи» установить флаг «Создать сигнал подтверждения», что приведёт к созданию дополнительного сигнала подтверждения, передаваемому от КП в ответ на сигнал команды. Данный сигнал будет иметь то же имя, что и основной, но с постфиксом *\_Confirmation*.

**ВАЖНО!** Сигналы подтверждения поддерживаются не всеми типами КП, а также передача сигналов подтверждения может быть запрещена конфигурацией КП.

| Редактор канала                                           | × |
|-----------------------------------------------------------|---|
| Имя: іпр01                                                |   |
| Описание:                                                 |   |
| Параметры канала                                          |   |
| Протокольный тип: 050 (C_SE_NC_1)                         |   |
| Стартовый адрес: 1                                        |   |
| Количество данных: 1                                      |   |
| г 🖃 Причина передачи ———————————————————————————————————— |   |
| Создать сигнал подтверждения                              |   |
| L Общий опрос                                             |   |
| ▼ Привязка и автоименование                               |   |
| ОК Отмена                                                 |   |

Рисунок 1.13 – Модуль ASDU. Диалоговое окно «Редактор канала» для типов 045-051, 058-064, 113

1.6.2.3.3 Формирование сигнала информации о системе в направлении контроля (тип 70), команды чтения (тип 102)

Для сигналов с типом 70 и 102 (см. рисунок 1.14) поле «Стартовый адрес:» в группе «Параметры канала» может принимать только нулевое значение. При этом поле «Количество данных:» не доступно для редактирования.

|                                                                                                    |                                                        | _   |
|----------------------------------------------------------------------------------------------------|--------------------------------------------------------|-----|
| Имя: G                                                                                                    | roup_0001                                              |     |
| Описание:                                                                                                    |                                                        |     |
| Тараметры канала                                                                                                    |                                                        |     |
| Протокольный тип:                                                                                                    | 102 (C_RD_NA_1)                                        |     |
| Стартовый адрес:                                                                                                    |                                                        |     |
| Количество данных:                                                                                                    | 1                                                      |     |
| 🖃 Причина передачи                                                                                                    |                                                        |     |
|                                                                                                    |                                                        |     |
| Общий опрос                                                                                                    |                                                        |     |
|                                                                                                    |                                                        |     |
| Привязка и автоимено                                                                                                    | ование                                                 |     |
|                                                                                                    |                                                        |     |
|                                                                                                    |                                                        |     |
|                                                                                                    | ОК Отм                                                 | ен  |
|                                                                                                    | ОК Отм                                                 | ена |
| актор канала                                                                                                    | ОК Отм                                                 | ена |
| актор канала                                                                                                    | ОК Отм                                                 | ен  |
| актор канала                                                                                                    | ОК Отм                                                 | ен  |
| актор канала Имя: G                                                                                                    | ОК Отм<br>roup_0001                                    | ен  |
| актор канала<br>Имя: Gi<br>Описание:                                                                                    | ОК Отм<br>iroup_0001                                   | ен  |
| актор канала<br>Имя: Gi<br>Описание:<br>Параметры канала                                                                | ОК Отм<br>roup_0001                                    |     |
| актор канала<br>Имя: G<br>Описание:<br>Тараметры канала<br>Протокольный тип:                                            | ОК Отм<br>iroup_0001<br>(070 (M_EL_NA_1)               | ен  |
| актор канала<br>Имя: Gi<br>Описание:<br>Параметры канала<br>Протокольный тип:<br>Стартовый адрес:                       | ОК Отм<br>iroup_0001<br>070 (M_EL_NA_1)<br>0           | ен  |
| актор канала<br>Имя: Gr<br>Описание:<br>Параметры канала<br>Протокольный тип:<br>Стартовый адрес:<br>Количество данных: | ОК Отм<br>roup_0001<br>070 (M_EI_NA_1)<br>0<br>1       |     |
| актор канала<br>Имя: G<br>Описание:<br>Тараметры канала<br>Протокольный тип:<br>Стартовый адрес:<br>Количество данных:  | ОК Отм<br>iroup_0001<br>070 (M_EI_NA_1)<br>0<br>1<br>1 |     |
| актор канала<br>Имя: G<br>Описание:<br>Параметры канала<br>Протокольный тип:<br>Стартовый адрес:<br>Количество данных:  | ОК Отм<br>roup_0001<br>070 (M_EI_NA_1)<br>0<br>1       |     |

Рисунок 1.14 – Модуль ASDU. Диалоговое окно «Редактор канала» для типов 70, 102

1.6.2.3.4 Формирование команды синхронизации времени (тип *103*) и команды определения запаздывания (тип *106*)

Для сигналов с типом *103*, *106* (рисунок 1.15) поле «Стартовый адрес:» в группе «Параметры канала» может принимать тольк нулевое значение. При этом поле «Количество данных:» не доступно для редактирования.

В группе «Причина передачи» необходимо выбрать тип передачи данных. Группа содержит следующие флаги:

• «Создать сигнал подтверждения» – создание дополнительного сигнала подтверждения о поступлении сигнала команды. Данный сигнал будет иметь то же имя, что и основной, но с постфиксом \_*Confirmation*.

• «Спорадическая передача сигнала» – передача данных, инициируемая процессом пользователя при возникновении событий или изменений данных.

| Редактор канала                               |                                               | ×        |
|-----------------------------------------------|-----------------------------------------------|----------|
| 🔿 Имя: Group 0001                             |                                               |          |
|                                               |                                               |          |
| Описание:                                     |                                               |          |
| Параметры канала                              |                                               |          |
| Протокольный тип: 103 (C_CS_N                 | A_1)                                          |          |
| Стартовый адрес: 0                            |                                               |          |
| Количество данных: 1                          |                                               |          |
| ⊢⊟-Причина передачи                           | 1                                             |          |
| 🔲 Создать сигнал подтверждения                | 🗖 Циклическая передача (причина передачи 1)   |          |
| 🗖 Общий опрос                                 | 🗖 Фоновое сканирование (причина передачи 2)   |          |
|                                               | 🔲 Спорадическая передача (причина передачи 3) |          |
|                                               |                                               | _        |
| <ul> <li>Привязка и автоименование</li> </ul> |                                               |          |
|                                               |                                               | -        |
|                                               | ОК ОТМен                                      | <u> </u> |

Рисунок 1.15 – Модуль ASDU. Диалоговое окно «Редактор канала» для типов 103, 106

1.6.2.3.5 Сигналы с типом 104, 107

Для сигналов с типом **104, 107** (рисунок 1.16) поле «Стартовый адрес:» в группе «Параметры канала» может принимать только нулевое значение. При этом поле «Количество данных:» не доступно для редактирования.

В группе «Причина передачи» установить флаг «Создать сигнал подтверждения» для создания дополнительного сигнала подтверждения о поступлении сигнала команды. Данный сигнал будет иметь то же имя, что и основной, но с постфиксом \_*Confirmation*.

| Редактор канала                   | ×      |
|-----------------------------------|--------|
| Имя: Group_0001                   |        |
| Описание:                         |        |
| Параметры канала                  |        |
| Протокольный тип: 104 (C_TS_NA_1) |        |
| Стартовый адрес: 0                |        |
| Количество данных: 1              |        |
| г ⊟ Причина передачи              | _      |
| 🔲 Создать сигнал подтверждения    |        |
| 🗖 Общий опрос                     |        |
| ▼ Привязка и автоименование       |        |
| OK                                | Отмена |

Рисунок 1.16 – Модуль ASDU. Окно «Редактор канала» для типа 104, 107

1.6.2.3.6 Формирование сигнала с параметрами в направлении управления (типы *110-112*)

Вид окна настройки сигналов с типом 110-112 представлен на рисуноке 1.17.

| Редактор канала                   | × |
|-----------------------------------|---|
| Имя: Group_0001                   |   |
| Описание:                         |   |
| Параметры канала                  |   |
| Протокольный тип: 112 (Р_МЕ_NC_1) |   |
| Стартовый адрес: 1                |   |
| Количество данных: 1              |   |
|                                   |   |
|                                   |   |
| ПЕ: Причина передачи              |   |
| Создать сигнал подтверждения      |   |
| 📙 Общий опрос                     |   |
| ▼ Привязка и автоименование       |   |
| ОК Отмена                         |   |

Рисунок 1.17 – Модуль ASDU. Окно «Редактор канала» для типов 110-112

Для сигналов с типом 110-112 необходимо настроить следующие параметры:

• в группе «Группы» задать принадлежность сигнала к группе опроса, установив флаг в соответствующем номере группы опроса;

• в группе «Причина передачи», в случае необходимости создания дополнительного сигнала подтверждения о поступлении сигнала команды, установить флаг «Создать сигнал подтверждения». Данный сигнал будет иметь то же имя, что и основной, но с постфиксом \_*Confirmation*.

1.6.3 Соотнесение сигналов диагностики и переменных задачи пользователя

Для привязки (маппинга) сигнала к МЭК-переменной в задаче пользователя необходимо создать переменную с типом, соответствующим данному сигналу (см. 1.6.4), и, перейдя во вкладку «Соотнесение входов/ выходов» модуля **ASDU**, выполнить маппинг переменной. Последовательность действий маппинга переменной представлена в документе «Контроллер программируемый ЭЛСИ-ТМК. Руководство по применению». На рисунке 1.18 приведен пример маппинга переменных.

| PLC_PRG M Device             | ASDU           | ×            |                 |          |        |                             |
|------------------------------|----------------|--------------|-----------------|----------|--------|-----------------------------|
| Редактор параметров Карта си | гналов Соотнес | ение входов/ | выходов         | Состояни | е 🗼 Ин | формация                    |
| Каналы                       |                |              |                 |          |        |                             |
| Переменная                   | Соотнесение    | Канал        | Адрес           | Тип      | Един   | Описание                    |
| 😑 🚞 Channels                 |                |              |                 |          |        |                             |
| 🕸 🖓 Application.IEC_GV       | <b>?</b> >     | inp01_0      | <del>%Q80</del> | ARRA     |        | ×01:×0001                   |
| 🕸 🦘 Application.IEC_GV       | ¢              | cmd_50       | %QB1            | ARRA     |        | cmd_50_0_Confirmation       |
| 😟 🦘 Application.IEC_GV       | ¢              | cmd_50_0     | %IB             | ARRA     |        | x32:x0002                   |
| 🖹 - 🞑 ASDU signals           |                |              |                 |          |        |                             |
| Application.PLC_PR           | ٩              | CntFram      | %ID34           | DWORD    |        | Счетчик I кадров, поступив  |
| Application.PLC_PR           | ۵۵             | CntFram      | %ID35           | DWORD    |        | Счетчик I кадров, отправлен |
| Application.PLC_PR           | <b>~</b>       | CntRxByte    | %ID36           | DWORD    |        | Количество принятых байт    |
| 🍫 Application.PLC_PR         | <b>~</b>       | CntTxByte    | %ID37           | DWORD    |        | Количество отправленных б   |
| Application.PLC_PR           | **             | CntErrFr     | %ID38           | DWORD    |        | Счетчик ошибок формата ка,  |

Рисунок 1.18 – Модуль ASDU. Маппинг сигналов к МЭК-переменным

1.6.4 Работа со структурами IEC в CoDeSys

Для обеспечения конвертации данных из байтового массива (представление *CoDeSys*) в структуру (представление IEC в задаче пользователя) для каждого типа существует возможность создания отображений, выполняющие эти действия в начале задачи пользователя и в конце, соответственно.

В рамках данной концепции пользователь должен создать экземпляр функционального блока, соответствующий IEC-типу, по следующему шаблону:

## $TU\Pi\_IEC = FB\_TU\Pi\_IEC$

#### Пример

IEC-типу  $M_SP_NA_1$  соответствует функциональный блок  $FB_M_SP_NA_1$ ,

и так далее.

Внутри функционального блока имеются два поля, представляющих данный тип в виде байтового массива – *BData* и в виде структуры – *SData*, а также два метода, *ToBytes()* – для конвертирования из *SData* в *BData* и *ToStruct()* – для конвертирования из *BData* в *SData*.

Данные методы конвертации необходимо вызывать для каждого экземпляра функционального блока: • для команд в начале программы пользователя – *ToStruct();* 

• для сигналов, поступающих из задачи пользователя в модуль iecs104, в конце – *ToBytes()*.

**Пример** – Задача пользователя – создание цикла, в котором производится конвертация данных в структуру с помощью метода *ToStruct()* и цикла, в котором производится обратная конвертация в байтовый массив методом *ToBytes()*.

Создадим два объекта типов *M\_SP\_NA\_1* и *M\_SP\_TA\_1* (см. 1.6.2.2) и организуем в задаче пользователя работу с ними. Программа пользователя результирующего проекта представлена на рисунке 1.19.

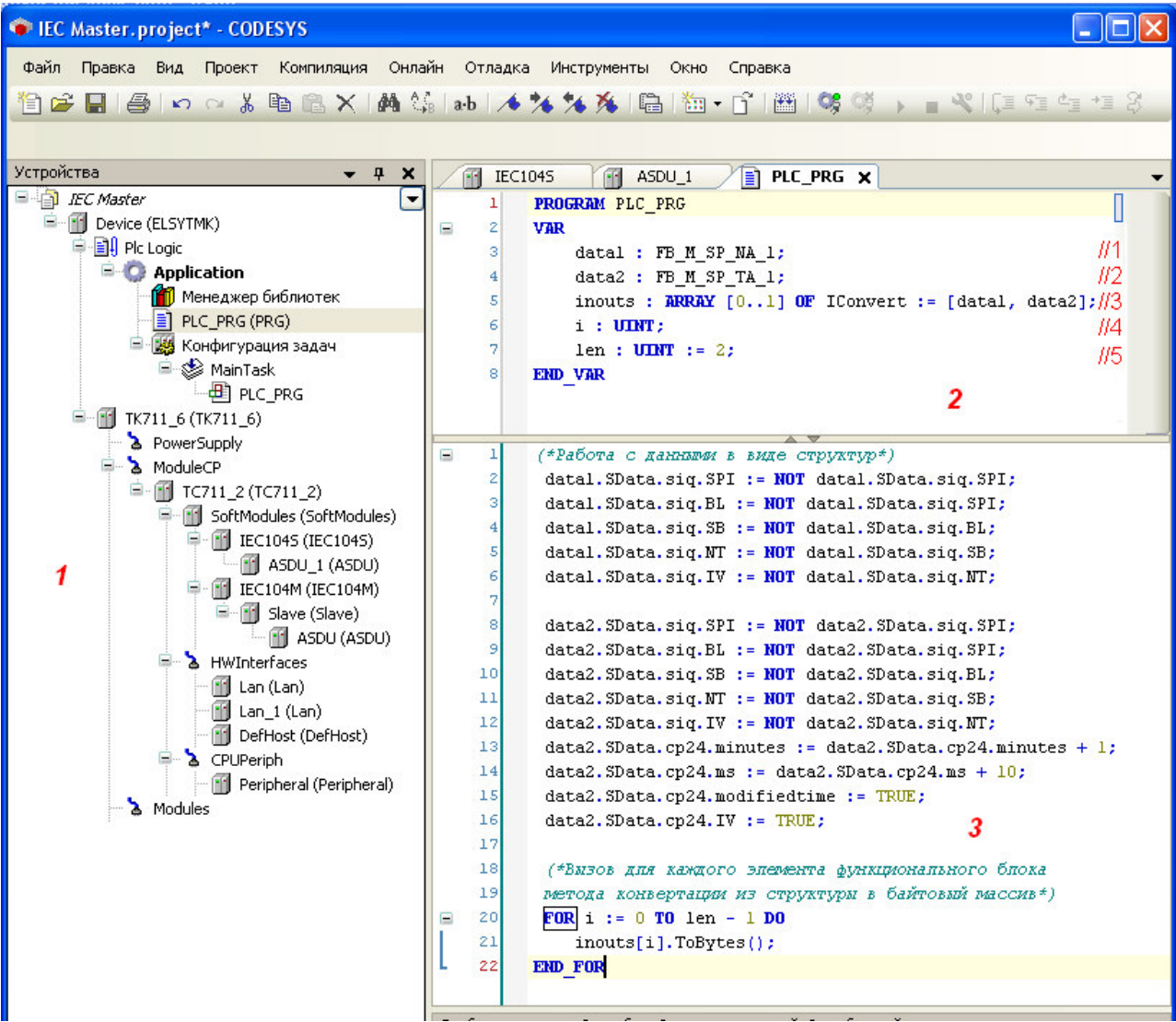

Рисунок 1.19 – Модуль ASDU. Задача пользователя результирующего проекта

В программе CoDeSys (см. рисунок 1.19) представлены следующие области:

а) Область 1 – отображает структуру проекта, где выбран объект PLC\_PRG (программа пользователя);

б) Область 2 – отображает процедуру объявления переменных проекта и их инициализацию:

1) В строках //1 и //2 – объявляются два экземпляра функциональных блоков, соответствующих типам M\_SP\_NA\_1 и M\_SP\_TA\_1.

2) В строке //3 – объявленные экземпляры помещаются в массив.

3) Это делается для упрощения дальнейших вызовов методов конвертации.

- 4) В строках //4 и //5 создаются:
  - переменная *i* для перебора элементов массива;
  - переменная *len* общее количество элементов в массиве.

При изменении количества элементов в массиве переменную *len* необходимо скорректировать.

в) Область 3 – задача пользователя.

В конце задачи пользователя находится цикл, в котором производится конвертация в байтовый массив методом *ToBytes()*.

**ВНИМАНИЕ!** ФОРМИРОВАНИЕ МАССИВА ФУНКЦИОНАЛЬНЫХ БЛОКОВ НЕ ЯВЛЯЕТСЯ ОБЯЗАТЕЛЬНЫМ. В ДАННОМ ПРИМЕРЕ ЭТО СДЕЛАНО ДЛЯ УПРОЩЕНИЯ ВЫЗОВА МЕТОДОВ КОНВЕРТАЦИИ И СОКРАЩЕНИЯ КОДА. ОДНАКО САМИ МЕТОДЫ КОНВЕРТАЦИИ ОБЯЗАТЕЛЬНЫ.

При маппинге созданного объекта необходимо выбрать поле *BData* для соответствующего экземпляра функционального блока, т.е. – *M\_SP\_NA\_1* (рисунок 1.20). Для остальных типов – аналогично.

Применение метода *ToStruct()* к определенному полю обусловлено необходимостью предоставить возможность в задаче пользователя работать с данными в виде структур, в то время как программа *CoDeSys* работает с этими же данными в виде последовательности байт, соответствующей стандарту.

В данной реализации каждому типу соответствует функциональный блок, название которого начинается с приставки *FB* и совпадает с названием типа. Внутри каждого блока существует два поля – *BData* и *SData*, представляющие экземпляр типа в виде массива байт и в виде структуры, соответственно (рисунок 1.20).

| Текстовый поиск Категории                                                                                   |                 |                      |                         |                                   |
|----------------------------------------------------------------------------------------------------|-----------------|----------------------|-------------------------|-----------------------------------|
| Переменные                                                                                                  | 🔺 Имя           | Тип                  | Адрес И                 | сточник                           |
|                                                                                                    | = O Application | Припожение           |                         |                                   |
|                                                                                                    | PLC_PRG         | PROGRAM              |                         |                                   |
|                                                                                                    | 😑 🛷 data1       | FB_M_SP_NA_1         |                         |                                   |
|                                                                                                    | - 🍫 BData       | EleSyTypes.M_SP_NA_1 | ele                     | syleclib, 1.0.0.1 (elesy company) |
|                                                                                                    | 😟 🦘 SData       | EleSyTypes.M_SP_NA   | ele                     | syleclib, 1.0.0.1 (elesy company) |
|                                                                                                    | 🛎 🛷 data2       | FB_M_SP_TA_1         |                         |                                   |
|                                                                                                    | — 🌩 i           | UNIT                 |                         |                                   |
|                                                                                                    | 🔷 🖗 len         | UNIT                 |                         |                                   |
|                                                                                                    |                 |                      |                         |                                   |
|                                                                                                    | <               | -11                  |                         |                                   |
| ✓ <u>С</u> труктурированный вид                                                                             | <               | <u></u>              | <u>Ф</u> ильтр:         | Нет                               |
| ✓ ⊆труктурированный вид ✓ Показывать документацию<br>(окументация:                                          | <               | Вставка с дргумен    | <u>Ф</u> ильтр:<br>тани | Нет                               |
| ✓ ⊆труктурированный вид ✓ Показывать документацию<br>[окументация: BData: EleSyTypes.M_SP_NA<br>(VAR_INPUT) | <<br>\_1;       | Вставка с дргумен    | Фнльтр:<br>тами         | нет 🗸                             |

Рисунок 1.20 – Модуль ASDU. Маппинг выбранного сигнала к МЭК-переменной

При успешном запуске программы (см. документ «Контроллер программируемый ЭЛСИ-ТМК. Руководство по применению») контроллер переходит в *online*-режим и запускается процесс мониторинга, при котором в окне редактора **POU** отображаются изменения текущих значений переменных, как это показано на рисунке 1.21.

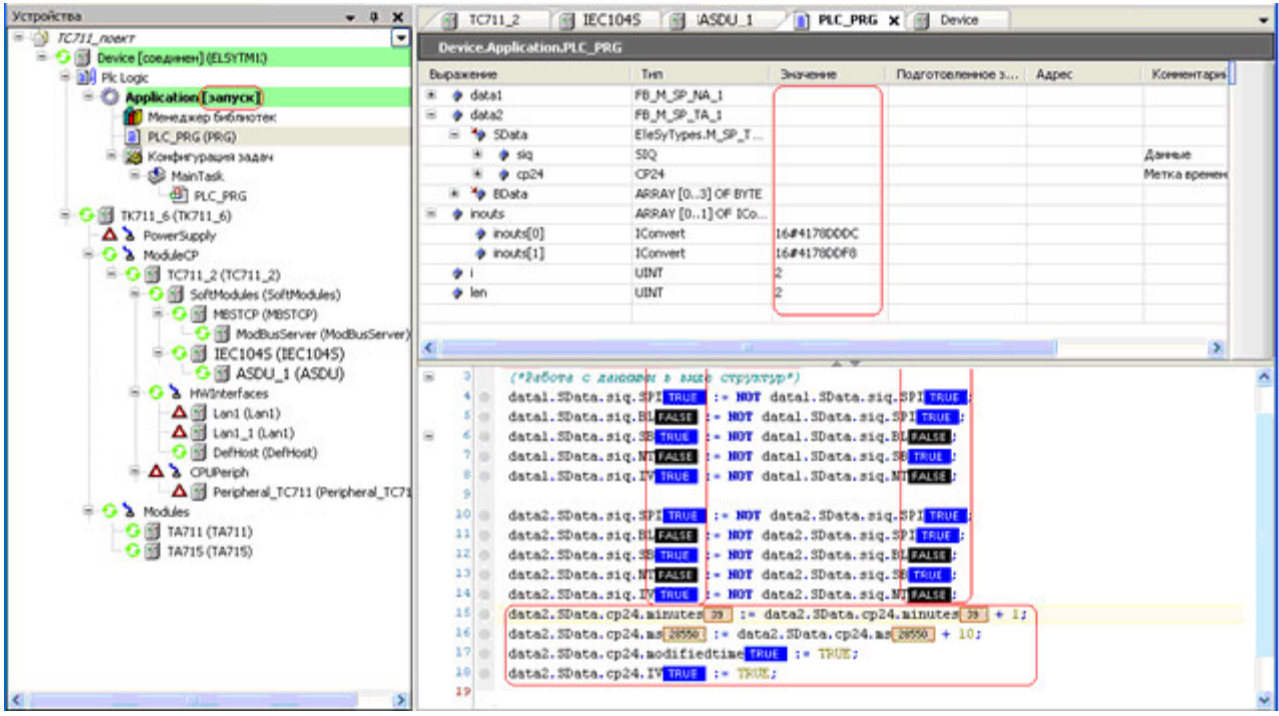

Рисунок 1.21 – Модуль ASDU. Редактор РОU. Работа в online-режиме

## 1.6.5 Оптимизация работы структурами IEC в CoDeSys

Для существенного сокращения времени привязки и времени цикла задачи за счёт уменьшения времени перезаписи всех сигналов в структуры и обратно пользователь имеет возможность применить один из двух методов:

• пользователь может не использовать функциональные блоки и обращаться к полям любого типа, не используя методы функциональных блоков *ToStruct* и *ToBytes*. Для этого глобальные переменные должны быть объявлены типами *M\_SP\_NA\_1*, а не *FB\_M\_SP\_NA\_1*;

• пользователь может использовать базовый набор локальных структурных переменных для каждого типа (см. таблицу 1.1), выполняя следующую последовательность действий:

1) Создать набор локальных структурных переменных необходимых типов.

2) Преобразовать глобальные переменные, связанные с сигналами, в структуры локальных переменных с помощью метода *ToStruct()*.

3) Выполнить необходимые действия с полями локальных структурных переменных.

4) Переписать содержимое локальных структурных переменных обратно в глобальные байтовые переменные с помощью метода ToBytes().

**Пример** – Задача пользователя – генерация выходного сигнала *M\_SP\_NA\_1* и обработка команды *C\_SE\_NC\_1*.

5) В области глобальных переменных *IEC\_GVL* (см. рисунок 1.22) создаем переменные *inp01* (с типом M\_SP\_NA\_1), *com\_50* (с типом C\_SE\_NC\_1) и *com\_50\_Confirmation* (переменная подтверждения команды с постфиксом *\_Confirmation* с

### типом C\_SE\_NC\_1).

| Устройства 🗶 🗸                                                                                                    | ×            |                                       | TC71 | 1_2 📊 IEC1045 🦷 ASDU_1 · 📄 PLC_PRG 🥥 IEC_GVL 🗙 🗸                                                                                                    |
|----------------------------------------------------------------------------------------------------|--------------|---------------------------------------|------|----------------------------------------------------------------------------------------------------|
| Image: TC711_FB_iec_npmmep_1         Device (ELSYTMK)         Image: PicLogic         Image: PicLogic |              | 2 11<br>2 3<br>4 4<br>5 6<br>7 7<br>8 |      | VAR GLOBAL<br>// EXORHOR CMTHAR M SP_NA_1<br>inpol : M_SP_NA_1;<br>// KOMAHRA C_SE_NC_1<br>cmd_50 : C_SE_NC_1;<br>cmd_50_Confirmation : C_SE_NC_1;<br>END_VAN |
|                                                                                                    | <b>•</b> • • |                                       |      | ~ ~                                                                                                    |

Рисунок 1.22 – Модуль ASDU. Редактор POU. Создание переменных в области глобальных переменных IEC\_GVL

6) Создаем сигналы с идентичными созданным переменным именами *inp01* и *com\_50* с соответствующими типами во вкладке «Карта сигналов» модуля **ASDU** (см. рисунок 1.23). Процесс формирования группы сигналов описан в 1.6.2.2.

| TC711_2             | 🚹 IEC1045 🛛 🚹 🗗    | SDU_1 X PLC_PRG            | 🧭 IEC_GVL 🛛 🗸 🗸   |
|---------------------|--------------------|----------------------------|-------------------|
| Редактор параметров | (Карта сигналов) 🚘 | Соотнесение входов/выходов | Состояние 🤹 Инфор |
| Имя                 | Стартовый адрес    | Количество данных Тип данн | ых Описание       |
| / cmd_50            | 2                  | 1 C_SE_NC_                 | 1                 |
| 🦾 🖋 inp01           | 1                  | 1 M_SP_NA_                 | 1                 |

Рисунок 1.23 – Модуль ASDU. Редактор РОU. Создание сигналов

При создании сигналов *inp01* и *com\_50* в диалоговом окне «Редактора каналов» (рисунок 1.10) с помощью области «Привязка и автонаименование» выполнить привязку к существующим переменным, установив флаги «Существующая переменная GVL» и «К переменной», и в выпадающем списке выбора предопределенной последовательности для формирования имен сигнала, выбрав формат – «Имя канала.

Последовательность действий при выполнении привязки сигналов к существующей переменной описана в 1.6.2.2. Существующие форматы предопределенной последовательности для формирования имени сигнала приведены в таблице 1.9.

Примечание – При настройке параметров сигнала *com\_50* необходимо установить флаг «Создать сигнал подтверждения» (см. 1.6.2.3.2).

7) В программе пользователя *PLC\_PRG* в области отображения процедуры объявления переменных проекта и их инициализации (см. рисунок 1.24) задаем следующие секции:

• // диагностика модуля iecs104 – объявляются переменные соответствующие диагностическим сигналам модуля IEC104S (см. 1.3);

• // диагностика модуля IEC\_ASDU – объявляются переменные соответствующие диагностическим сигналам модуля ASDU\_1 (см. 1.6.1);

```
PLC_PRG X M Device
                                          📊 TC711_2 🏾 🎑 IEC_GVL
                                                                        IEC104S
                          1
                              ASDU_1
                                                                     11
       PROGRAM PLC PRG
  1
  2
      VAR
  3
      // диагностика модуля
      Link, ConnCnt, DisconCnt, CntFrameIn, CntFrameOut, CntGlueFrames : DWORD;
  4
                      : ARRAY [1..6] OF DWORD;
  5
      diag_iec
  6
       // диагностика АСДУ
  8
      CntFrameInAs, CntFrameOutAs, CntTxByte,
                                                     CntRxByte,
                                                                   CntErrFrmt : DWORD;
  9
      diagl
                     : ARRAY [1..5] OF DWORD;
 10
 11
      // общие переменние
 12
      msec: UINT := 0;
 13
      old_msec: UINT := 0;
      period:
                INT := 0;
 14
 15
      typen, k, lent: BYTE;
 16
      // переменные для полей во входных типах
 17
 18
      varb: BOOL := FALSE;
 19
      varf: REAL := 0;
 20
      Т
 21
      // переменные для полей типов команд
 22
      iscol: USINT := 0;
 23
      isco2: USINT := 0;
 24
 25
      // вспомогательные переменные для типов в виде структур
      d001:EleSyIECLib.FB M SP NA 1;
 26
 27
      k050:EleSyIECLib.FB_C_SE_NC_1;
 28
 29
      END VAR
```

Рисунок 1.24 – Модуль ASDU . *PLC\_PRG* область отображения процедуры объявления переменных проекта

#### • // общие переменные:

- о *Msec* имитатор таймера для задержки второго ответа на команду *cmd\_50*;
- о *old\_msec* для хранения времени поступления команды *cmd\_50*;
- о *period* для установки интервала между отправками сигнала *inp01*;
- о *typen* номер типа;
- *k* − рабочий счетчик;
- о *lent* − размер типа в байтах.
- // переменные для полей
  - о varb для задания поля SPI;
  - о varf для чтения поля r32\_ieee\_std\_754.R32 (вещественное число REAL).
- // переменные для полей типов команд
  - о iscol для чтения поля IsControl;
  - о isco2 для чтения поля IsControl.
- // вспомогательные переменные для типов в виде структур
  - о переменная d001 с функциональным блоком FB\_M\_SP\_NA\_1;
  - о переменная k050 с функциональным блоком FB\_C\_SE\_NC\_1;

8) Для сигнала *inp01* организуем работу с заданными переменными в программе пользователя *PLC\_PRG* в области отображения пользовательской задачи (см. рисунок 1.25):

- Область 1 присвоение переменных сигналам диагностики;
- Область 2 инвертируется переменная *varb* типа **Bool** с периодом 100 циклов задачи;
- Область 3 переменная записывается в поле SPI структуры SData;
- Область 4 структура SData упаковывается в массив байтов BData;
- Область 5 запись массива байтов *BData* в переменную *inp01*.

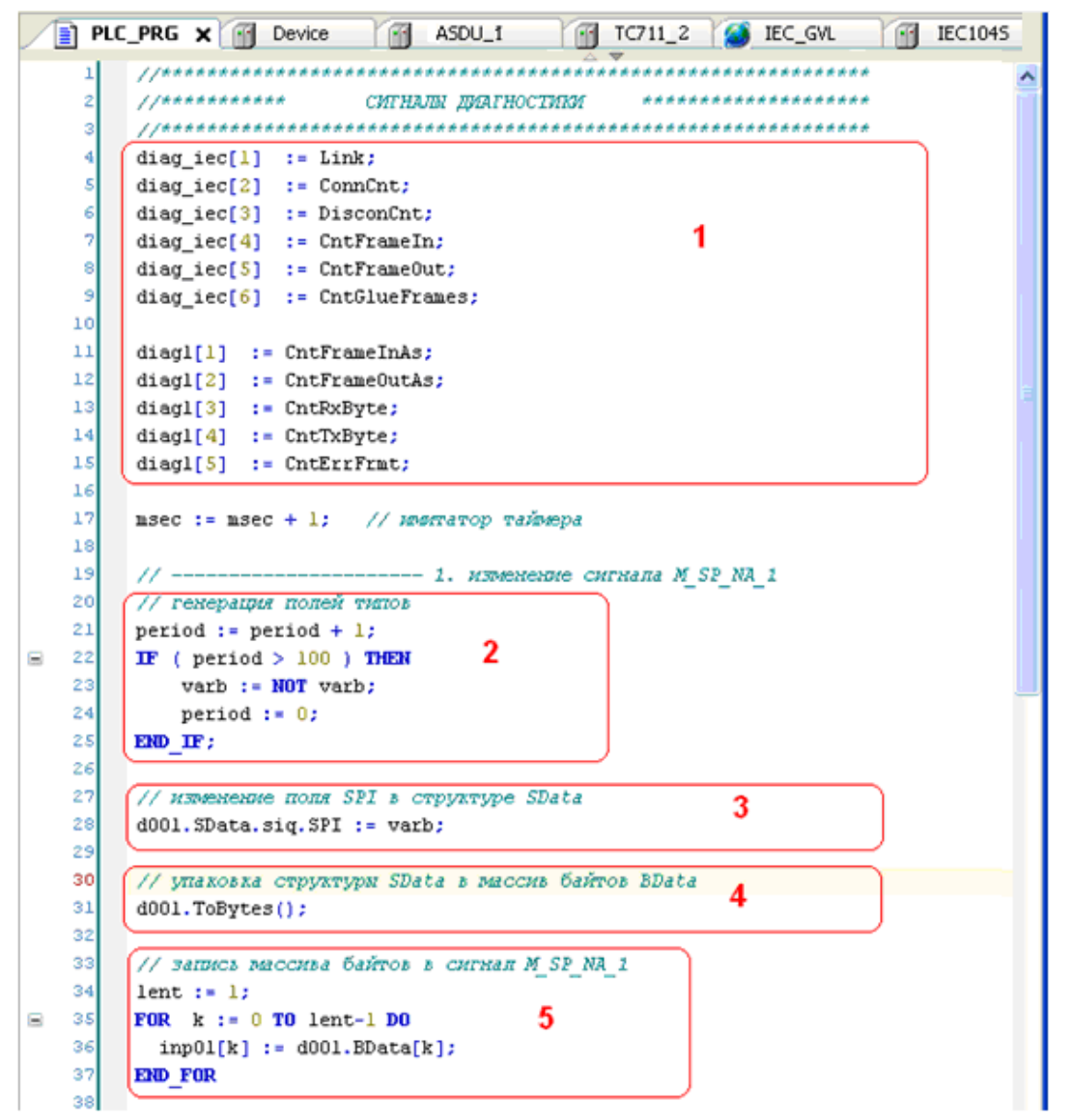

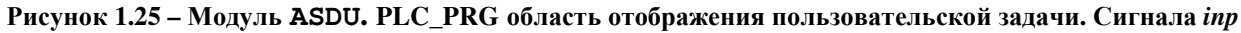

9) Для команды *com\_50* организуем работу с заданными переменными в программе пользователя *PLC\_PRG* в области отображения пользовательской задачи (рисунок 1.26):

• Область *1* – обнуление счетчика поступления команд *IsControl* по старту однократно.

• Область 2 – считывание поля *IsControl* из переменной *cmd\_50* и считывание предыдущего счетчика команд.

• Область *3* – при изменении счетчика команд *IsControl* выполняются следующие операции:

10) Формирование ответа на команду *cmd\_50* с заполнением полей *Причина передачи* (изменение значения с 6 (активация) на 7 (подтверждение активации)).

11) При этом считывается поступившее значение *cmd50* в переменную *varf* типа **REAL**, а все поля *cmd50* – в поля переменной k050, с которыми можно дальше работать по именам.

• Область 4 – на следующем цикле программы осуществляется отправка второго подтверждения (значение 10 (завершение активации)) по счётчику, выполняющему роль таймера *Msec*.

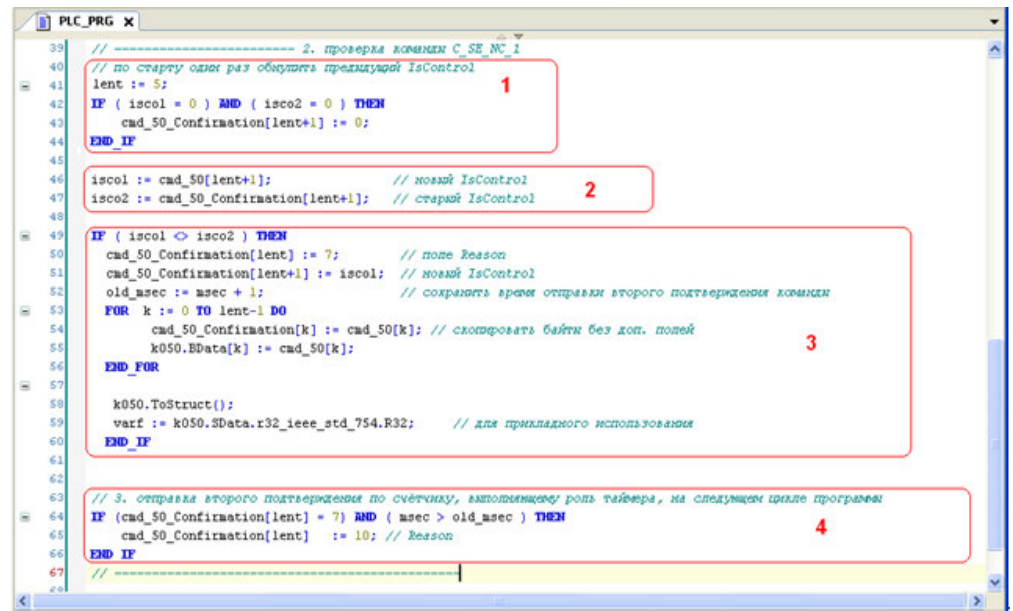

Рисунок 1.26 – Модуль ASDU. PLC\_PRG область отображения пользовательской задачи. Команда com\_50

12) При успешном запуске программы контроллер переходит в *online*-режим и запускается процесс мониторинга, при котором в окне редактора **POU** отображаются изменения текущих значений переменных, как это показано на рисунке 1.27.

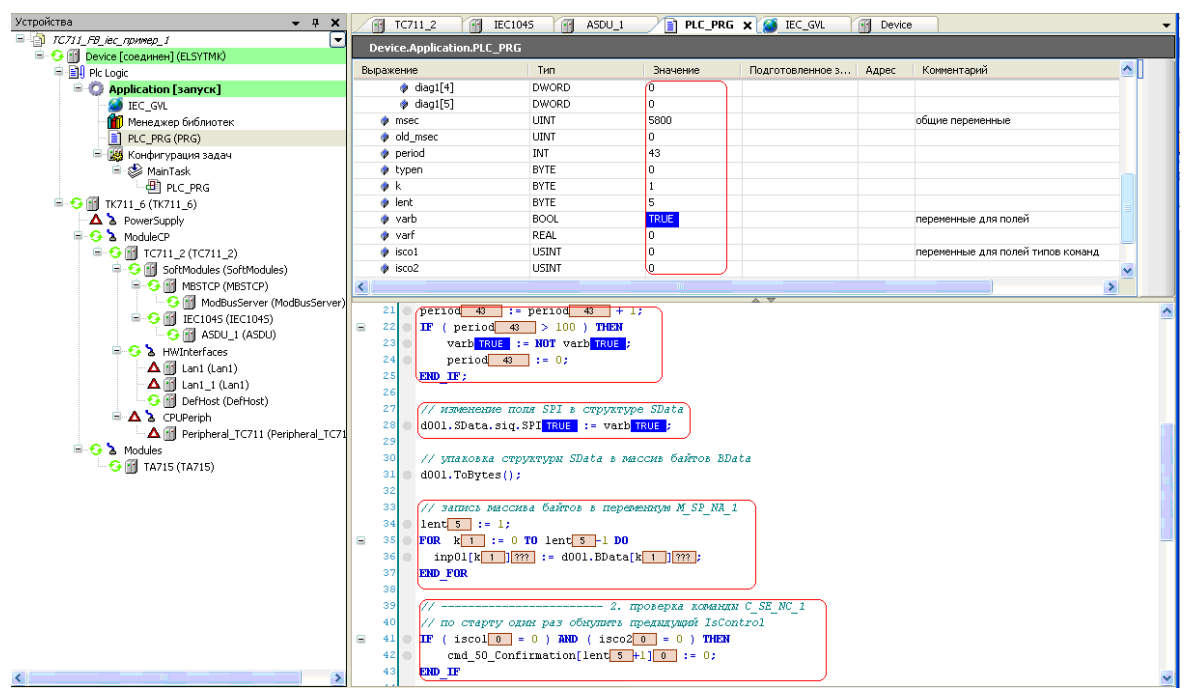

Рисунок 1.27 – Модуль ASDU. Редактор РОU. Работа в online-режиме
1.6.6 Настройка обмена данными по интерфейсу ТСР

Для обеспечения обмена сигналами по интерфейсу TCP необходимо назначить коммуникационный слот (*CommSlot*) модулю мэк 104 TCP-Slave и выполнить настройку его параметров (см. документ «Контроллер программируемый ЭЛСИ-ТМК. Руководство по применению»).

# 2 ПРОГРАММНЫЙ МОДУЛЬ мэк 104 тср-маятеr

Модуль **IEC 104 TCP-Master** является программным модулем, исполняемым на ЦП (модуль **TC711**), для обеспечения информационного обмена контроллера ЭЛСИ-ТМК с промышленным оборудованием в соответствии с требованиями международного стандарта *IEC 60870-5-104* (ГОСТ Р МЭК 60870-5-104-2004).

Модуль **IEC 104 TCP-Master** используется в случае применения ПЛК в составе пункта управления (ПУ).

Для конфигурирования модуля необходимы базовые знания стандарта «Устройства и системы телемеханики. Часть 5. Протоколы передачи. Раздел 104. Доступ к сети для ГОСТ Р МЭК 870-5-101 с использованием стандартных транспортных профилей» и дополнительная информация из данного раздела настоящего руководства по применению.

Модуль **IEC 104 TCP-Master** осуществляет одновременный обмен со всеми подчинёнными устройствами, заданными в конфигурации через выделенное соединение (индивидуальный коммуникационный сокет). Это ограничивает общее количество соединений (не более *128* для всех модулей **IEC104M**), но даёт возможность получить данные о событиях с минимальной задержкой (менее *l* мс).

Возможность применения нескольких программных модулей, возможность работы через несколько физических интерфейсов, возможность одновременной работы в нескольких IP-сетях повышает гибкость использования модуля IEC 104 TCP-Master в составе пункта управления.

Структура модуля **мэк 104 TCP-Master** (см. рисунок 2.1), в конфигурации которой существуют следующие модули:

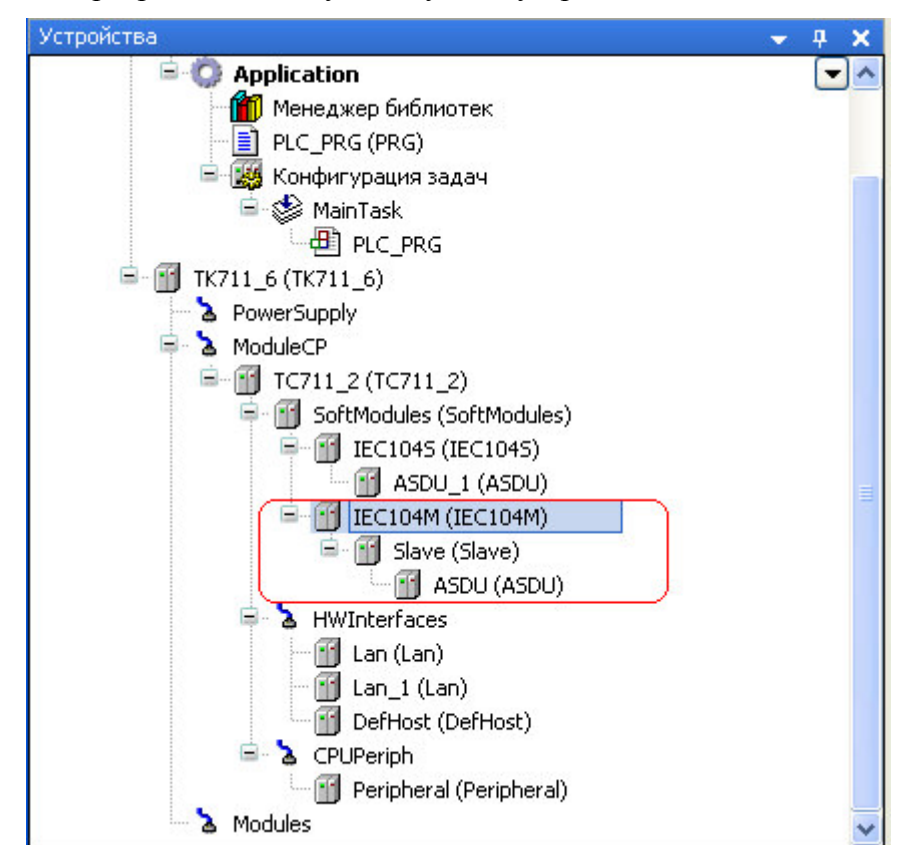

• **IEC104M** – программный модуль ведущего устройства;

Рисунок 2.1 – Структура модуля МЭК 104 TCP-Master

• Slave – (серверный модуль) – конфигурация ведомого устройства, с которым устанавливается выделенное TCP/IP-соединение;

• ASDU – структура данных логического узла в составе модуля *Slave*;

В конфигурации можно задать до восьми программных модулей **IEC104M**, до *16* серверных модулей *Slave* для каждого программного модуля и до *16* модулей **ASDU** для каждого серверного модуля.

2.1 ПАРАМЕТРЫ МОДУЛЯ ІЕС104М

В данном подразделе представлено описание данных программного модуля с поддержкой протокола *МЭК 104* в режиме *Master*. Символьное обозначение модуля, используемое в сервисной программе – **IEC104M**.

Настройка конфигурационных параметров осуществляется на закладке просмотра и настройки модуля **IEC104M**. Для выполнения операции следует:

1) Установить курсор мыши на модуль **IEC104M** в дереве устройств и двойным щелчком перейти в режим его просмотра и настройки.

2) Перейти во вкладку «Редактор параметров», содержимое которой приведено на рисунке 2.2:

• область «Информация Модуля» содержит информационные данные, описание которых приведено в таблице 2.1. Данные параметры недоступны для редактирования пользователем;

• область «Конфигурацонные Параметры Модуля» содержит конфигурационные параметры модуля, которые могут быть изменены пользователем.

| <ul> <li>Инфор</li> </ul> | мация Модул                                                  | na                               |
|---------------------------|--------------------------------------------------------------|----------------------------------|
| Name                      | Value                                                        | Description                      |
| ChName                    | iec104m                                                      | Имя канала                       |
| ChNum                     | 1                                                            | Номер канала                     |
| ChVersion                 | 1.0.0.0                                                      | Версия канала                    |
| ChDate                    | 18.06.2015                                                   | Дата создания/изменения канала   |
| Priority                  | 11                                                           | Приоритет канала                 |
| ChDebug                   | 135                                                          | Флаг отладки канала              |
| RealName                  | no data Имя канала фактическое                               |                                  |
| RealSoft                  | no data                                                      | Имя ПО фактическое               |
| RealDate                  | no data                                                      | Фактическая дата создания канала |
| License                   | no data Наличие лицензии (0 - отсутствует, 1 - присутствует) |                                  |
|                           |                                                              |                                  |

Рисунок 2.2 – Модуль IEC104М. Вкладка «Редактор параметров»

| Имя       | Значение по<br>умолчанию | Описание                                                |  |
|-----------|--------------------------|---------------------------------------------------------|--|
| ChName    | iec104m                  | Имя канала                                              |  |
| ChNum     | 1                        | Номер канала                                            |  |
| ChVersion | 1.0.0.0                  | Версия канала                                           |  |
| ChDate    | DD.MM.YY                 | Дата создания/изменения канала в формате день месяц год |  |
| Priority  | 11                       | Приоритет канала                                        |  |
| ChDebug   | 135                      | Флаг отладки канала                                     |  |
| RealNmae  | no data                  | Имя канала фактическое                                  |  |
| RealSoft  | no data                  | Имя ПО фактическое                                      |  |
| RealDate  | no data                  | Фактическая дата создания канала                        |  |
| License   | no data                  | Наличие лицензии (0 – отсутствует, 1 – присутствует)    |  |

Таблица 2.1 – Модуль ІЕС104М. Информационные данные

**ВНИМАНИЕ!** Начиная с версии ПО 02.08, параметр *License* показывает наличие лицензии на данный программный модуль. Значение параметра *License*, равное «*0*», свидетельствует об отсутствии лицензии. В данном случае программный модуль не будет запускаться.

Примечание – Инструкция по установке лицензии содержится в документе «Контроллер программируемы ЭЛСИ-ТМК. Руководство по применению» (приложение Д).

3) При необходимости выполнить настройку конфигурационного параметра модуля **IEC104M**, описание которого приведено в таблице 2.2.

| Имя    | Значение по<br>умолчанию | Описание                                                                                |
|--------|--------------------------|-----------------------------------------------------------------------------------------|
| F_Diff | Send                     | Признак отправки данных в ЦП при совпадении старых и новых ланных. Лопустимые значения: |
|        |                          | • $0 - Not Send (не отправлять);$                                                       |
|        |                          | <ul> <li>1 – Send (отправлять)</li> </ul>                                               |

Таблица 2.2 – Модуль IEC104М. Конфигурационные параметры

На рисунке 2.3 представлен вид вкладки «Соотнесение входов/выходов» программного модуля **мэк 104 TCP-Master** с диагностическими сигналами (детальное описание содержится в документе «Контроллер программируемый ЭЛСИ-ТМК. Руководство по применению»).

| 📑 IEC104M 🗙                       |         |                   |           |       |                                     |
|-----------------------------------|---------|-------------------|-----------|-------|-------------------------------------|
| Редактор параметров               | ≓ Соотн | есение входов/вых | одов Сост | ояние | 🗼 Информация                        |
| Каналы                            |         |                   |           |       |                                     |
| Переменная                        | Соот    | Канал             | Адрес     | Тип   | Описание                            |
| 📮 🚞 Diagnostic Signals            |         |                   |           |       |                                     |
| - L. 🍫                            |         | Internal_Defect   | ) %ID43   | DWORD | Счетчик внутренних дефектов         |
| 🖹 🛄 Diagnostic                    |         |                   |           |       |                                     |
| <b>*</b> >                        |         | cstatus           | %ID44     | UDINT | Статус работы канала                |
| 🖨 🍬                               |         | chstat            | %ID45     |       | Статистика работы канала            |
| <b>*</b> >                        |         | rx_cnt            | %ID45     | UDINT | Счетчик принятых кадров             |
| <b>*</b> >                        |         | rx_bad_frames     | %ID46     | UDINT | Счетчик ошибок по приему кадров     |
| <b>*</b> >                        |         | rx_double_frames  | %ID47     | UDINT | Счетчик принятых кадров дублем      |
| <b>*</b> >                        |         | tx_ont            | %ID48     | UDINT | Счетчик переданных кадров           |
| <b>*</b> >                        |         | tx_bad_frames     | %ID49     | UDINT | Счетчик ошибок по передаче кадров   |
| · · · · · · · · · · · · · · · · · |         | tx_double_frames  | %ID50     | UDINT | Счетчик переданных кадров дублем    |
| 🖹 🍗                               |         | libstat           | %ID51     |       | Статистика работы библиотеки канала |
| <b>*</b>                          |         | rx_overflow       | %ID51     | UDINT | Счетчик переполнения входной перед  |
| L 🍫                               |         | tx_overflow       | %ID52     | UDINT | Счетчик переполнения выходной пер   |

Рисунок 2.3 - Модуль МЭК 104 TCP-Master. Закладка Соотнесение входов/выходов

Сигнал Internal\_Defect («счетчик внутренних дефектов») предназначен для системной отладки. В процессе штатной работы значение данного сигнала не должно меняться (см. таблицу 2.3).

Таблица 2.3 – Модуль ІЕС104М. Диагностические сигналы

| Имя             | Тип   | Описание                    |
|-----------------|-------|-----------------------------|
| Internal_Defect | DWORD | Счетчик внутренних дефектов |

## 2.2 МОДУЛЬ SLAVE (МЭК 104 MASTER)

Настройка параметров коммуникационного канала с каждым из подчинённых устройств определяется при создании конфигурации в структуре модуля *Slave*. В данном модуле содержатся диагностические сигналы работы на этом уровне взаимодействия.

Символьное обозначение модуля, используемое в сервисной программе – *Slave*.

Для обеспечения надёжного получения и отправки данных необходимо выполнить согласованную настройку параметров как на стороне ПУ, так и на стороне КП.

Настройка конфигурационных параметров осуществляется на закладке просмотра и настройки модуля *Slave*. Для выполнения операции следует:

1) В дереве устройств установить курсор мыши на модуль *Slave* и двойным щелчком перейти в режим кго просмотра и настройки.

2) Перейти во вкладку «Редактор параметров», содержимое которой приведено на рисунке 2.4:

| <ul> <li>Конфигур</li> </ul> | ационны | не Параметры Модуля                                                |
|------------------------------|---------|--------------------------------------------------------------------|
| Name                         | Value   | Description                                                        |
| ReasonSize                   | 2       | Размер поля 'Причина передачи'                                     |
| AsduSize                     | 2       | Размер поля 'Общий адрес ASDU'                                     |
| ObjectSize                   | 3       | Размер поля 'Адрес объекта информации'                             |
| T1                           | 5000    | Тайм-аут при посылке или тестировании APDU (таймаут подтверждени   |
| Т2                           | 1000    | Тайм-аут для подтверждения в случае отсутствия сообщения с данным  |
| Т3                           | 10000   | Тайм-аут для посылки блоков тестирования в случае долгого простоя, |
| к                            | 50      | Максимальная разность между переменной состояния передачи и ном    |
| w                            | 8       | Последнее подтверждение после приема W APDU формата I (количест    |
| DiPeriod                     | 5       | Период передачи данных диагностики, с                              |
| iLenBuffCmd                  | 100     | Количество буферов для отправки данных первого класса по каналу    |
| iLenBuffF                    | 100     | Количество буферов для отправки файлов                             |
| Start Dt                     | Send    | Управление выдачей StartDt                                         |

## Рисунок 2.4 – Модуль Slave. Вкладка «Редактор параметров»

3) Настроить конфигурационные параметры модуля. Описание параметров представлено в таблице 2.4.

Таблица 2.4 – Модуль Slave. Конфигурационные параметры модуля

| Имя         | Тип  | Знач. по<br>умолчанию |                | Описание                                                          |
|-------------|------|-----------------------|----------------|-------------------------------------------------------------------|
| ReasonSize* | BYTE | 2                     | Размер поля    | Данные параметры используются<br>для настройки формата кадра ASDU |
|             |      |                       | «Причина<br>41 |                                                                   |

| Имя                 | Тип  | Знач. по<br>умолчанию | Описание                                                                                                    |                                                                                                    |  |
|---------------------|------|-----------------------|----------------------------------------------------------------------------------------------------|----------------------------------------------------------------------------------------------------|--|
|                     |      |                       | <i>передачи</i> ».<br>Диапазон<br>допустимых<br>значений: от 1 до 2                                                                                                    | и задают размеры полей « <i>Причина</i><br><i>передачи</i> », « <i>Общий адрес ASDU</i> » и<br>« <i>Адрес объекта информации</i> » в<br>байтах для каждого из каналов                                                               |  |
| AsduSize*           | BYTE | 2                     | Размер поля<br>« <i>Общий адрес</i><br><i>ASDU</i> ». Диапазон<br>допустимых<br>значений: от 1 до 2                                                                                                    | модуля. При этом реализованы<br>следующие ограничения:<br>– при <i>ReasonSize</i> = 2 – второй байт<br>не используется и равен нулю<br>(адрес инициатора не                                                                         |  |
| <i>ObjectSize</i> * | BYTE | 3                     | Размер поля «Адрес<br>объекта<br>информации».<br>Диапазон<br>допустимых<br>значений: от 1 до 3                                                                                                    | поддерживается);<br>– при <i>AsduSize</i> = 2 – второй байт не<br>используется и равен нулю (адрес<br>ASDU задается только от 1 до 256).<br>В соответствии с протоколом <i>МЭК</i><br>104 допустимыми значениями<br>являются: 2-2-3 |  |
| <i>T1</i> *         | WORD | 5000                  | Тайм-аут при посылке или тестировании APDU (тайм-аут<br>подтверждения данных от клиента), мс.<br>Данный параметр задает тайм-аут ожидания<br>подтверждения на данные или тестовый кадр. Если за этот<br>период времени подтверждение не получено, связь<br>разрывается. Диапазон допустимых значений:<br>от 100 до 15 000                                                                                                    |                                                                                                    |  |
| <i>T2</i> *         | WORD | 1000                  | Тайм-аут для подтверждения в случае отсутствия сообщения с данными (тайм-аут посылки S-сообщений клиенту), мс. Параметр <b>T2</b> задает тайм-аут на отправку подтверждения о приеме кадра, т.е. при получении кадра за это время должно быть отправлено подтверждение. Значение параметра <b>T2</b> всегда должно быть меньше значения параметра <b>T1</b> . Диапазон допустимых значений: от <i>50</i> до <i>10 000</i>                                                      |                                                                                                    |  |
| ТЗ                  | WORD | 10000                 | Тайм-аут для посылки блоков тестирования в случае<br>долгого простоя, мс.<br>Если в течение указанного периода нет обмена данными,<br>потребителю отправляется тестовый кадр для проверки<br>связи.<br>На стороне КП значение параметра <b>Т3</b> должно быть<br>меньше на 1 с, чем на стороне ПУ.<br>Диапазон допустимых значений: от 1000 до 30 000                                                                                                    |                                                                                                    |  |
| <i>K</i> *          | BYTE | 50                    | Максимальная разность между переменной состояния<br>передачи и номером последнего подтверждённого APDU<br>(количество неподтверждённых сообщений<br>(максимальная очередь)).<br>С помощью данного параметра задается максимальное<br>количество отсылаемых без подтверждения кадров. Когда<br>количество неподтвержденных кадров становится равно<br><i>K</i> , передача приостанавливается до получения<br>подтверждения. Диапазон допустимых значений:<br>от <i>L</i> по 100 |                                                                                                    |  |
| <i>W</i> *          | BYTE | 8                     | Последнее подтверждение после приёма <i>W</i> APDU<br>І-формата (количество сообщений драйвера, полученных<br>до отправки S-сообщений, когда нет готовых к отправке I-<br>сообщений или максимальное количество принятых                                                                                                    |                                                                                                    |  |

| Имя         | Тип         | Знач. по<br>умолчанию | Описание                                                                                                  |                         |  |  |
|-------------|-------------|-----------------------|----------------------------------------------------------------------------------------------------|-------------------------|--|--|
|             |             |                       | неподтвержденных кадров).                                                                                 |                         |  |  |
|             |             |                       | Параметр W задает максимально в                                                                           | озможное количество     |  |  |
|             |             |                       | принятых кадров, которые могут б                                                                          | ыть оставлены без       |  |  |
|             |             |                       | подтверждения. После того, как чи                                                                         | сло полученных кадров   |  |  |
|             |             |                       | достигает значения W, обязательно                                                                         | о отправляется          |  |  |
|             |             |                       | подтверждение. Значение парамет                                                                           | ра W не может           |  |  |
|             |             |                       | превышать заданного значения пар                                                                          | раметра К более чем на  |  |  |
|             |             |                       | 2/3. Диапазон допустимых значени                                                                          | ий: от 1 до 100         |  |  |
|             |             |                       | Период передачи данных диагност                                                                           | чки, с. Параметр        |  |  |
| DiPeriod    | WORD        | .5                    | <i>DiPeriod</i> влияет на время выдачи д                                                                  | циагностики от модуля в |  |  |
|             |             | -                     | приложение пользователя. Диапазо                                                                          | он допустимых           |  |  |
|             |             |                       | значений: от 1 до 65 535                                                                                  | 1                       |  |  |
|             | BYTE        | 100                   | Количество буферов для                                                                                    |                         |  |  |
| iLenBuffCmd |             |                       | отправки данных первого класса                                                                            | Параметры               |  |  |
| 55          |             |                       | по каналу. Диапазон допустимых                                                                            | iLenBuffCmd и           |  |  |
|             |             |                       | значении: от 2 до 100                                                                                     | <i>iLenBujjF</i> задают |  |  |
|             |             | 100                   | Количество буферов для                                                                                    | размер очереди          |  |  |
| I an DauffE | BYTE        |                       | отправки фаилов. задает размер                                                                            | сигналов и олоков       |  |  |
| іLenbujjF   |             |                       | Оуфера на отправку файлов.                                                                                | фаила при передаче      |  |  |
|             |             |                       | $\Delta$ диапазон допустимых значении.                                                                    |                         |  |  |
|             |             |                       | 012 до 100<br>Управление в цаней команл Start                                                             |                         |  |  |
|             |             |                       | у правление выдачей команд <i>Start</i>                                                                   | _и. допустимые          |  |  |
|             |             |                       | • Send_ plinonugti plinonu ko                                                                             | Manuri.                 |  |  |
|             |             |                       | • Senu- BUIIOJIHATE BUJAAY KOMAHADI,                                                                      |                         |  |  |
| Start Dt    | Enumeration | Send                  | • <i>пот sena</i> – не выполнять выдачу команды.<br>Бани нолициённое устройство не осуществияст новолении |                         |  |  |
| Start_Di    | of BYTE     | Sena                  | всли подчиненное устроиство не осуществляет передачу                                                      |                         |  |  |
|             |             |                       | данных осз получения разрешающего сигнала, то для<br>нараметра Start Dt получно быть установлено значение |                         |  |  |
|             |             |                       | Send если эта команда не поллержена на стороне КП то                                                      |                         |  |  |
|             |             |                       | необхолимо установить значение Not send                                                                   |                         |  |  |
| -           |             |                       | inte energinate y etailebilit esta territe i                                                              |                         |  |  |

Примечание – \* Значения для параметров: размер поля «*Причина передачи*», «*Общий адрес ASDU*», «*Адрес объекта информации*», *T1*, *T2*, *K*, *W* должны быть равны соответствующим параметрам на стороне КП

Во вкладке «Соотнесение входов/выходов», содержимое которой приведено на рисунке 2.5, отображаются выходные сигналы модуля *Slave*.

| едактор параметров     | несение входов/вь | ходов Со       | стояние | 🕕 Инфо              | ормация |                                                                      |  |
|------------------------|-------------------|----------------|---------|---------------------|---------|----------------------------------------------------------------------|--|
| Найти переменную       |                   |                |         | Фильтр Показать все |         |                                                                      |  |
| Переменная             | Coo               | Канал          | Адрес   | Тип                 | Еди     | Описание                                                             |  |
| 🗐 🚞 Manage Signals     |                   |                |         |                     |         |                                                                      |  |
| L Kø                   | ſ                 | StartStopDt    | %QB0    | BYTE                |         | Остановка/запуск потока данных во время работы из задачи пользовател |  |
| 🖹 🛅 Diagnostic Signals |                   |                |         |                     |         |                                                                      |  |
| 🍫                      | (                 | Link           | %ID35   | DWORD               |         | Статус связи с опросчиком: 1 - связь есть; 0 - связи нет.            |  |
| 🍫                      |                   | ConnCnt        | %ID36   | DWORD               |         | Счетчик подключений к сети                                           |  |
| 🍫                      |                   | DisconCnt      | %ID37   | DWORD               |         | Счетчик разрывов                                                     |  |
| <b>*</b> >             |                   | CntSUIn        | %ID38   | DWORD               |         | Счетчик поступивших S и U кадров                                     |  |
|                        |                   | CntSUOut       | %ID39   | DWORD               |         | Счетчик отправленных S и U кадров                                    |  |
| 🍫                      |                   | CntFrameIn     | %ID40   | DWORD               |         | Счетчик поступивших I кадров                                         |  |
| 🍫                      |                   | CntFrameOut    | %ID41   | DWORD               |         | Счетчик отправленных I кадров                                        |  |
| 🍫                      |                   | CntGluedFrames | %ID42   | DWORD               |         | Счетчик склеенных кадров                                             |  |
| 🍫                      |                   | Cnt_T1         | %ID43   | DWORD               |         | Счетчик обрывов связи по таймауту Т1                                 |  |
| <b>*</b>               |                   | Cnt_T3         | %ID44   | DWORD               |         | Счетчик отправок тестовых кадров (по таймауту ТЗ)                    |  |
| L 🍾                    |                   | Cnt_NC         | %ID45   | DWORD               |         | Счетчик отказов отправки кадра сетевой компонентой                   |  |

Рисунок 2.5 - Модуль Slave. Закладка Соотнесение входов/выходов

Описание сигнала управления *StartStopDt* и диагностических сигналов приведено в таблице 2.5.

| Таблица 2.5 – | Модуль | Slave. | Выходные | сигналы |
|---------------|--------|--------|----------|---------|
|---------------|--------|--------|----------|---------|

| Имя                 | Тип   | Описание                                                           |  |  |  |  |  |  |
|---------------------|-------|--------------------------------------------------------------------|--|--|--|--|--|--|
| Сигналы управления  |       |                                                                    |  |  |  |  |  |  |
| StartStopDt         | BYTE  | Остановка/запуск потока данных во время работы из задачи           |  |  |  |  |  |  |
|                     |       | пользователя                                                       |  |  |  |  |  |  |
| Сигналы диагностики |       |                                                                    |  |  |  |  |  |  |
|                     |       | Статус связи с опросчиком:                                         |  |  |  |  |  |  |
| Link                | DWORD | 0 – связь не установлена;                                          |  |  |  |  |  |  |
|                     |       | <i>1</i> – связь установлена                                       |  |  |  |  |  |  |
| ConnCnt             | DWORD | Счетчик подключений к сети                                         |  |  |  |  |  |  |
| DisconCnt           | DWORD | Счетчик разрывов связи                                             |  |  |  |  |  |  |
| CntFrameIn          | DWORD | Счетчик поступивших S- Данные сигналы поступают для всех           |  |  |  |  |  |  |
| Chillramein         | DWORD | и U-кадров модулей <b>ASDU</b> в модуле <b>IEC104м</b> .           |  |  |  |  |  |  |
|                     |       | Систици отправлении у S Учёт І-кадров выполняется всеми            |  |  |  |  |  |  |
| <b>CntFrameOut</b>  | DWORD | модулями <b>ASDU</b> с помощью                                     |  |  |  |  |  |  |
|                     |       | диагностических сигналов                                           |  |  |  |  |  |  |
|                     |       | Счетчик склеенных кадров. В связи с использованием транспорта      |  |  |  |  |  |  |
|                     |       | <i>ТСР/ІР</i> возможно получение более одного кадра IEC104 в одном |  |  |  |  |  |  |
|                     |       | фрагменте данных IP-датаграммамы. Модуль <b>IECS104м</b> получает  |  |  |  |  |  |  |
|                     |       | кадры в виде буфера с указаным размером, считывает в               |  |  |  |  |  |  |
| CntGluedFrames      | DWORD | полученном буфере заголовок IEC-кадра, в котором находится         |  |  |  |  |  |  |
|                     |       | размер кадра в байтах. Затем происходит обработка данного кадра,   |  |  |  |  |  |  |
|                     |       | и от размера буфера вычитается размер кадра. Если результат        |  |  |  |  |  |  |
|                     |       | вычитания больше нуля, значит в буфере есть ещё кадры. При этом    |  |  |  |  |  |  |
|                     |       | происходит увеличение диагностического сигнала CntGluedFrames      |  |  |  |  |  |  |
|                     |       | Счетчик разрывов связи по тайм-ауту Т1 по инициативе ведомой       |  |  |  |  |  |  |
| Cnt Tl              | DWORD | станции. Сигнал служит для подсчета количества разрывов            |  |  |  |  |  |  |
| Cm_11               | DWORD | соединения по истечению тайм-аута, инициированного                 |  |  |  |  |  |  |
|                     |       | потребителем                                                       |  |  |  |  |  |  |
|                     |       | Счетчик отправок тестовых кадров по тайм-ауту Т3 по инициативе     |  |  |  |  |  |  |
| Cnt T3              | DWORD | ведомой станции. Сигнал служит для подсчета количества             |  |  |  |  |  |  |
| Cm_15               |       | разрывов соединения по истечению тайм-аута, инициированного        |  |  |  |  |  |  |
|                     |       | потребителем                                                       |  |  |  |  |  |  |
| Cnt_NC              | DWORD | Счетчик отказов отправки кадра сетевой компонентой                 |  |  |  |  |  |  |

Для привязки (маппинга) сигнала к МЭК-переменной в задаче пользователя необходимо создать переменную с типом, соответствующим данному сигналу, и, перейдя во вкладку «Соотнесение входов/выходов» модуля **ASDU** выполнить маппинг переменной. Последовательность действий маппинга переменной представлена в документе «Контроллер программируемый ЭЛСИ-ТМК. Руководство по применению» в раздел 2.6.5.4.2.

Период измерения каждого канала завистит от выбранных параметров работы модуля, а именно режим измерения и режим интегрирования для каждого из каналов. Обработка каналов ведется последовательно. Время, затрачиваемое на обработку одного канала, можно рассчитать по формуле:

$$\mathbf{t}_{\mathbf{H}\mathbf{S}\mathbf{M}},\,\mathbf{M}\mathbf{C}=\boldsymbol{M}\boldsymbol{F}\,*\,\boldsymbol{S}\boldsymbol{T},\tag{1}$$

где

MF = 25, если *ModeFrec = Disable* и MF = 150, если *ModeFrec = Enable;* 

ST = 0, если вход отключен;

ST = 1, если вход сконфигурирован для измерения тока, напряжения или термопары без термокомпенсации;

ST = 2, если вход сконфигурирован для измерения термопары с термокомпенсацией;

ST = 3, если вход сконфигурирован для измерения термосопротивления;

Период съема значений определяется как сумма времени, затраченная модулем на обработку каждого из каналов.

Пример 1.

Модуль сконфигурирован в режиме измерения тока по первому каналу и напряжения по второму каналу. Остальные каналы отключены, ModeFrec = Disable для обоих каналов. Тогда период съема значений будет равен:

$$\mathbf{T} = 25 \text{ mc} * \mathbf{1} + 25 \text{ mc} * \mathbf{1} = 50 \text{ mc}.$$
 (2)

Пример 2.

Модуль сконфигурирован для подключения термосопротивления TCM 50M, ModeFrec = Enable для всех каналов. Тогда период съема значений будет равен для **та 712 81DC**:

$$\mathbf{T} = 150 \text{ mc} * 3 * 8 = 3600 \text{ mc} \quad , \tag{3}$$

а для для **ТА 712 16IDC**:

T = 150 мс \* 3 \* 16 = 7200 мс

Измеренные значения поступают на вход фильтра первого порядка, пересчитывающего измеренные значения по формуле:

$$\mathbf{U}_{\mathsf{Bbix}} = \mathbf{U}_{\mathsf{Bbix}-1} * (1 - Coeff) + \mathbf{U}_{\mathsf{H3M}} * Coeff \quad , \tag{4}$$

где

**U**<sub>вых</sub> – выходное значение фильтра;

U<sub>вых-1</sub>- выходное значение фильтра на время получения предыдущего входного отчета;

U<sub>изм</sub> – измеренное значение величины, поступающее на вход фильтра

*Coeff* – коэффициент фильтрации, задаваемый в конфигурации на каждый из измерительных каналов. Чем меньше коэффициент фильтрации, тем дольше будет нарастать выходное значение фильтра при скачкообразном повышении сигнала на входе. В таблице 2.6 приведен список заданных коэффициентов и соответствующее каждому из них необходимое количество отсчетов до получения выходных значений, равных 0,9 реального и 0,995 от реального.

| Coeff | Число<br>отсчетов до<br>уровня 0,9 | Число отсчетов до уровня 0,995 |
|-------|------------------------------------|--------------------------------|
| 1     | 1                                  | 1                              |
| 0,1   | 22                                 | 52                             |
| 0,01  | 230                                | 528                            |

Для того чтобы определить, за какое время статический сигнал на входе модуля будет измерен с заданной точностью, необходимо умножить период съема значений для заданной конфигурации на необходимое число отсчетов для достижения заданной точности. Так при заданном коэффициенте *Coeff* = 0,1 и конфигурации, описанной в *Примере 1*, время измерения составит 50 мс \* 22 = 1100 мс, а для *Coeff* = 1 составит 50 мс.

2.3 МОДУЛЬ ASDU (МЭК 104 MASTER)

Модуль **ASDU** является структурой данных с определенным составом сигналов и параметрами их передачи. Символьное обозначение модуля, используемое в сервисной программе – **ASDU**.

Настройка работы модуля **ASDU** в системе *CoDeSys* состоит из следующих этапов:

1) Настройка конфигурационных параметров (см. 2.3.1).

2) Конфигурирование передачи данных по протоколу МЭК 104 (см. 2.3.2).

3) Соотнесение сигналов (см. 2.3.3).

2.3.1 Настройка конфигурационных параметров модуля ASDU

Настройка конфигурационных параметров осуществляется на закладке просмотра и настройки модуля **ASDU**. Для выполнения операции следует:

1) Установить курсор мыши на модуль **ASDU** в дереве устройств и двойным щелчком мыши перейти в режим его просмотра настройки.

2) Перейти во вкладку «Редактор параметров», содержимое которой показано на рисунке 2.6.

| едактор пара | метров Карта сигн | алов 🗮 Соотнесение входов/выходов Состояние 🚺 Информация                 |  |  |  |  |  |
|--------------|-------------------|--------------------------------------------------------------------------|--|--|--|--|--|
| 🔨 Конфигур   | ационные Параметр | ы Модуля                                                                 |  |  |  |  |  |
| Имя          | Значение          | Значение Описание                                                        |  |  |  |  |  |
| addrASDU     | 1                 | Адрес ASDU                                                               |  |  |  |  |  |
| iCF          | 5                 | Максимальное количество данных первого класса между файлами              |  |  |  |  |  |
| тс           | 20                | Период времени на отправку данных, мс                                    |  |  |  |  |  |
| idC          | 15000             | Максимальное количество данных, передаваемых за один период передачи     |  |  |  |  |  |
| FileName     |                   | Путь к файлу                                                             |  |  |  |  |  |
| MaxDataF     | 230               | Размер пакета для сегментов файла, байт.                                 |  |  |  |  |  |
| SyncPeriod   | 0                 | Период выдачи команды синхронизации во все ведомые станции, с            |  |  |  |  |  |
| GIPeriod     | 0                 | Период выдачи общего опроса, с (0 - не выдается)                         |  |  |  |  |  |
| GIOffs       | 0                 | Пауза перед выдачей общего опроса после установки соединения, с          |  |  |  |  |  |
| IGrpPeriod1  | 0                 | Период выдачи опроса группы 1, с (0 - не выдается)                       |  |  |  |  |  |
| IGrpOffs1    | 0                 | Пауза перед выдачей общего опроса группы 1 после установки соединения, с |  |  |  |  |  |
| IGrpPeriod2  | 0                 | Период выдачи опроса группы 2, с (0 - не выдается)                       |  |  |  |  |  |
| IGrpOffs2    | 0                 | Пауза перед выдачей общего опроса группы 2 после установки соединения, с |  |  |  |  |  |
| IGrpPeriod3  | 0                 | Период выдачи опроса группы 3, с (0 - не выдается)                       |  |  |  |  |  |

Рисунок 2.6 – Модуль ASDU. Закладка *Редактор параметров* 

3) Настроить конфигурационные параметры модуля. Перечень конфигурационных параметров и их описание представлены в таблице 2.7.

| Имя                                                                                                    | Значение по<br>умолчанию                                                                      | Описание                                                                                                    |  |  |  |  |
|----------------------------------------------------------------------------------------------------|-----------------------------------------------------------------------------------------------|----------------------------------------------------------------------------------------------------|--|--|--|--|
| addrASDU                                                                                                    | 1                                                                                             | Адрес ASDU. Данный параметр содержит адрес данных прикладного уровня (логический адрес подчиненного устройства). Диапазон допустимых значений: от 1 до 65535                                                                                                    |  |  |  |  |
| iCF                                                                                                    | 5                                                                                             | Максимальное количество данных первого класса между файлами. При одновременном наличии данных первого класса и файлов данный параметр задает максимальное количество циклов передачи данных первого класса, после чего разрешается передача одной части файла. Диапазон допустимых значений: от 1 до 20                                              |  |  |  |  |
| ТС                                                                                                    | 20                                                                                            | Период времени на отправку данных, мс. Диапазон допустимых значений: от <i>1</i> до 65 535                                                                                                    |  |  |  |  |
| iDC                                                                                                    | 15000                                                                                         | Максимальное количество данных, передаваемых за один период передачи. Диапазон допустимых значений: от 255 до 50 000                                                                                                    |  |  |  |  |
| FileName                                                                                                    | «                                                                                             | Путь к файлу. Задается путь к файлу модуля, данные которого необходимо получить. Файл находится в директории, название которой определяется в соответствии с позицией модуля на коммутационной панели. В текущей версии поддерживаются файловые операции с директорией: <i>disk name: media/ram/position_X</i> ( <i>X</i> – позиция модуля в крейте) |  |  |  |  |
| MaxDataF                                                                                                    | 230                                                                                           | Размер пакета для сегментов файла, байт.<br>Диапазон допустимых значений: от 39 до 232                                                                                                    |  |  |  |  |
| SyncPeriod         0         Период выдачи команды синхронизации во все ведомые станции<br>Диапазон допустимых значений: от 0 до 65 535 |                                                                                               |                                                                                                    |  |  |  |  |
| GIPeriod                                                                                                    | <i>riod</i> 0 Период выдачи общего опроса, с.<br>Диапазон допустимых значений: от 0 до 65 535 |                                                                                                    |  |  |  |  |
| GIOffs                                                                                                    | 0                                                                                             | Смещение выдачи общего опроса.<br>Диапазон допустимых значений: от 0 до 65 535                                                                                                    |  |  |  |  |
| IGrpPeriod<br>116                                                                                                    | 0                                                                                             | Период выдачи опроса группы 1 16.<br>Диапазон допустимых значений: от 0 до 65 535                                                                                                    |  |  |  |  |
| IGrpOffs<br>116                                                                                                    | 0                                                                                             | Смещение выдачи опроса группы 1 16.<br>Диапазон допустимых значений: от 0 до 65 535                                                                                                    |  |  |  |  |
| GICntPeriod                                                                                                    | 0                                                                                             | Период выдачи общего опроса счетчиков, с.<br>Диапазон допустимых значений: от 0 до 65 535                                                                                                    |  |  |  |  |
| GICntOffs                                                                                                    | 0                                                                                             | Смещение выдачи общего опроса счетчиков, с.<br>Диапазон допустимых значений: от 0 до 65 535                                                                                                    |  |  |  |  |
| ICntGrpPeriod 14                                                                                                    | 0                                                                                             | Период выдачи опроса группы счетчиков 1 4.<br>Диапазон допустимых значений: от 0 до 65 535                                                                                                    |  |  |  |  |
| ICntGrpOffs<br>14                                                                                                    | 0                                                                                             | Смещение выдачи опроса группы счетчиков 1 4.<br>Диапазон допустимых значений: от 0 до 65 535                                                                                                    |  |  |  |  |

Модуль **ASDU**, входящий в состав программного модуля **IEC104M**, имеет набор выходных сигналов, аналогичный набору сигналов модуля **ASDU**, входящего в состав программного модуля **IEC104S**. Выходные сигналы отображаются во вкладке «Соотнесение входов/выходов», содержимое которой приведено на рисунке 2.7.

| Slave ASDU_1                                                                        | ×           |           |       |       |         | •  |  |  |  |
|-------------------------------------------------------------------------------------|-------------|-----------|-------|-------|---------|----|--|--|--|
| Редактор параметров 🛛 Карта сигналов 🛛 🗮 Соотнесение входов/выходов 🛛 Состояние 🔄 🕨 |             |           |       |       |         |    |  |  |  |
| Переменная                                                                          | Соотнесение | Канал     | Адрес | Тип   | Единица |    |  |  |  |
| 🗏 🖃 🦢 ASDU signals                                                                  |             |           |       |       |         |    |  |  |  |
| <b>*</b> >                                                                          |             | CntFram   | %ID70 | DWORD |         |    |  |  |  |
| ¥ø                                                                                  |             | CntFram   | %ID71 | DWORD |         |    |  |  |  |
| <b>*</b> >                                                                          |             | CntRxByte | %ID72 | DWORD |         |    |  |  |  |
| <b>*</b> >                                                                          |             | CntTxByte | %ID73 | DWORD |         |    |  |  |  |
| L                                                                                   |             | CntErrFr  | %ID74 | DWORD |         | Ţ  |  |  |  |
|                                                                                     | ,<br>       |           |       |       | •       | تر |  |  |  |

Рисунок 2.7 - Модуль ASDU. Вкладка «Соотнесение входов/выходов»

2.3.2 Конфигурирование передачи данных модуля ASDU

2.3.2.1 Коммуникационный канал

Формирование сигналов для чтения/записи данных в модуле **ASDU**, входящего в состав программного модуля IEC104M, по протоколу *МЭК 104 Master* осуществляется через создание коммуникационного канала, состоящего из групп сигналов и их атрибутов, описывающих один непрерывный блок данных. Группы сигналов могут быть логически объединены в секции.

Детальное описание работы с группами и секциями содержится в документе «Контроллер программируемый ЭЛСИ-ТМК. Руководство по применению».

Коммуникационный канал модуля **ASDU** имеет следующие атрибуты (рисунок 2.8):

• Имя – задает условное наименование блока данных;

• *Стартовый адрес* – определяет положение непрерывной области адресов, в которой располагаются данные;

• Количество данных – определяет количество данных в блоке;

• *Тип данных* – метка ASDU, определенная по стандарту для соответствующего блока данных;

• Причина передачи;

- *Группа*;
- Описание.

| 🕤 Slav   | ve 🛛 🕜 ASDU 🗙          |                   |                 |               |           | -        |
|----------|------------------------|-------------------|-----------------|---------------|-----------|----------|
| Редактор | параметров (Карта сигн | алов 🔁 Соотнесени | 1е входов/выхо, | дов Состояние | 🤹 Информа | ция      |
| Имя      | Стартовый адрес        | Количество данных | Тип данных      | Тип передачи  | Группа    | Описание |
|          |                        |                   |                 |               |           |          |

Рисунок 2.8 – Модуль ASDU. Атрибуты карты сигналов

При двойном нажатии левой кнопки «мыши» в области отображения значений любого атрибута открывается окно редактирования «Редактор канала», описание которого представлено в 2.3.2.2.

2.3.2.2 Порядок формирования групп сигналов

Для создания групп сигналов следует:

1) Установить курсор мыши на модуль **ASDU** в дереве устройств и двойным щелчком левой кнопки мыши перейти в режим его просмотра и настройки.

2) Выбрать вкладку «Карта сигналов».

3) Щелчком правой кнопки мыши вызвать контекстное меню, в списке элементов которого выбрать команду «Создать группу...».

4) В диалоговом окне «Редактор канала», пример которого приведен на рисунке 2.9 в поле «Имя:» задать имя группы, а в поле «Описание:», при необходимости – пояснительный текст.

5) Задать атрибуты канала с помощью элементов группы элементов «Параметры канала»:

6) В списке «Протокольный тип:» выбрать необходимый идентификатор типа сигнала, поступающего от модуля в ЦП. Перечень возможных вариантов идентификаторов типа ASDU приведен в таблице 1.1.

7) Настроить необходимые параметры в зависимости от выбранного идентификатора типа сигнала, который выбирается пользователем в соответствии с определенной задачей пользователя:

• формирование сигналов информации о процессе в направлении контроля и управления, информации о системе в направлении контроля (сигналы с типом *001-070*), параметрами в направлении управления (сигналы с типом *110-113*);

| Редактор канала                   | × |
|-----------------------------------|---|
| Имя: Group_0001                   |   |
| Описание:                         |   |
| Параметры канала                  |   |
| Протокольный тип: 110 (Р_МЕ_NA_1) |   |
| Стартовый адрес: 1                |   |
| Количество данных: 1              |   |
|                                   |   |
|                                   |   |
| ▼Привязка и автоименование        |   |
| ОК Отмена                         |   |

Рисунок 2.9 – Модуль ASDU. Диалоговое окно «Редактор канала» для типов 001-070, 110-113

- формирование команды опроса (сигналы с типом *100*) (см. 2.3.2.2.2);
- формирование команды опроса счетчиков (сигналы с типом 101) (см. 2.3.2.2.3);

• формирование сигналов системной информации в направлении управления (сигналы с типами *102–107*) (см. 2.3.2.2.4).

8) Настроить параметры привязки и автонаименования. Описание процесса настройки представлено в пункте 9) подраздела 1.6.2.3.

2.3.2.2.1 Формирование сигнала информации о процессе в направлении контроля и управления и информации о системе в направлении контроля (тип 001-070) и параметров в направлении управления (тип 110-113)

Для сигналов с типом 001-070 и 110-113 (см. рисунок 2.9) необходимо:

1) С помощью счетчика «Стартовый адрес:» установить начальный адрес блока данных;

2) С помощью счетчика «Количество данных:» установить количество данных в блоке.

2.3.2.2.2 Формирование сигнала команды опроса (тип 100)

Для сигналов с типом **100** необходимо в выпадающем списке «Группа:» задать принадлежность сигнала к группе опроса, выбрав номер соответствующей группы опроса. Допустимое количество групп опроса – 16.

Для формирования общего опроса необходимо выбрать группу 0.

Пользователь может задать принадлежность сигнала к определенной группе только один раз. Иными словами, при повторном создании сигнала с типом **100** номер группы опроса, который уже используется, не отображается в выпадающем списке выбора номера группы.

Пример отсутствия «занятого» номера группы в списке приведен на рисунке 2.10.

| Редактор канала                   | × |
|-----------------------------------|---|
| Имя: Group_0002                   |   |
| Описание:                         |   |
| Параметры канала                  |   |
| Протокольный тип: 100 (С_ІС_NA_1) |   |
| Стартовый адрес: 🕕 🚔              |   |
| Количество данных: 1              |   |
| Е Группы                          |   |
|                                   |   |
|                                   |   |
|                                   |   |
|                                   |   |
| ▼ Привязка и автоименование       |   |
| ОК Отмена                         |   |

Рисунок 2.10 – Модуль МЭК 104 TCP-Master. Диалоговое окно «Редактор канала» для типа 100

2.3.2.2.3 Формирование сигнала команады опроса счетчиков (тип 101)

Для сигналов с типом **101** (рисунок 2.11) необходимо в выпадающем списке **Группа**: задать принадлежность сигнала к группе опроса, выбрав номер соответствующей группы опроса. Допустимое количество групп опроса – 5.

| Имя: 🖸                                   | oup_0001        |          |   |
|------------------------------------------|-----------------|----------|---|
| Описание:                                |                 |          |   |
| Параметры канала ——                      |                 |          |   |
| Протокольный тип:                        | 101 (C_CI_NA_1) | <b>T</b> |   |
| Стартовый адрес:                         | 0               | *        |   |
| Количество данных:                       | 1               |          |   |
| —⊡-Группы<br>Группа:                     | 1               | •        |   |
| <ul> <li>Привязка и автоимено</li> </ul> | вание           |          |   |
|                                          |                 |          | 1 |

Рисунок 2.11 – Модуль МЭК 104 ТСР-Master. Диалоговое окно «Редактор канала» для типа 101

Пользователь может задать принадлежность сигнала к определенной группе только один раз, т.е. при повторном создании сигнала с типом *101* номер группы опроса, который уже используется, не отображается в выпадающем списке выбора номера группы.

2.3.2.2.4 Формирование сигнала системной информации в направлении управления (типы *102–107*)

Пользователь может задать сигнал с типами 102-107 (см. рисунок 2.12) только один раз.

| Редактор канала                   | × |
|-----------------------------------|---|
| A Muse Group 0002                 |   |
|                                   |   |
| Описание:                         |   |
| Параметры канала                  |   |
| Протокольный тип: 105 (С_RP_NA_1) |   |
| Стартовый адрес: 0                |   |
| Количество данных: 1              |   |
|                                   |   |
|                                   | - |
| • привязка и автоименование       |   |
| ОК Отмена                         |   |
|                                   |   |

Рисунок 2.12 – Модуль МЭК 104 TCP-Master. Окно «Редактор канала» для типов 103-107

Пользователь имеет доступ к управляющим полям команды («Причина передачи», «Счетчик», «Метка времени») через шаблон соответствующего типа во вкладке «Соотнесение входов/выходов».

2.3.3 Особенности работы модуля МЭК 104 TCP-Master

В связи с тем, что сервер может присылать значения одного и того же сигнала,

отмеченного одновременно несколькими флагами отправки, с разными причинами, то:

1) Эти значения могут поступать к *Master* не в хронологическом порядке. Например, новое значение сигнала со спорадической причиной передачи отправится раньше значения этого же сигнала с причиной передачи общего опроса с предыдущим значением сигнала. Если *Master* не имеет возможности поместить эти значения в разные буферы, то пришедшее старое значение общего опроса обновит ранее пришедшее новое спорадическое значение.

2) Эти значения могут обновлять (заменять) друг друга, если размер буфера недостаточен для хранения количества значений как минимум, равному количеству всех флагов отправки у данного сигнала.

3) Если сигнал отправляется от сервера к *Master* с некоторой периодичностью спорадически и с другой периодичностью по опросу групп, то со временем эти значения поступят почти одновременно с интервалом меньшим, чем интервал задачи пользователя. В этом случае при размере буфера по умолчанию, равном 2, произойдёт замена первого значения вторым. Если первым значением является спорадическое значение, а второе – значение при опросе группы, то возможна замена старым значением более позднего нового, так как из сервера спорадическое значение должно будет отправиться раньше, чем по опросу группы, так как оно более приоритетное.

Существует два варианта устранения подобных потерь данных:

1) Не использовать для одного сигнала более одного флага отправки.

2) Устанавливать размер буфера сигнала больше, чем количество флагов отправки этого сигнала (только в режиме *DEBUG*).

При этом, если интенсивность потока данных от сервера выше, чем способность *Master* принимать данные, то потери данных всё равно будут.

# З ПРОГРАММНЫЙ МОДУЛЬ МЭК 101 SLAVE

Модуль **мэк 101 Slave** является программным модулем поддержки протокола *МЭК* в режиме подчиненного устройства.

В идеологии МЭК 101 выделяют два типа взаимодействующих устройств. Пункт управления (ПУ) и контролируемый пункт (КП). Пункт управления обеспечивает сбор информации всей системы и его называют ведущим устройством (*Master*), соответственно КП является подчинённым устройством (*Slave*)). По протоколу МЭК 101 устройства взаимодействуют по принципу «Клиент-Сервер»:

• *Сервер* (*Slave*) – устройство, расположенное на контролируемом пункте (КП) системы телемеханики, осуществляет сбор данных с технологического оборудования, и является *поставщиком данных* в информационную сеть. *Slave* после установки соединения осуществляет передачу данных в соответствии с конфигурационными настройками;

• «Клиент» (*Master*) – устройство, расположенное в пункте управления (ПУ), является потребителем данных и осуществляет сбор данных с КП всей системы телемеханики. *Master* устанавливает соединение с КП, по запросу получает данные в установленном соединении и подтверждает их полученние для обеспечения гарантии доставки. Потребитель имеет возможность управления потоком данных, т.е. приостановить получение данных, при необходимости, осуществляет синхронизацию времени.

Предусмотрено два класса передачи данных по протоколу МЭК 101:

• *Класс 1* передачи данных – используется для передачи информации о событиях, важных сообщений с высоким приоритетом;

• Класс 2 передачи данных – используется для передачи сообщений с низким приоритетом. Подробное описание приоритетов отправки см. в 1.3.

Модуль поддерживает работу режиме с предварительной обработкой данных канального уровня (при работе с модулем TN713). Модуль TN713 осуществляет прием данных из канала и передачу данных в программный модуль IEC 101 Slave и наоборот.

На рисунке 3.1 показаны:

- обобщенная процедура передачи данных в канале связи;
- взаимодействие сервисных примитивов и соответствующих процедур передачи;
- передача двух событий от вторичной станции и команды от первичной станции.

П р и м е ч а н и е – При ответе на опрос данных *класса* 2 контролируемая станция может посылать в ответ данные *класса* 1, если нет доступных данных *класса* 2.

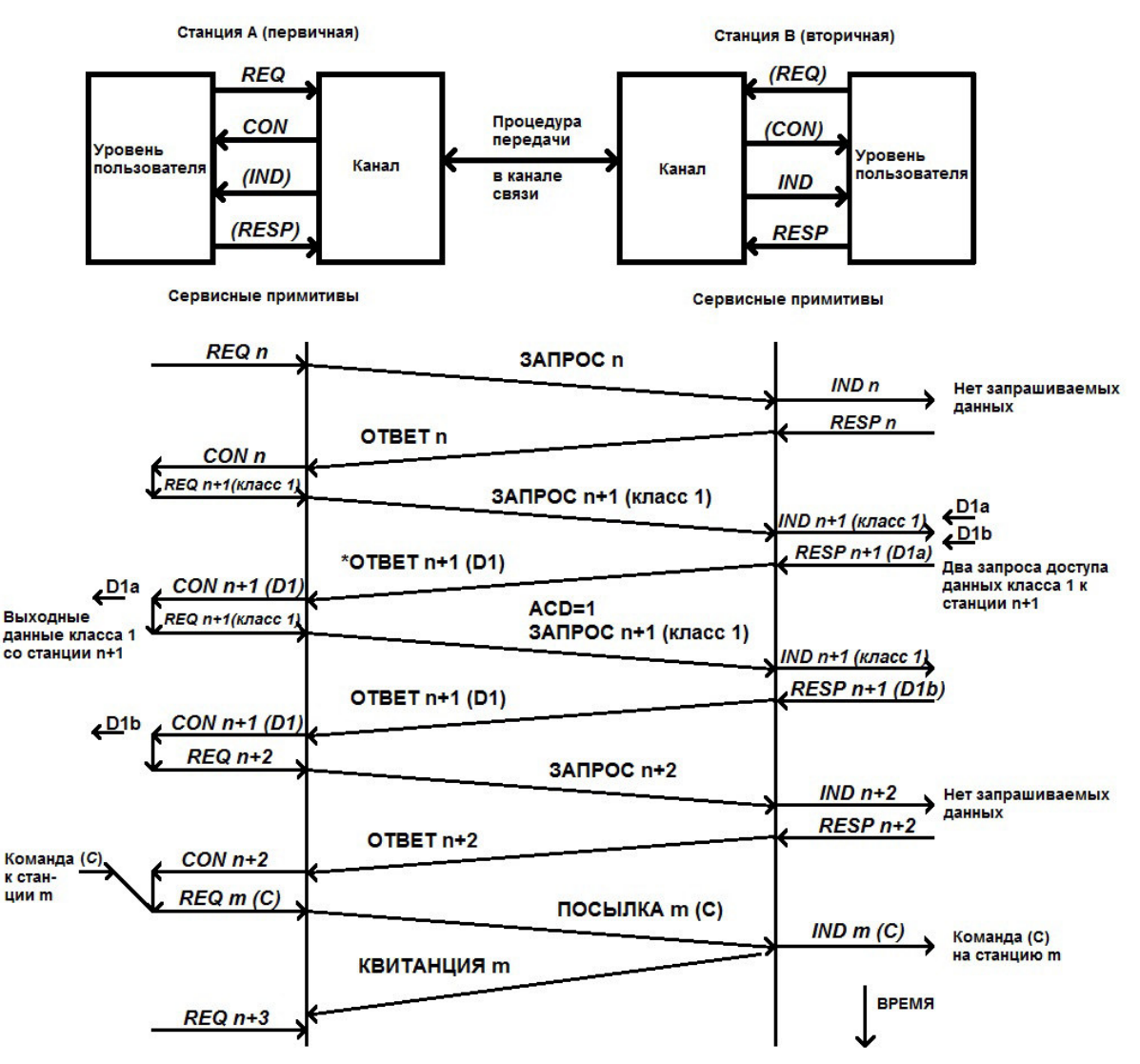

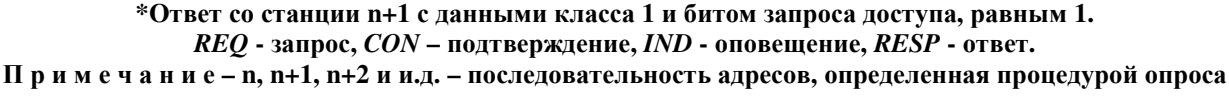

Рисунок 3.1 – Процедура передачи данных

## 3.1 Структура данных МЭК 101

Блоки данных прикладного уровня (ASDU – application service data units) формируются на прикладном уровне, передаются на канальный уровень для кодирования в соответствующем протоколе и поступают на физический уровень.

Общая структура ASDU представлена на рисунке 3.2.

| Идентификатор блока данных |                                       |                     |                     | Объе                                                                 | Объект<br>инфор |            |  |
|----------------------------|---------------------------------------|---------------------|---------------------|----------------------------------------------------------------------|-----------------|------------|--|
| Идентификатор<br>типа      | Классификатор<br>переменной структуры | Причина<br>передачи | Общий адрес<br>ASDU | Адрес объекта Набор элементов Метка<br>информации информации времени |                 | мации<br>N |  |
| 1 байт                     | 1 байт                                | 1 или 2 байта       | 1 или 2 байта       | 2 или 3 байта                                                        |                 |            |  |

### Рисунок 3.2 – Структура ASDU

ASDU состоит из идентификатора блока данных и одного или более объектов информации, каждый из которых включает в себя один или более однородных элементов информации.

*Идентификатор типа* – определяет структуру, тип и формат всех объектов информации блока.

*Классификатор переменной структуры* – определяет структуру блока, то есть тип информационных компонентов (объекты или элементы) и их количество.

**Причина передачи** служит для пояснения источника, инициирующего передачу данных в канал. Стандартные устройства должны использовать фиксированный размер поля – 2 байта, но для предачи данных от нестандартных устройств и совместимости с *IEC 101* существует возможность выбора размерности поля.

**Общий адрес ASDU** является уникальным адресом в сети. Размер общего адреса является фиксированным параметром сети, и для стандартных сетей установливается 2 байта, для исключительных случаев предусмотрена возможность изменения размерности этого поля.

Адрес объекта информации является уникальным идентификатором объекта информации Ни один из сигналов не может иметь повторяющегося адреса, кроме «служебного адреса» 0 для ряда стандартных типов, у которых поле адреса не имеет значения. Для стандартных сетей *IEC 101* должен использоваться фиксированный размер поля – 3 байта, но для гибкости конфигурирования в сетях с переменной разрядностью служебных полей заголовка и совместимости с существующим оборудованием существует возможность выбора размерности поля.

Набор элементов информации применен для каждого ASDU, для некоторых типов присутствует поле метки времени.

Структура входных сигналов модуля **МЭК 101 Slave** (типы группы *Информация о процессе в направлении контроля* с *001* по *021* и с *030* по *040*, таблица 3.1) соответствует протоколу *МЭК 101*.

У всех сигналов, кроме описанных в стандарте полей управления, существуют дополнительные 4 поля в конце:

• *1* байт – *Reason* (причина передачи) – поле *Reason* является транспортным, т.е. один и тот же сигнал может быть отправлен с разными причинами передачи и поэтому передаётся в ЦП и обратно в данном поле;

• *1* байт – *IsControl* (контроль прохождения команд) – поле *IsControl* увеличивается модулем при каждой отправке сигнала в ЦП и служит для контроля прохождения команд;

• 2 байта – резерв.

3.2 ИСПОЛЬЗУЕМЫЕ СТАНДАРТНЫЕ ИДЕНТИФИКАТОРЫ ТИПА ASDU

Структура, тип и формат информационных объектов одного блока данных определяются идентификатором типа ASDU.

Иерархическая структура и мнемоника для обозначения идентификаторов типа ASDU описывается в стандарте *МЭК 101* (ГОСТ Р МЭК 60870-101-2006).

В модуле **мэк 101 Slave** реализованы следующие стандартные идентификаторы типа ASDU, представленные в таблице 3.1.

Таблица 3.1 – Стандартные идентификаторы типа ASDU, реализованные в модуле МЭК 101

| Название                                     | Обозначение | Тип |  |  |
|----------------------------------------------|-------------|-----|--|--|
| Информация о процессе в направлении контроля |             |     |  |  |
| Одноэлементная информация                    | M_SP_NA_1   | 001 |  |  |
| Одноэлементная информация с меткой времени   | M_SP_TA_1   | 002 |  |  |
| Двухэлементная информация                    | M_DP_NA_1   | 003 |  |  |
| Двухэлементная информация с меткой времени   | M_DP_TA_1   | 004 |  |  |

| Название                                                                                                    | Обозначение                  | Тип        |
|----------------------------------------------------------------------------------------------------|------------------------------|------------|
| Информация о положении отпаек                                                                                    | M ST NA 1                    | 005        |
| Информация о положении отпаек с меткой времени                                                                   | M ST TA 1                    | 006        |
| Строка из 32 бит                                                                                                 | M BO NA 1                    | 007        |
| Строка из 32 бит с меткой времени                                                                                | M BO TA 1                    | 008        |
| Значение измеряемой величины, нормализованное значение                                                           | M_ME_NA_1                    | 009        |
| Значение измеряемой величины, нормализованное значение с меткой                                                  |                              | 010        |
| времени                                                                                                    | M_ME_IA_I                    | 010        |
| Значение измеряемой величины, масштабированное значение                                                          | M_ME_NB_1                    | 011        |
| Значение измеряемой величины, масштабированное значение с меткой                                                 | M ME TR 1                    | 012        |
| времени                                                                                                    |                              | 012        |
| Значение измеряемой величины, короткий формат с плавающей запятой                                                | M_ME_NC_1                    | 013        |
| Значение измеряемой величины, короткий формат с плавающей запятой                                                | M ME TC 1                    | 014        |
| с меткой времени                                                                                                 |                              | 014        |
| Интегральная сумма                                                                                               | M_IT_NA_1                    | 015        |
| Интегральная сумма с меткой времени                                                                              | M_IT_TA_1                    | 016        |
| Информация о работе релейной защиты с меткой времени                                                             | M_EP_TA_1                    | 017        |
| Упакованная информация о срабатывании пусковых органов защиты с                                                  | M EP TB 1                    | 018        |
| меткой времени                                                                                                   |                              | 010        |
| Упакованная информация о срабатывании выходных цепей защиты с                                                    | M EP TC 1                    | 019        |
| меткой времени                                                                                                   | Er_ro_r                      | 017        |
| Упакованная одноэлементная информация с указателем изменения                                                     | M PS NA 1                    | 020        |
| состояния                                                                                                    | _ ~ _ ~ _                    |            |
| Значение измеряемой величины, нормализованное значение без                                                       | M ME ND 1                    | 021        |
| ОПИСАТЕЛЯ КАЧЕСТВА                                                                                               |                              | 020        |
| Одноэлементная информация с меткой времени СР56Время2а                                                           | M_SP_IB_I                    | 030        |
| Двухэлементная информация с меткой времени <i>СР56Время2а</i>                                                    | M_DP_IB_I                    | 031        |
| Информация о положении отпаек с меткой времени СРЗовремя2а                                                       | $\frac{M_{51}B_{1}}{M_{10}}$ | 032        |
| Строка из 32 оит с меткои времени СРЗовремя2а                                                                    | M_BO_1B_1                    | 033        |
| значение измеряемои величины, нормализованное значение с меткои                                                  | M_ME_TD_1                    | 034        |
| Времени СГ зовремяги                                                                                             |                              |            |
| значение измержемой величины, масштабированное значение с меткой<br>времени <i>СР</i> 568 <i>рамя</i> 2 <i>а</i> | M_ME_TE_1                    | 035        |
| Значение измераемой величины короткий формат с плавающей запятой                                                 |                              |            |
| с меткой времени СР56Время2а                                                                                     | M_ME_TF_1                    | 036        |
| Интегральная сумма с меткой времени <i>СР56Время2а</i>                                                           | M IT TB 1                    | 037        |
| Информация о работе релейной зашиты с меткой времени <i>CP56Bpeмя2a</i>                                          | M EP TD 1                    | 038        |
| Упакованная информация о срабатывании пусковых органов защиты с                                                  |                              |            |
| меткой времени СР56Время2а                                                                                       | M_EP_TE_1                    | 039        |
| Упакованная информация о срабатывании выходных цепей защиты с                                                    |                              | 0.40       |
| меткой времени СР56Время2а                                                                                       | M_EP_IF_I                    | 040        |
| Информация о процессе в направлении управлени                                                                    | Я                            |            |
| Однопозиционная команда                                                                                          | C_ME_NA_1                    | 045        |
| Двухпозиционная команда                                                                                          | C_DC_NA_1                    | 046        |
| Команда пошагового регулирования                                                                                 | C_RC_NA_1                    | 047        |
| Команда уставки, нормализованное значение                                                                        | C_SE_NA_1                    | 048        |
| Команда уставки, масштабированное значение                                                                       | C_SE_NB_1                    | <i>049</i> |
| Команда уставки, короткий формат с плавающей запятой                                                             | C_SE_NC_1                    | 050        |
| Строка из 32 битов                                                                                               | C_BO_NA_1                    | 051        |
| Однопозиционная команда с меткой времени СР56Время2а                                                             | $C_SC_TA_1$                  | 058        |
| Двухпозиционная команда с меткой времени СР56Время2а                                                             | C_DC_TA_1                    | 059        |
| Команда пошагового регулирования с меткой времени СР56Время2а                                                    | $C_RC_T\overline{A_1}$       | 060        |
| Команда уставки с меткой времени СР56Время2а, нормализованное                                                    | C SE TA 1                    | 061        |
| значение                                                                                                    | C_SE_TA_T                    | 001        |

| Название                                                                                      | Обозначение | Тип |  |  |
|-----------------------------------------------------------------------------------------------|-------------|-----|--|--|
| Команда уставки с меткой времени <i>СР56Время2а</i> , масштабированное значение               | C_SE_TB_1   | 062 |  |  |
| Команда уставки с меткой времени <i>СР56Время2а</i> , короткий формат с плавающей запятой     | C_SE_TC_1   | 063 |  |  |
| Строка из 32 битов с меткой времени СР56Время2а                                               | C_BO_TA_1   | 064 |  |  |
| Информация о системе в направлении контроля                                                   |             |     |  |  |
| Окончание инициализации                                                                       | M_EI_NA_1   | 070 |  |  |
| Системная информация в направлении управлени                                                  | я*          |     |  |  |
| Команда чтения                                                                                | C_RD_N_1    | 102 |  |  |
| Команда синхронизации времени                                                                 | C_CS_NA_1   | 103 |  |  |
| Команда тестирования                                                                          | C_TS_NA_1   | 104 |  |  |
| Команда сброса процесса                                                                       | C_RP_NA_1   | 105 |  |  |
| Команда определения запаздывания                                                              | C_CD_NA_1   | 106 |  |  |
| Команда тестирования с меткой времени СР56Время2а                                             | C_TS_TA_1   | 107 |  |  |
| Параметры в направлении управления                                                            |             |     |  |  |
| Параметр измеряемой величины, нормализованное значение                                        | P_ME_NA_1   | 110 |  |  |
| Параметр измеряемой величины, масштабированное значение                                       | P_ME_NB_1   | 111 |  |  |
| Параметр измеряемой величины, короткий формат с плавающей запятой                             | P_ME_NC_1   | 112 |  |  |
| Параметр активации                                                                            | P_AC_NA_1   | 113 |  |  |
| * Примечание – команда опроса 100 (C_IC_NA_1) и команда опроса счетчиков 101                  |             |     |  |  |
| (C_CI_NA_1) обрабатываются модулем без участия задачи пользователя и при этом нет             |             |     |  |  |
| необходимости в создании сигналов с типом 100 или 101. В ответ на команду ведущего устройства |             |     |  |  |
| Master происходит отправка сигналов, отмеченных в конфигурации для запрашиваемой группы.      |             |     |  |  |

## 3.3 ПЕРЕДАЧА ОТВЕТОВ ОТ КОНТРОЛИРУЕМОЙ СТАНЦИИ

При одновременной передаче двух и более блоков ASDU контролируемая станция отправляет блоки данных в хронологическом порядке при сохранении приоритета классов, независимо от того, какие данные появились первыми. Это означает, в частности, что сигналы, отмеченные одновременно несколькими флагами отправки, могут прийти к ведущему устройству *Master* не в хронологическом порядке. Например, новое значение сигнала со спорадической причиной передачи отправится раньше значения этого же сигнала с причиной передачи общего опроса с предыдущим значением сигнала. Если *Master* не имеет возможности поместить эти значения в разные буферы, то пришедшее старое значение общего опроса обновит ранее пришедшее новое спорадическое значение. Приоритеты ответов от контролируемой станции представлены в таблице 3.2.

| Класс передачи<br>данных по<br>протоколу <i>МЭК 101</i> | Запрос ASDU<br>(тип)                        | Описание                                                                        | Комментарий                                                                   |
|---------------------------------------------------------|---------------------------------------------|---------------------------------------------------------------------------------|-------------------------------------------------------------------------------|
|                                                         | 70                                          | Конец инициализации работы<br>станции                                           |                                                                               |
| Класс 1 (высокий приоритет)                             | От 45 до 51,<br>от 58 до 64,<br>100,<br>101 | Передача команд                                                                 | Ответы на команды                                                             |
|                                                         | От 1 до 44,<br>103,<br>106                  | Сообщение о событии,<br>синхронизация часов,<br>команда определения<br>задержки | С причиной передачи = 3,<br>т.е. отправка события<br>выполняется спорадически |
| Класс 2 (низкий                                         | <u>102.104.105.</u>                         | Команда чтения процедура                                                        |                                                                               |

Таблица 3.2 – Приоритеты ответов от контролируемой станции

| Класс передачи<br>данных по<br>протоколу <i>МЭК 101</i> | Запрос ASDU<br>(тип)                                 | Описание                                                                                                    | Комментарий                                                                    |
|---------------------------------------------------------|------------------------------------------------------|----------------------------------------------------------------------------------------------------|--------------------------------------------------------------------------------|
|                                                         | <i>107</i> ,                                         | тестирования, сброс процесса,                                                                                                    |                                                                                |
|                                                         | от <i>110</i> до <i>113</i>                          | загрузка параметра                                                                                                    |                                                                                |
| приоритет)                                              | 100,<br>101                                          | Опрос станции,<br>передача интегральных сумм                                                                                      | Только данные, кадры<br>подтверждения<br>отправляются как ответы<br>на команды |
|                                                         | <i>9, 11, 13, 21,</i><br>от <i>120</i> до <i>125</i> | Циклическая передача данных<br>(с причиной передачи = 1),<br>фоновое сканирование (с<br>причиной передачи = 2)<br>Передача файлов |                                                                                |

# 3.4 Особенности работы модуля мэк 101 $\,$ Slave

# 3.4.1 Дополнительные коды отказов

В кадрах команд полей больше, чем кодов стандартных отказов (код причины 44–47), поэтому при получении от потребителя данных (*Master*) кадра с неверными полями, на которые не предусмотрены отказы, в модуле формируются отказы с дополнительными кодами, приведенными в таблице 3.3.

# Таблица 3.3 – Модуль мэк 101 Slave. Коды отказов

| Название                                                                                                    | Код |
|----------------------------------------------------------------------------------------------------|-----|
| Неверный размер кадра                                                                                                    | 102 |
| Неверный классификатор                                                                                                    | 103 |
| Неверный номер группы (вне 20-36 или 1-5 для счётчиков) – для команд <b>100</b> (команда опроса) и <b>101</b> (команда опроса счетчика) | 104 |
| Отсутствие сигналов для запрошенной группы                                                                                              | 105 |

3.5 ВЗАИМОДЕЙСТВИЕ МОДУЛЯ МЭК 101 TCP-SLAVE с TN 713

Модуль **IEC101S** поддерживает работу в режиме с предварительной обработкой данных канального уровня при работе с модулем **TN 713**. Структурная схема взаимодействия модуля **IEC101S** с модулем **TN 713** представлена на рисунке Рисунок 3.3 - Структурная схема взаимодействия **IEC101S** модулем **TN713**.

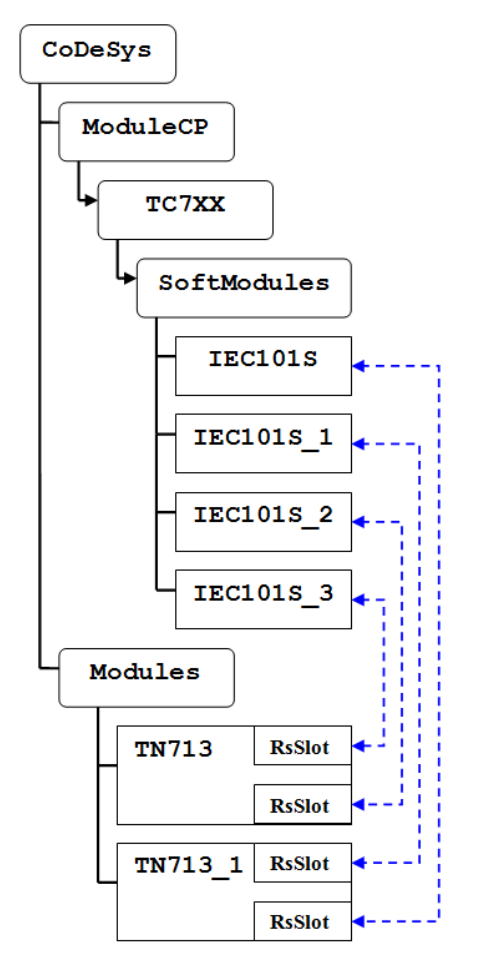

Рисунок 3.3 - Структурная схема взаимодействия IEC101S модулем TN713

Взаимодействие модуля **IEC101S** с физическим уровнем (прием/передача данных в канал связи) осуществляется через библиотеку **netlinklayer**.

Настройка соединения модуля то 713 с IEC101s предствлена в разделе 3.7.5.

3.6 Параметры модуля мэк 101 tcp-slave

В данном подразделе представлено описание данных программного модуля с поддержкой протокола *МЭК 101* в режиме *Slave*. Символьное обозначение модуля – **IEC101S**.

Настройка конфигурационных параметров осуществляется во вкладке просмотра и настройки модуля **IEC101S**. Для выполнения операции следует:

1) в дереве устройств выделить модуль **IEC101S** и двойным щелчком левой кнопки мыши перейти в режим его просмотра и настройки.

2) Перейти во вкладку «Редактор параметров», содержимое которой приведено на рисунке 3.4.

Вкладка содержит два раздела:

• «Информация Модуля» - информационные параметры, перечень которых и их описание приведеноено в таблице 3.4. Информационные параметры недоступны для редактирования пользователем.

• «Конфигурационные Параметры Модуля» - параметры настройки конфигурации модуля, доступные пользователю для редактирования.

| IEC1       | 015 X      |                                                                                          |  |  |  |  |  |  |
|------------|------------|------------------------------------------------------------------------------------------|--|--|--|--|--|--|
| едактор па | араметров  | метров 🗮 Соотнесение входов/выходов Состояние 🚺 Информация                               |  |  |  |  |  |  |
| 🔨 Инфор    | мация Моду | ля                                                                                       |  |  |  |  |  |  |
| Имя        | Значение   | Описание                                                                                 |  |  |  |  |  |  |
| ChName     | iec101s    | Имя канала                                                                               |  |  |  |  |  |  |
| ChNum      | 1          | Номер канала                                                                             |  |  |  |  |  |  |
| ChVersion  | 1.0.0.0    | Версия канала                                                                            |  |  |  |  |  |  |
| ChDate     | 10.03.2017 | Дата создания/изменения канала                                                           |  |  |  |  |  |  |
| Priority   | 18         | Приоритет канала                                                                         |  |  |  |  |  |  |
| ChDebug    | 135        | Флаг отладки канала                                                                      |  |  |  |  |  |  |
| RealName   | no data    | Имя канала фактическое                                                                   |  |  |  |  |  |  |
| RealSoft   | no data    | Имя ПО фактическое                                                                       |  |  |  |  |  |  |
| RealDate   | no data    | Фактическая дата создания канала                                                         |  |  |  |  |  |  |
| License    | no data    | Наличие лицензии (0 - отсутствует, 1 - присутствует)                                     |  |  |  |  |  |  |
| 🔿 Конфи    | гурационны | е Параметры Модуля                                                                       |  |  |  |  |  |  |
| Имя        | Значени    | е Описание                                                                               |  |  |  |  |  |  |
| ReasonSize | 2 2        | Размер поля 'Причина передачи'                                                           |  |  |  |  |  |  |
| AsduSize   | 2          | Размер поля 'Общий адрес ASDU'                                                           |  |  |  |  |  |  |
| ObjectSize | 3          | Размер поля 'Адрес объекта информации'                                                   |  |  |  |  |  |  |
| TAPoll     | 10         | Таймаут поддержки соединения, с                                                          |  |  |  |  |  |  |
| Period     | 5          | Период отправки диагностики, с. 0 - запрет выдачи.                                       |  |  |  |  |  |  |
| SporSet    | 0          | Отправка всей спорадики по сбросу канала и/или процесса (1 - при получении от мастера за |  |  |  |  |  |  |
| Class1onRe | eq2 NotSen | d Отправка на запрос данных класса 2 класса 1 (если есть в наличии).                     |  |  |  |  |  |  |

### Рисунок 3.4 – Модуль IEC101S. Вкладка «Редактор параметров»

### Таблица 3.4 – Модуль IEC104S. Информационные данные

| Имя       | Значение по<br>умолчанию | Описание                                                |  |
|-----------|--------------------------|---------------------------------------------------------|--|
| ChName    | iec101s                  | Имя канала                                              |  |
| ChNum     | 3                        | Номер канала                                            |  |
| ChVersion | 1.0.0.0                  | Версия канала                                           |  |
| ChDate    | 18.06.2015               | Дата создания/изменения канала в формате день месяц год |  |
| Priority  | 11                       | Приоритет канала                                        |  |
| ChDebug   | 135                      | Флаг отладки канала                                     |  |
| RealName  | no data                  | Имя канала фактическое                                  |  |
| RealSoft  | no data                  | Имя ПО фактическое                                      |  |
| RealDate  | no data                  | Фактическая дата создания канала                        |  |
| License   | no data                  | Наличие лицензии (0 – отсутствует, 1 – присутствует)    |  |

**ВНИМАНИЕ!** Начиная с версии ПО 02.08, параметр *License* показывает наличие лицензии на данный программный модуль. Значение параметра *License*, равное «*0*», свидетельствует об отсутствии лицензии. В данном случае программный модуль не будет запускаться.

Примечание – Инструкция по установке лицензии приведена в документе «Контроллер программируемы ЭЛСИ-ТМК. Руководство по применению» (приложение Д).

3) Выполнить, при необходимости, настройку конфигурационных параметров модуля **IEC101S**, перечень и описание которых приведены в таблице 3.5.

| Имя          | Тип  | Значение по<br>умолчанию | Описание                                                                                                    |                                                                                                    |  |
|--------------|------|--------------------------|----------------------------------------------------------------------------------------------------|----------------------------------------------------------------------------------------------------|--|
| ReasonSize   | BYTE | 2                        | Размер поля<br>«Причина<br>передачи». Диапазон<br>допустимых<br>значений: от 1 до 2                                                                                                    | Данные параметры<br>используются для настройки<br>формата кадра ASDU и<br>задают размеры полей<br>«Причина передачи»,                                                                                                    |  |
| AsduSize     | BYTE | 2                        | Размер поля «Общий адрес ASDU».<br>Диапазон<br>допустимых<br>значений: от 1 до 2                                                                                                    | «Общий адрес ASDU» и<br>«Адрес объекта<br>информации» в байтах для<br>каждого из каналов модуля.<br>При этом реализованы                                                                                                    |  |
| ObjectSize   | BYTE | 3                        | Размер поля «Адрес объекта информации».<br>Диапазон допустимых значений: от 1 до 3                                                                                                    | следующие ограничения:<br>при <i>ReasonSize</i> = 2 – второй<br>байт не используется и равен<br>нулю (адрес инициатора не<br>поддерживается);<br>при <i>AsduSize</i> = 2 – второй<br>байт не используется и равен<br>нулю (адрес ASDU задается<br>только от 1 до 256). |  |
| TAPoll       | WORD | 10                       | Таймаут поддержки соединения в секундах, от 1 до 65 535.                                                                                                    |                                                                                                    |  |
| Period       | WORD | 0                        | Период, с. Диапазон допустимых значений: от <i>1</i> до <i>65 535</i>                                                                                                    |                                                                                                    |  |
| SporSet      | BYTE | 0                        | Отправка всей спорадики по сбросу канала и/или<br>процесса<br>(1 - при получении от мастера запроса 0 ставить в<br>очередь на отправку все сигналы с признаком<br>спорадической передачи)<br>2 - при получении от мастера запроса 1 ставить в<br>очередь на отправку все сигналы с признаком<br>спорадической передачи<br>3 - при получении от мастера запросов 0 или 1<br>ставить в очередь на отправку все сигналы с<br>признаком спорадической перелачи) |                                                                                                    |  |
| Class1onReq2 | BYTE | NotSend                  | Отправка на запрос данных класса 2 класса 1 (если есть в наличии)                                                                                                    |                                                                                                    |  |

| Таблица 3.5 - Модуль IEC101S. | . Конфигурационные | параметры |
|-------------------------------|--------------------|-----------|
|-------------------------------|--------------------|-----------|

Ha рисунке 3.5 представлен пример содержимого вкладки «Соотнесение входов/выходов» программного модуля IEC101S с диагностическими сигналами.

| IEC101S ×           |       |                 |            |           |                                                           |
|---------------------|-------|-----------------|------------|-----------|-----------------------------------------------------------|
| Редактор параметров | = Coo | тнесение входов | /выходов ( | Состояние | 😻 Информация                                              |
| Каналы              |       |                 |            |           |                                                           |
| Переменная          | Co    | Канал           | Адрес      | Тип       | Описание                                                  |
| Diagnostic Signals  |       |                 |            |           |                                                           |
|                     |       | Link            | %ID25      | DWORD     | Статус связи с опросчиком: 1 - связь есть; 0 - связи нет. |
|                     |       | ConnCnt         | %ID26      | DWORD     | Счетчик подключений к сети                                |
|                     |       | DisconCnt       | %ID27      | DWORD     | Счетчик разрывов                                          |
|                     |       | Cnt_NC          | %ID28      | DWORD     | Счетчик отказов отправки кадра сетевой компонентой        |
|                     |       | Internal_Defect | %ID29      | DWORD     | Внутренние неполадки (для служебного пользования)         |
|                     |       | InFrameCnt      | %ID30      | DWORD     | Счетчик служебных кадров, поступивших от клиента.         |
| *                   |       | OutFrameCnt     | %ID31      | DWORD     | Счетчик служебных кадров, отправленных клиенту.           |
|                     |       | ErrDup          | %ID32      | DWORD     | Колиество повторов FCB приема.                            |
| Diagnostic          |       |                 |            |           |                                                           |
|                     |       | cstatus         | %ID33      | UDINT     | Статус работы канала                                      |
| ₩                   |       | chstat          | %ID34      |           | Статистика работы канала                                  |
| <b>≡*</b> ≱         |       | libstat         | %ID40      |           | Статистика работы библиотеки канала                       |

Рисунок 3.5 – Модуль IEC101S. Закладка Соотнесение входов/выходов

### Описание диагностических сигналов модуля IEC101S приведено в таблице 3.6

## Таблица 3.6 – Модуль IEC101S. Выходные сигналы

| Имя             | Тип   | Описание                                           |
|-----------------|-------|----------------------------------------------------|
|                 |       | Статус связи с опросчиком:                         |
| Link            | DWORD | 0 – связь не установлена;                          |
|                 |       | 1 – связь установлена                              |
| ConnCnt         | DWORD | Счетчик подключений к сети                         |
| DisconCnt       | DWORD | Счетчик разрывов связи                             |
| Cnt_NC          | DWORD | Счетчик отказов отправки кадра сетевой компонентой |
| Internal Defect | DWORD | Внутренние неполадки (для служевного пользования)  |
| InFrameCnt      | DWORD | Счетчик служебных кадров, поступивших от клиента   |
| OutFrameCnt     | DWORD | Счетчик служебных кадров, отравленных клиенту      |
| ErrDup          | DWORD | Количество повторов FCB приема                     |

## 3.7 МОДУЛЬ ASDU (МЭК 101 SLAVE)

Для получения данных от потребителя и отправки данных в канал связи для доставки потребителю задаются выходные и входные сигналы модуля. Набор таких сигналов определяется при создании конфигурации, в структуру которой входит модуль **ASDU** – см. рисунок 3.6.

Модуль **ASDU**, входящий в состав программного модуля **IEC101S**, является структурой данных с определенным составом сигналов и параметрами их передачи. В конфигурации можно задать до двенадцати программных модулей **IEC101S** и до четырех модулей **ASDU** для каждого программного модуля.

Символьное обозначение модуля, используемое в сервисной программе – ASDU.

Настройка работы модуля **ASDU** в системе *CoDeSys* состоит из следующих этапов:

1) Настройка конфигурационных параметров (см. 3.7.1).

- 2) Конфигурирование передачи данных по протоколу МЭК 101 (см 0).
- 3) Соотнесение сигналов (см. 3.7.3).

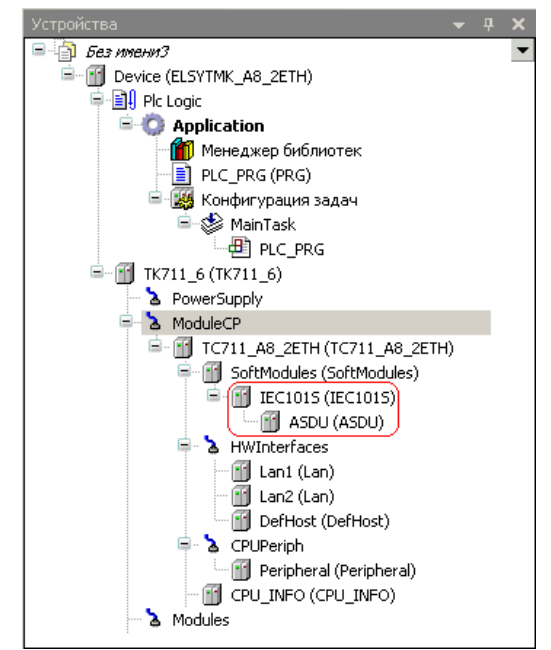

Рисунок 3.6 – Структура модуля МЭК 101 Slave

3.7.1 Настройка конфигурационных параметров модуля IEC ASDU

Настройка конфигурационных параметров осуществляется на закладке просмотра и настройки модуля **ASDU**. Для выполнения операции следует:

1) Установить курсор на модуль **ASDU** в дереве устройств и двойным щелчком левой кнопки мыши перейти в режим его просмотра и настройки.

2) Перейти во вкладку «Редактор параметров», содержащую перечень конфигурационных параметров модуля. Содержимое вкладки «Редактор параметров» приведено на рисунке 3.7.

| IEC1015                       |         | ASDU 🗙                                             | - |
|-------------------------------|---------|----------------------------------------------------|---|
| Редактор парама               | етров К | арта сигналов 🛛 🗮 Соотнесение входов/выходов 🛛 С 🔄 |   |
| <ul> <li>Конфигура</li> </ul> | ционные | Параметры Модуля                                   |   |
| Name                          | Value   | Description                                        |   |
| addrASDU                      | 1       | Адрес ASDU                                         |   |
| MaxData1Cl                    | 230     | Размер пакета для данных первого класса            |   |
| MaxData2Cl                    | 230     | Размер пакета для данных второго класса            |   |
| PacketEnable1                 | 1       | Признак разрешения пакетирования для первого класс |   |
| PacketEnable2                 | 1       | Признак разрешения пакетирования для второго класс |   |
| DelayCycle                    | 500     | Тайм-аут циклических данных, мс                    |   |
| FonScan                       | 10      | Тайм-аут фонового сканирования, с                  |   |
| iCF                           | 5       | Максимальное количество данных первого класса межи |   |
| FileName                      |         | Путь к файлу                                       | F |

Рисунок 3.7 - Модуль ASDU. Вкладка «Редактор параметров»

3) Настроить, при необходимости, конфигурационные параметры модуля. Перечень конфигурационных параметров и их описание приведены в таблице 3.7.

Таблица 3.7 – Модуль IEC\_ASDU. Конфигурационные параметры

| Имя      | Значение по<br>умолчанию | Описание          |
|----------|--------------------------|-------------------|
| addrASDU | 1                        | Адрес ASDU, байт. |

| Имя           | Значение по<br>умолчанию | Описание                                                                                                    |                                                                                                    |  |  |
|---------------|--------------------------|----------------------------------------------------------------------------------------------------|----------------------------------------------------------------------------------------------------|--|--|
|               |                          | Данный параметр содержит адрес данных прикладного уровня<br>(логический адрес подчиненного устройства). Диапазон допустимых<br>значений: от 1 до 65535                                                                                                    |                                                                                                    |  |  |
| MaxData1Cl    | 230                      | Размер пакета для<br>данных первого класса,<br>байт. Диапазон<br>допустимых значений: от<br>39 до 232                                                                                                    | С помощью данных параметров задается<br>размер пакета для данных первого и второго<br>класса соответственно, т.е. максимальная<br>длина блока данных пользователя,<br>передаваемого по каналу связи (величина |  |  |
| MaxData2Cl    | 230                      | Размер пакета для<br>данных второго класса,<br>байт. Диапазон<br>допустимых значений:<br>от39 до 232                                                                                                    | передаваемого по каналу пакета на 14 байт<br>больше за счет служебных байт). Параметры<br>используются при пакетировании данных<br>(см. параметры <i>PacketEnable1</i> и<br><i>PacketEnable2</i> )            |  |  |
| PacketEnable1 | 1                        | Признак разрешения<br>пакетирования для<br><i>1 класса</i> . Диапазон<br>допустимых значений: от<br><i>0</i> до <i>1</i>                                                                                                    | С помощью данных параметров задается признак разрешения пакетирования данных:                                                                                                    |  |  |
| PacketEnable2 | 1                        | Признак разрешения<br>пакетирования для<br>2 класса. Диапазон<br>допустимых значений: от<br>0 до 1                                                                                                    | 0 – пакетирование не выполняется;<br>1 – пакетирование выполнятся                                                                                                    |  |  |
| DelayCycle    | 500                      | Тайм-аут циклических данных, мс.<br>Данный параметр определяет паузу между постановками на передачу<br>всей группы циклических данных. Количество сигналов, отправляемых<br>на один запрос, зависит от размера пакета данных второго класса<br>(параметр <i>MaxData2Cl</i> ). Лиапазон допустимых значений: от 1 до 65 535                    |                                                                                                    |  |  |
| FonScan       | 10                       | Тайм-аут фонового сканирования, с. Данный параметр определяет интервал постановки в очередь на передачу группы сигналов фонового сканирования. Лиапазон допустимых значений: от1 до 1200                                                                                                    |                                                                                                    |  |  |
| iCF           | 5                        | Максимальное количество данных первого класса между файлами, байт.<br>Диапозон значений: от 1 до 20.                                                                                                    |                                                                                                    |  |  |
| FileName      | «                        | Путь к файлу. Задается путь к файлу модуля, данные которого<br>необходимо получить. Файл находится в директории, название которой<br>определяется в соответствии с позицией модуля на коммутационной<br>панели. В текущей версии поддерживаются файловые операции с<br>директорией: disk name: media/ram/position X (позиция модуля в крейте) |                                                                                                    |  |  |

Модуль **ASDU** имеет набор выходных сигналов, для доступа к которым необходимо перети во вкладку «Соотнесение входов/выходов», содержимое которой приведено на рисунке 3.8.

| / IEC1015           | 🗃 ASDU 🗙          |           |            |          | -                     |
|---------------------|-------------------|-----------|------------|----------|-----------------------|
| Редактор параметров | з 🛛 Карта сигнало | в 🗮 Coo   | тнесение в | ходов/вы | ходов Состояние       |
| Каналы              |                   |           |            |          |                       |
| Переменная          | Соотнесение       | Канал     | Адрес      | Тип      | Описание              |
| 🖃 🚞 Channels        |                   |           |            |          |                       |
| 😟 🍢                 |                   | Group_0   | %QB0       | ARRA     | ×01:×0001             |
| 🖹 🗀 🚞 ASDU signals  |                   |           |            |          |                       |
| ¥>                  |                   | CntFram   | %ID42      | DWORD    | Счетчик I кадров, пос |
| ¥>                  |                   | CntFram   | %ID43      | DWORD    | Счетчик I кадров, отп |
| ¥ø                  |                   | CntRxByte | %ID44      | DWORD    | Количество принятых   |
| 🍫                   |                   | CntTxByte | %ID45      | DWORD    | Количество отправле   |
| L 🍬                 |                   | CntErrFr  | %ID46      | DWORD    | Счетчик ошибок фор    |
|                     |                   |           |            |          |                       |

Рисунок 3.8 – Модуль ASDU. Вкладка «Соотнесение входов/выходов»

П р и м е ч а н и е – Для отображения папки «Channels» в столбце «Переменная» вкладки «Соотнесение входов/выдодов», необходимо перейти во вкладку «Карта сигналов» и нажать кнопку «Apply», расположенную в правом нижнем углу окна.

Перечень и описание диагностических сигналов модуля **ASDU** приведены в таблице 3.8.

| Имя                | Тип   | Описание                                               |  |
|--------------------|-------|--------------------------------------------------------|--|
| CntFrameIn         | DWORD | Счетчик I кадров, поступивших от клиента (потребителя) |  |
| <b>CntFrameOut</b> | DWORD | Счетчик I кадров, отправленных клиенту (потребителю)   |  |
| CntRxByte          | DWORD | Количество принятых байт                               |  |
| CntTxByte          | DWORD | Количество отправленных байт                           |  |
| CntErrFrmt         | DWORD | Счетчик ошибок формата кадра                           |  |

Таблица 3.8 – Модуль ASDU. Диагностические сигналы

Примечание – При ненормальных ответах на команду счетчик ASDU *CntErrFrmt* увеличивается.

3.7.2 Конфигурирование передачи данных по МЭК 101

# 3.7.2.1 Коммуникационный канал

Формирование сигналов для чтения/записи данных по протоколу *МЭК 101* осуществляется через создание коммуникационного канала, состоящего из групп сигналов и их атрибутов, описывающих один непрерывный блок данных. Группы сигналов могут быть логически объединены в секции.

Описание работы с группами и секциями содержится в документе «Контроллер программируемый ЭЛСИ-ТМК. Руководство по применению».

Коммуникационный канал МЭК 101 имеет следующие атрибуты (см. рисунок 3.9):

• Имя – задает условное наименование блока данных;

• *Стартовый адрес* – определяет положение непрерывной области адресов, в которой располагаются данные;

• Количество данных – определяет количество данных в блоке;

• *Тип данных* – метка ASDU, определенная по стандарту для соответствующего блока данных;

- Тип передачи определяет тип передачи данных;
- *Группы* группы сигналов;
- Описание.

| IEC1045             | 🛉 ASDU 🗙       | ) <b>~</b>                                                    |
|---------------------|----------------|---------------------------------------------------------------|
| Редактор параметров | Карта сигналов | 🕽 🗮 Соотнесение входов/выходов 🛛 Состояние 🔜 🧈 Информация     |
| Имя Стартовы        | й адрес 👘 Коли | чество данных   Тип данных   Тип передачи   Группы   Описание |

Рисунок 3.9 – Модуль ASDU. Атрибуты карты сигналов

Назначение переменных и имен сигналам группы

При создании группы сигналов имеется возможность назначения сигналам новой либо существующей переменной, а также возможность задания параметров для автоматического формирования имен структуры (автонаименования).

Формирование имен осуществляется на основе шаблонов имен, представляющих собой произвольные комбинации служебных последовательностей, приведенных в таблице 3.9, и обычных символов в соответствии с разрешенными в IEC 61131-3 символами для имен переменных.

| Название                         | Обозначение | Пример            | Описание               |  |
|----------------------------------|-------------|-------------------|------------------------|--|
| Имя канала                       | %CHANNEL%   | Channel3          | Заданное имя канала    |  |
| Код протокольного типа (hex)     | %PTYPE_X%   | x03               |                        |  |
| Код протокольного типа (dec)     | %STYPE_D%   | 03                | Код сегмента данных (в |  |
| Код протокольного типа %STYPE_S% |             | HoldingRegisters  | выбранном формате)     |  |
| Тип данных (IEC 61131)           | %TYPE%      | SIGNAL_REAL<br>_T | Тип данных сигнала     |  |
| Текущий адрес сигнала (hex)      | %CURADDR_X% | x01               | Адрес сигнала (в       |  |
| Текущий адрес сигнала (dec)      | %CURADDR_D% | 1                 | выбранном формате)     |  |
| Номер сигнала в канале (hex)     | %NUM_X%     | x0000             | Номер сигнала в канале |  |
| Номер сигнала в канале (dec)     | %NUM_D%     | 0                 | (в выбранном формате)  |  |

Таблица 3.9 – Символьные последовательности для шаблонов имен

3.7.2.2 Порядок формирования групп сигналов

Для создания группы сигналов следует:

a) Установить курсор на модуль **IEC ASDU** в дереве устройств и двойным щелчком левой кнопки мыши перейти в режим его просмотра и настройки.

б) Выбрать вкладку «Карта сигналов».

в) Щелчком правой кнопки мыши ыызвать контекстное меню, в списке элементов которого выбрать команду «Создать группу...».

г) В открывшемся диалоговом окне «Редактор канала» (рисунок – Процедура передачи данных) в поле «Имя:» ввести наименование группы, а в поле «Описание:», при необходимости - пояснительный текст.

д) Задать атрибуты канала с помощью элементов группы «Параметры канала»:

1) В списке «Протокольный тип:» выбрать необходимый идентификатор типа сигнала, поступающего от модуля в ЦП (см. таблицу 1.1).

2) Настроить необходимые параметры в зависимости от выбранного идентификатора типа сигнала, который выбирается пользователем в соответствии с определенной задачей пользователя:

• формирование сигнала информации о процессе в направлении контроля (типы *001-040*) (см. 3.7.2.2.1);

• формирование сигнала информации о процессе в направлении управления (типы *045-051*, *058-064*), параметр активации (тип *113*) (см. 3.7.2.2.2);

- формирование сигнала информации о системе в направлении контроля (тип 70) (см. 3.7.2.2.3);
- формирование команды синхронизации времени (тип 103) (см. 3.7.2.2.4);
- формирование команды тестирования и команды тестирования с меткой времени СР56Время2а (типы *104*, *107*) (см. 3.7.2.2.5);

• формирование сигнала с параметрами в направлении управления (типы *110-112*) (см. 3.7.2.2.6).

Сигналы с типом 100 (команда опроса)-101 (команда опроса счетчиков) и 120-125 (передача файлов) не создаются, т.к. модуль автоматически организует отправку кадров указанных типов *Master* (без участия задач пользователя).

3) Используя счетчики «Стартовый адрес:» и «Количество данных:» установить начальный адрес блока данных и количество данных в блоке.

4) Настроить параметры привязки и автонаименования:

• щелчком по кнопке • Привязка и автоименование
вызвать
открытие дополнительных полей диалогового окна;

• в группе переключателей «Тип привязки:», показанной на рисунке 3.10, указать способ формирования переменной:

о «Новая переменная» – при создании сигнала в контроллере создается новая переменная в списке глобальных переменных (GVL) с именем, совпадающем с именем сигнала. Но данная переменная не отображается в списке глобальных переменных;

о «Существующая переменная (GVL)» – при создании сигналу назначается существующая переменная из GVL. При выборе данного переключателя следует указать список глобальных переменных, в котором содержится переменная с таким именем.

| 🔺 Привязка и автоименование                  |              |  |  |  |
|----------------------------------------------|--------------|--|--|--|
| Параметры привязки и автоименования          |              |  |  |  |
| Тип привязки: 💿 Новая переменная             |              |  |  |  |
| 🔘 Существующая переменная (GV                | <b></b>      |  |  |  |
| Вид привязки: 💿 К переменной                 |              |  |  |  |
| 🔿 К массиву (стартовый индекс)               | 0            |  |  |  |
| Общие                                        |              |  |  |  |
| Шаблон имени для СНАNNEL% структуры в целом: | Предпросмотр |  |  |  |
|                                              | ОК Отмена    |  |  |  |

Рисунок 3.10 – Модуль ASDU. Задание параметров привязки и автонаименования

• в группе переключателей «Вид привязки:» определить тип назначаемой переменной:

о «К переменной» – назначение переменной, тип которой не массив;

о «К массиву (стартовый индекс)» – назначение переменной типа массив. При выборе данного переключателя с помощью счетчика следует указать стартовый индекс элемента массива, с которого будет осуществляться привязка сигналов.

5) Задать шаблоны имен вкладке «Обшие». Для выбора сигналов BO ... предопределенной последовательности используется кнопка а ДЛЯ Предпросмотр предварительного просмотра результата – кнопка

При установке флага «Существующая переменная (GVL)» в группе переключателей «Тип привязки:» в поле «Шаблон имени для структуры в целом:» необходимо задать шаблон имени существующей переменной.

Существующие форматы предопределенной последовательности для формирования имени сигнала приведены в таблице 1.9.

Если шаблон имени не задан, то глобальные переменные не формируются. При этом необходимо вручную смапировать переменные (см. документ «Контроллер программируемый ЭЛСИ-ТМК. Руководство по применению»).

6) Нажать кнопку «ОК»;

е) Щелчком по кнопке «Apply» равершить создание группы сигналов.

В результате, будет создана группа с указанными атрибутами, пример которой приведен на рисунке 3.11. Для просмотра сигналов канала следует перейти во вкладку «Соотнесение входов/выходов» для модуля **ASDU** (см. 3.7.3).

| IEC1045             | ASDU 🗙             | ▼                                    |
|---------------------|--------------------|--------------------------------------|
| Редактор параметров | Карта сигналов 🛛 💳 | Соотнесение входов/выходов Состояние |
| Имя                 | Стартовый адрес    | Количество данных Тип данных Тип     |
| 🖋 Group_0001        | 3                  | 6 M_SP_NA_1                          |
|                     |                    |                                      |
|                     |                    | Apply                                |

Рисунок 3.11 – Модуль ASDU. Закладка Карта сигналов

3.7.2.2.1 Формирование сигнала информации о процессе в направлении контроля (типы *001-040*)

Для сигналов с типом *001-040* (см. рисунок 3.12) необходимо настроить следующие параметры:

1) В группе «Группы» задать принадлежность сигнала к группе опроса, установив флаг в соответствующем номере группы опроса.

2) В группе «Причина передачи» выбрать причину передачи данных. Группа содержит следующие флаги:

• «Общий опрос» – передача данных *Master* по общему опросу. При установке данного флага существует возможность передачи данных, не предусмотренных в ГОСТ Р МЭК 60870-5-101-2006;

• «Циклическая передача сигнала (причина передачи 1)» – передача данных с задержкой между отправкой кадров, задаваемой параметром *DelayCycle* (таблица 3.7);

• «Фоновое сканирование сигнала (причина передачи 2)» – передача **ТС** и **ТИТ** с определенным интевалом времени, задаваемым параметром *FonScan* (см. таблица 3.7);

• «Спорадическая передача сигнала (причина передачи 3)» – передача данных, инициируемая процессом пользователя при возникновении событий (изменений

данных).

Если для сигналов с меткой времени пользователь установил флаги «Фоновое сканирование сигнала» или «Циклическая передача сигнала», либо задал принадлежность сигнала к группе опроса «Группы», то сигнал отправляется спорадически своим типом с меткой времени, а в остальных случаях – другим типом без метки времени (см. ГОСТ Р МЭК 60870-5-101-2006, Дублированная передача объектов информации при спорадической причине передачи, стр. 136).

| Редактор канала                                           | × |
|-----------------------------------------------------------|---|
| Имя: іпр01                                                |   |
| Описание:                                                 |   |
| Параметры канала                                          |   |
| Протокольный тип: 001 (M_SP_NA_1)                         |   |
| Стартовый адрес: 1                                        |   |
| Количество данных: 1                                      |   |
|                                                           |   |
| 9 10 11 12 13 14 15 16                                    |   |
| П Причина передачи                                        |   |
| 🔲 Циклическая передача (причина передачи 1)               |   |
| 🗖 Общий опрос 🔲 Фоновое сканирование (причина передачи 2) |   |
| Спорадическая передача (причина передачи 3)               |   |
|                                                           |   |
| ◆ Привязка и автоименование                               |   |
| ОК Отмена                                                 |   |

Рисунок 3.12 – Модуль ASDU. Диалоговое окно «Редактор канала» для типов 001-040

3.7.2.2.2 Формирование сигнала информации о процессе в направлении управления (типы *045-051*, *058-064*), параметр активации (тип *113*)

Для сигналов в направлении управления можно обеспечить контроль прохождения на уровне канала передачи данных, путём передачи сигналов подтверждения в задачу пользователя. Для этого у сигналов с типом **045-051**, **058-064**, **113** (рисунок 3.13) необходимо в группе «Причина передачи» установить флаг «Создать сигнал подтверждения», что приведёт к созданию дополнительного сигнала подтверждения, передаваемому от КП в ответ на сигнал команды. Данный сигнал будет иметь то же имя, что и основной, но с постфиксом *\_Confirmation*.

**ВАЖНО!** Сигналы подтверждения поддерживаются не всеми типами КП, а также передача сигналов подтверждения может быть запрещена конфигурацией КП.

| Редактор канала       |                 | ×     |
|-----------------------|-----------------|-------|
| 📈 Имя: 🖟              | roup_0001       |       |
| Описание: 🗌           |                 |       |
| Параметры канала —    |                 |       |
| Протокольный тип:     | 050 (C_SE_NC_1) |       |
| Стартовый адрес:      | 1               |       |
| Количество данных:    | 1               |       |
|                       |                 | 7     |
| Создать сигнал под    | тверждения      |       |
| 🗖 Общий опрос         |                 |       |
|                       |                 |       |
| • привязка и автоимен | ование          |       |
|                       | ОКО             | тмена |

Рисунок 3.13 – Модуль ASDU. Окно «Редактор канала» для типов 045-051, 058-064, 113

3.7.2.2.3 Формирование сигнала информации о системе в направлении контроля (тип **70**), команды чтения (тип **102**)

Для сигналов с типом **70** и **102** (рисунок 3.14) поле «Стартовый адрес:» в группе «Параметры канала» может принимать только нулевое значение. При этом, поле «Количество данных:» не доступно для редактирования.

| Редактор канала                   | × |
|-----------------------------------|---|
| Имя: Group_0001                   |   |
|                                   |   |
| Параметры канала                  |   |
| Протокольный тип: 070 (М_ЕІ_NA_1) |   |
| Стартовый адрес: 0                |   |
| Количество данных: 1              |   |
| ▼ Привязка и автоименование       |   |
|                                   | - |
| ОК Отмена                         |   |

Рисунок 3.14 – Модуль ASDU. Окно «Редактор канала» для типов 70, 102

3.7.2.2.4 Формирование команды синхронизации времени (тип 103) и команды определения запаздывания (тип 106)

Для сигналов с типом *103*, *106* (см.рисунок 3.15) поле «Стартовый адрес:» в группе «Параметры канала» может принимать только нулевое значение. При этом поле «Количество данных:» не доступно для редактирования.

В группе «Причина передачи» необходимо выбрать тип передачи данных. Группа содержит следующие флаги:

• «Создать сигнал подтверждения» – создание дополнительного сигнала

подтверждения о поступлении сигнала команды. Данный сигнал будет иметь то же имя, что и основной, но с постфиксом \_Confirmation.

• «Спорадическая передача сигнала» – передача данных, инициируемая процессом пользователя при возникновении событий или изменений данных.

| дактор канала                  |                                               |
|--------------------------------|-----------------------------------------------|
|                                |                                               |
|                                |                                               |
| Тараметры канала               |                                               |
| Протокольный тип: 103 (С_С5_N  | A <u>_1</u> ]                                 |
| Стартовый адрес: 0             |                                               |
| Количество данных: 1           |                                               |
| - Причина передачи             |                                               |
| 🔲 Создать сигнал подтверждения | 🔲 Циклическая передача (причина передачи 1)   |
| 🗖 Общий опрос                  | 🗖 Фоновое сканирование (причина передачи 2)   |
|                                | 🥅 Спорадическая передача (причина передачи 3) |
| Привязка и автоименование      |                                               |
|                                | ОК Отме                                       |

Рисунок 3.15 - Модуль ASDU. Окно «Редактор канала» для типов 103, 106

# 3.7.2.2.5 Сигналы с типом 104 и 107

Для сигналов с типом *104*, *107* (рисунок 3.16) поле «Стартовый адрес:» в группе «Параметры канала» может принимать только нулевое значение. При этом поле «Количество данных:» не доступно для редактирования.

| Редактор канала                   | ×         |
|-----------------------------------|-----------|
| Имя: Group_0001                   |           |
| Описание:                         |           |
| Параметры канала                  |           |
| Протокольный тип: 104 (C_TS_NA_1) |           |
| Стартовый адрес: 0                |           |
| Количество данных: 1              |           |
| - Причина передачи                |           |
| 🔲 Создать сигнал подтверждения    |           |
| 🗖 Общий опрос                     |           |
| ▼ Привязка и автоименование       |           |
|                                   |           |
|                                   | ОК Отмена |

Рисунок 3.16 – Модуль ASDU. Окно «Редактор канала» для типа 104, 107

В группе «Причина передачи» установить флаг «Создать сигнал подтверждения» для создания дополнительного сигнала подтверждения о поступлении сигнала команды. Данный сигнал будет иметь то же имя, что и основной, но с постфиксом \_*Confirmation*.

3.7.2.2.6 Формирование сигнала с параметрами в направлении управления (типы *110-112*)

Вид окна настройки сигналов с типом 110-112 представлен на рисуноке 3.17.

| Редактор канала                                                                                 | × |
|-------------------------------------------------------------------------------------------------|---|
| Имя: Group_0001                                                                                 |   |
| Параметры канала                                                                                |   |
| Стартовый адрес: 1                                                                              |   |
|                                                                                                 |   |
|                                                                                                 |   |
| <ul> <li>Причина передачи</li> <li>Создать сигнал подтверждения</li> <li>Общий опрос</li> </ul> |   |
| ▼ Привязка и автоименование                                                                     |   |
| ОК Отмена                                                                                       |   |

Рисунок 3.17 – Модуль ASDU. Окно «Редактор канала» для типов 110-112

Для сигналов с типом *110-112* необходимо выполнить настройку следующих параметров:

1) В группе «Группы» задать принадлежность сигнала к группе опроса, установив флаг в соответствующем номере группы опроса.

2) В группе «Причина передачи» установить флаг «Создать сигнал подтверждения» в случае необходимости создания дополнительного сигнала подтверждения о поступлении сигнала команды. Данный сигнал будет иметь то же имя, что и основной, но с постфиксом *\_Confirmation*.

3.7.3 Соотнесение сигналов диагностики и переменных задачи пользователя

Для привязки (маппинга) сигнала к МЭК-переменной в задаче пользователя необходимо создать переменную с типом, соответствующим данному сигналу (данный процесс описан в подразделе 1.6.4), и во вкладке «Соотнесение входов/ выходов» модуля **ASDU** выполнить маппинг переменной. Последовательность действий маппинга переменной представлена в документе «Контроллер программируемый ЭЛСИ-ТМК. Руководство по применению». На рисунке 3.18 представлен пример маппинга переменных.
|                             |                |               |                  |          | 0      |                            |
|-----------------------------|----------------|---------------|------------------|----------|--------|----------------------------|
| едактор параметров Карта си | гналов Соотнес | сение входов/ | выходов          | Состояни | е 🕴 Ин | формация                   |
| Каналы                      |                |               |                  |          |        |                            |
| Переменная                  | Соотнесение    | Канал         | Адрес            | Тип      | Един   | Описание                   |
| 🗏 🚞 Channels                |                |               |                  |          |        |                            |
| 🖹 🖓 Application.IEC_GV      | <b>~</b>       | inp01_0       | % <del>Q80</del> | ARRA     |        | ×01:×0001                  |
| 🕀 🍫 Application.IEC_GV      | ۰              | cmd_50        | %QB1             | ARRA     |        | cmd_50_0_Confirmation      |
| 🐵 🦘 Application.IEC_GV      | ~∳             | cmd_50_0      | %IB              | ARRA     |        | x32:x0002                  |
| 🖹 - 🞑 ASDU signals          |                |               |                  |          |        |                            |
| Application.PLC_PR          | ٩              | CntFram       | %-ID34           | DWORD    |        | Счетчик I кадров, поступи  |
| Application.PLC_PR          | ۰              | CntFram       | %-ID35           | DWORD    |        | Счетчик I кадров, отправля |
| 🍫 Application.PLC_PR        | <b>~</b>       | CntRxByte     | %-ID36           | DWORD    |        | Количество принятых байт   |
| 🍫 Application.PLC_PR        | <b>~</b>       | CntTxByte     | %-ID37           | DWORD    |        | Количество отправленных    |
| Application.PLC_PR          | <b>~</b>       | CntErrFr      | %ID38            | DWORD    |        | Счетчик ошибок формата к   |

Рисунок 3.18 – Модуль ASDU. Маппинг сигналов к МЭК-переменным

3.7.4 Работа со структурами IEC в CoDeSys

Для обеспечения конвертации данных из байтового массива (представление *CoDeSys*) в структуру (представление IEC в задаче пользователя) для каждого типа существует возможность создания отображений, выполняющие эти действия в начале задачи пользователя и в конце, соответственно.

В рамках данной концепции пользователь должен создать экземпляр функционального блока, соответствующий IEC-типу, по следующему шаблону:

### $TИП\_IEC = FB\_TИП\_IEC$

Пример

IEC-типу  $M_SP_NA_1$  соответствует функциональный блок  $FB_M_SP_NA_1$ ,

и так далее.

Внутри функционального блока имеются два поля, представляющих данный тип в виде байтового массива – *BData* и в виде структуры – *SData*, а также два метода, *ToBytes()* – для конвертирования из *SData* в *BData* и *ToStruct()* – для конвертирования из *BData* в *SData*.

Данные методы конвертации необходимо вызывать для каждого экземпляра функционального блока: для команд в начале программы пользователя – *ToStruct()*, для сигналов, поступающих из задачи пользователя в модуль **iec101s**, в конце – *ToBytes()*.

Пример – Задача пользователя – переложить значение принятой команды управления в переменную состояния.

Для выполнения примера:

• в дереве устройств модуль **ASDU** и двойным щелчком левой кнопки мыши перейти в режим его просмотра и настройки;

• выбрать вкладку «Карта сигналов»;

• установить курсор на пустое поле вкладки «Карта сигналов» и щелчком правой кнопки мыши вызвать контекстное меню, в списке элементов которого выбрать команду «Создать группу ...»;

• последовательно создать две группы сигналов:

о *Первая группа* – однопазиционная команда управления (рисунок 3.19):

- Имя: Control
- Протокольный тип: 045 (C\_SC\_NA\_1)
- Описание: однопозиционная команда управления
- Стартовый адрес: 1
- Количество данных: 2
- о Вторая группа состояние устройства (рисунок 3.20):
  - Имя: State
  - Протокольный тип: 001 (M\_SP\_NA\_1)
  - Описание: состояние устройства
  - Стартовый адрес: 100
  - Количество данных: 2

| 🗡 Описание: 🖸        | цнопозиционная коман | нда управления |   |  |
|----------------------|----------------------|----------------|---|--|
| Тараметры канала     |                      |                |   |  |
| Протокольный тип:    | 045 (C_SC_NA_1)      |                | - |  |
| Стартовый адрес:     | 1                    |                | * |  |
| Количество данных:   | 2                    |                | ÷ |  |
| - Причина передачи   |                      |                |   |  |
| 🔲 Создать сигнал под | тверждения           |                |   |  |
| 🗖 Общий опрос        |                      |                |   |  |
| Привязка и автоимен  | звание               |                |   |  |

Рисунок 3.19 – Редактор канала. Создание группы сигналов Control

| Редактор канала                   | × |
|-----------------------------------|---|
| Имя: State                        |   |
| Описание: Орстояние устройства    |   |
| Параметры канала                  |   |
| Протокольный тип: 001 (M_SP_NA_1) |   |
| Стартовый адрес: 100              |   |
| Количество данных: 2              |   |
| с 🕀 Группы –                      |   |
| _⊞. Причина передачи              |   |
| ▼ Привязка и автоименование       |   |
| ОК Отмена                         |   |

Рисунок 3.20 – Редактор канала. Создание группы сигналов State

Создадим четыре объекта типов *C\_SC\_NA\_1* и *M\_SP\_NA\_1* (см. 0) и организуем в задаче пользователя работу с ними. Программа пользователя результирующего проекта представлена на рисунке 3.21.

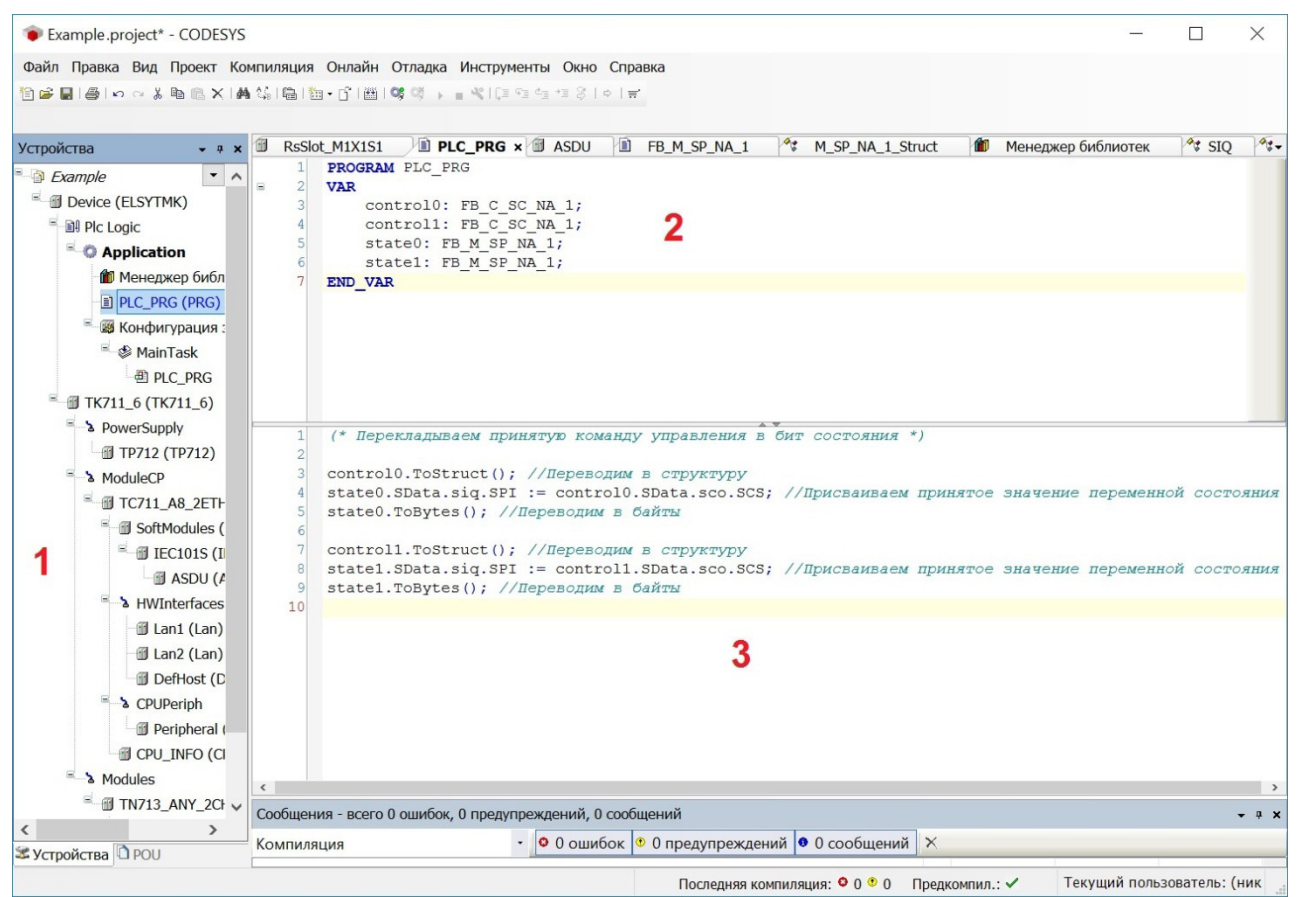

Рисунок 3.21 – Модуль ASDU. Задача пользователя результирующего проекта

В программе *CoDeSys* экранная информация поделена на следующие области:

• Область 1 – отображает структуру проекта, где выбран объект *PLC\_PRG* (программа пользователя);

о Область 2 – отображает процедуру объявления переменных проекта и их инициализацию. В строках //3 – //6 объявляются четыре экземпляра функциональных блоков, соответствующих типам  $C_SC_NA_1$  и  $M_SP_NA_1$ .

• Область 3 – задача пользователя.

При маппинге созданного объекта необходимо выбрать поле *BData* для соответствующего экземпляра функционального блока, т.е. *C\_SC\_NA\_1* (рисунок 3.22). Для остальных типов – аналогично.

Применение метода *ToStruct()* к определенному полю обусловлено необходимостью предоставить возможность в задаче пользователя работать с данными в виде структур, в то время как программа *CoDeSys* работает с этими же данными в виде последовательности байт, соответствующей стандарту.

В данной реализации каждому типу соответствует функциональный блок, название которого начинается с приставки *FB*\_ и совпадает с названием типа. Внутри каждого блока существует два поля – *BData* и *SData*, представляющие экземпляр типа в виде массива байт и в виде структуры, соответственно (рисунок 3.22).

| Переменные                                                                                                    |                                                            |                      |                                             | Team           |                  |         |             |
|----------------------------------------------------------------------------------------------------|------------------------------------------------------------|----------------------|---------------------------------------------|----------------|------------------|---------|-------------|
| Приложение         PLC_PRG       PROGRAM         Control0       FE_CSC_M_1         BData       EleSy_ElsyTMK_Types.C_SC_M_1         State       EleSy_ElsyTMK_Types.C_SC_M_1         state1       FE_M_SP_M_1         state1       FE_M_SP_M_1         State1       FE_M_SP_M_1         State1       FE_M_SP_M_1 </th <th>Переменные</th> <th>▲ Имя</th> <th>Тип</th> <th>A</th> <th>Источник</th> <th></th> <th></th>                                                                                                    | Переменные                                                 | ▲ Имя                | Тип                                         | A              | Источник         |         |             |
| PIC_PRG       PROGRAM         Controlo       FB_C_SC_M_1         Plata       FleSy_ElsyTMK_Types.C_SC_M_1         Plata       FleSy_ElsyTMK_Types.C_SC_M_1         Plata       FleSy_ElsyTMK_Types.C_SC_M_1         Plata       FleSy_ElsyTMK_Types.C_SC_M_1         Plata       FleSy_ElsyTMK_Types.C_SC_M_1         Plata       FleSy_ElsyTMK_Types.C_SC_M_1         Plata       FleSy_ElsyTMK_Types.C_SC_M_1         Plata       FleSy_ElsyTMK_Types.C_SC_M_1         Plata       FleSy_ElsyTMK_Types.C_SC_M_1         Plata       FleSy_ElsyTMK_Types.C_SC_NA_1;         Plata       FleSy_ElsyTMK_Types.C_SC_NA_1;         Plata:       EleSy_ElsyTMK_Types.C_SC_NA_1;         Plata:       EleSy_ElsyTMK_Types.C_SC_NA_1;         Plata:       FleSy_ElsyTMK_Types.C_SC_NA_1;         Plata:       FleSy_ElsyTMK_Types.C_SC_NA_1;         Plata:       FleSy_ElsyTMK_Types.C_SC_NA_1;         Plata:       FleSy_ElsyTMK_Types.C_SC_NA_1;         Plata:       FleSy_ElsyTMK_Types.C_SC_NA_1;                                                                                                    |                                                            | - O Application      | Приложение                                  |                |                  |         |             |
| Image: State in the state in the state |                                                            | PLC_PRG              | PROGRAM                                     |                |                  |         |             |
| Image: Solution of the second second sec |                                                            | 🗧 🎙 control0         | FB_C_SC_NA_1                                |                |                  |         |             |
| Image: Spate       Elesy: ElsyTMK_Types.C_SC_NA_1_Struct       elesyieclib, 1.0         Image: Spate       Elesy: ElsyTMK_Types.C_SC_NA_1       elesyieclib, 1.0         Image: Spate       FB_M_SP_NA_1       elesyieclib, 1.0         Image: Spate       FB_M_SP_NA_1       elesyieclib, 1.0         Image: Spate       FB_M_SP_NA_1       elesyieclib, 1.0         Image: Spate       FB_M_SP_NA_1       elesyieclib, 1.0         Image: Spate       FB_M_SP_NA_1       elesyieclib, 1.0         Image: Spate       FB_M_SP_NA_1       elesyieclib, 1.0         Image: Spate       FB_M_SP_NA_1       elesyieclib, 1.0         Image: Spate       FB_M_SP_NA_1       elesyieclib, 1.0         Image: Spate       FB_M_SP_NA_1       elesyieclib, 1.0         Image: Spate       FB_M_SP_NA_1       elesyieclib, 1.0         Image: Spate       FB_M_SP_NA_1       elesyieclib, 1.0         Image: Spate       FG_M_SP_NA_1       elesyieclib, 1.0         Image: Spate       FG_M_SP_NA_1       elesyieclib, 1.0         Image: Spate       FG_M_SP_NA_1       elesyieclib, 1.0         Image: Spate       FG_M_SP_NA_1       elesyieclib, 1.0         Image: Spate       FG_M_SP_NA_1       elesyieclib, 1.0                                                                                                    |                                                            | 👘 📴 🕹 👘              | EleSy_ElsyTMK_Types.C_SC_NA_1               |                | elesyieclib, 1.0 |         |             |
| <ul> <li></li></ul>                                                                                                    |                                                            | 👫 🧤 SData            | EleSy_ElsyTMK_Types.C_SC_NA_1_Struct        |                | elesyieclib, 1.0 | . ]     |             |
| Image: Provide and the state of the state of the s  |                                                            | * 🖗 control1         | FB_C_SC_NA_1                                |                |                  |         |             |
|                                                                                                    |                                                            | * 🖗 state0           | FB_M_SP_NA_1                                |                |                  |         |             |
| I loConfig_Globals VAR_GLOBAL<br>C структурированный вид Фильтр: Нет ✓<br>Показывать документацию<br>окументация:<br>BData: EleSy_ElsyTMK_Types.C_SC_NA_1;<br>(VAR INPUT)                                                                                                    |                                                            | 🖲 🌵 state1           | FB_M_SP_NA_1                                |                |                  |         |             |
| Структурированный вид                                                                                                    |                                                            |                      |                                             |                |                  |         |             |
|                                                                                                    |                                                            | * 🕑 IoConfig_Globals | VAR_GLOBAL                                  |                |                  |         |             |
| Показывать документацию       Показывать документацию     Вставка с дргументами     Вставка с префиксом       окументация:     Вставка с дргументами     Вставка с префиксом       BData: EleSy_ElsyTMK_Types.C_SC_NA_1;     Компонистрания     Вставка с префиксом                                                                                                    |                                                            | * 🎒 IoConfig_Globals | VAR_GLOBAL                                  | рильтг         | Нат              |         |             |
| BData: EleSy_ElsyTMK_Types.C_SC_NA_1;<br>(VAR_INPUT)                                                                                                    | ✓ Структурированный вид                                    | * 🎒 IoConfig_Globals | VAR_GLOBAL                                  | <u>о</u> ильтр | : Нет            |         | ~           |
|                                                                                                    | Структурированный вид Показывать документацию окументация: | * 🎒 IoConfig_Globals | VAR_GLOBAL<br>Вставка с <u>а</u> ргументами | <u>Ф</u> ильтр | : Нет            | Вставка | с ∏рефиксом |

Рисунок 3.22 – Модуль ASDU. Маппинг выбранного сигнала к МЭК-переменной

При успешном запуске программы контроллер переходит в *online*-режим и запускается процесс мониторинга, при котором в окне редактора *POU* отображаются изменения текущих значений переменных (см. рисунок 3.23).

| Example.project* - CODESYS                   |                     |                                                          |                            |                              | _             |          | ×            |  |
|----------------------------------------------|---------------------|----------------------------------------------------------|----------------------------|------------------------------|---------------|----------|--------------|--|
| Файл Правка Вид Проект Компиляция Онлайн     | отладка Инструмен   | гы Окно С                                                | правка                     |                              |               |          |              |  |
| 19 ☞ ■   ●   い ○ 3 № ◎ ×   ぬ 編   ▲ % % %   ◎ | 1 ዀ • 🕤 I 🎬 I 🧐 💜 🕠 | ■ 📲 I (] = 93                                            | 4≣ *≣ &   ⇔   <b>≓</b> *   |                              |               |          |              |  |
|                                              |                     |                                                          |                            |                              |               |          |              |  |
| Устройства 🗸 🗸 א                             | د 🔎 PLC_PRG × 🖻     | ASDU                                                     | FB_M_SP_NA_1 ** M_         | SP_NA_1_Struct 👘 Менед       | джер библиоте | K 🔧      | SIQ -        |  |
| Example                                      | Device.Applicatio   | n.PLC_PRG                                                |                            |                              |               |          |              |  |
| <sup>E</sup> -⊕                              | Выражение           |                                                          |                            | Тип                          | 3             | начение  | ^            |  |
| E Dic Logic                                  | control0            |                                                          |                            | FB_C_SC_NA_1                 |               |          |              |  |
| Application [запуск]                         | 🌯 🦘 SData           |                                                          |                            | EleSy_ElsyTMK_Types.C_SC_NA  | _1_Struct     |          |              |  |
| 🛍 Менеджер библиотек                         | 🌁 🤎 BData           |                                                          |                            | ARRAY [04] OF BYTE           |               |          |              |  |
| PLC_PRG (PRG)                                | * 🔹 control1        |                                                          |                            | FB_C_SC_NA_1                 |               |          |              |  |
| 🗏 🌃 Конфигурация задач                       | = 🔹 state0          |                                                          |                            | FB_M_SP_NA_1                 |               |          |              |  |
| ≅ I III MainTask                             | * 🐐 SData           |                                                          |                            | EleSy_ElsyTMK_Types.M_SP_NA  | _1_Struct     |          |              |  |
| PLC_PRG                                      | * 🐐 BData           | * * BData ARRAY [0.4] OF BYTE<br>* • state1 FB_M_SP_NA_1 |                            |                              |               |          |              |  |
| - O TK711_6 (TK711_6)                        | * 🔹 state1          |                                                          |                            |                              |               |          |              |  |
| Solution Supply                              |                     |                                                          |                            |                              |               |          | ~            |  |
| - C 🗊 TP712 (TP712)                          | <                   |                                                          |                            | *                            |               | >        |              |  |
| S ModuleCP                                   | 1 (* IIeper         | кладываем                                                | принятую команду упра      | вления в бит состояния       | (*)           |          |              |  |
| G TC711_A8_2ETH (TC711_A8_2ETH)              | 3 control           | .ToStruct                                                | :(); //Переводим в стр     | уктуру                       |               |          |              |  |
| SoftModules (SoftModules)                    | 4 state0.           | BData.siq                                                | SPIFALSE := control0.      | SData.sco.SCS FALSE ; //.    | Присваивае    | и приня  | тое зна      |  |
| C101S (IEC101S)                              | 5 state0.5          | CoBytes ()                                               | : //Переводим в байты      |                              |               |          |              |  |
| SDU (ASDU)                                   | 7 control:          | .ToStruct                                                | с(); //Переводим в стр     | уктуру                       |               |          |              |  |
| E-O & HWInterfaces                           | 8 state1.           | SData.siq                                                | SPIFALSE := control1.      | SData.sco.SCS FALSE ; //.    | Присваивае    | и приня  | тое зна      |  |
| ▲ 🗊 Lan1 (Lan)                               | 9 state1.           | CoBytes ()                                               | : //Переводим в байты      |                              |               |          |              |  |
| -▲ 🗊 Lan2 (Lan)                              | 10 CRETORN          |                                                          |                            |                              |               |          |              |  |
| 😔 🗊 DefHost (DefHost)                        |                     |                                                          |                            |                              |               |          |              |  |
| 🖻 😔 🌢 CPUPeriph                              |                     |                                                          |                            |                              |               |          | >            |  |
| < >                                          | Сообщения - всего 0 | ошибок, 2 пр                                             | редупреждений, 5 сообщений |                              |               |          | <b>→</b> # × |  |
| 📽 Устройства 🗋 РОО                           | 🗉 Сообщения - всего | 0 ошибок, 2                                              | предупреждений, 5 сообщени | й 🖉 Watch 1 🔊 Точки останова | а             |          |              |  |
| Последняя компиляция: 🔮 0 🤨 2                | Предкомпил.: 🗸      | ЗАПУСК                                                   | Программа загружена        | Программа не изменилась      | Текущий пол   | зователь | : (ник       |  |

Рисунок 3.23 – Модуль ASDU. Редактор POU. Работа в online-режиме

## 3.7.5 Оптимизация работы структурами IEC в CoDeSys

Для существенного сокращения времени привязки и времени цикла задачи за счёт уменьшения времени перезаписи всех сигналов в структуры и обратно пользователь имеет возможность применить один из двух методов:

• пользователь может не использовать функциональные блоки и обращаться к полям любого типа, не используя методы функциональных блоков *ToStruct* и *ToBytes*. Для этого глобальные переменные должны быть объявлены типами *C\_SC\_NA\_1*, а не *FB\_C\_SC\_NA\_1*;

• пользователь может использовать базовый набор локальных структурных переменных для каждого типа (таблица 3.1), выполняя следующую последовательность действий:

1) Создать набор локальных структурных переменных необходимых типов.

2) Преобразовать глобальные переменные, связанные с сигналами, в структуры локальных переменных с помощью метода *ToStruct()*.

3) Выполнить необходимые действия с полями локальных структурных переменных.

4) Переписать содержимое локальных структурных переменных обратно в глобальные байтовые переменные с помощью метода *ToBytes()*.

5) Примечание – Пример оптимизации работы структурами рассмотрен в 1.6.5 (работа со структурами в IEC101S аналогична IEC104S).

3.7.6 Настройка соединения для обмена данными

Для обеспечения обмена сигналами требуется назначить коммуникационный слот модулю **мэк 101 Slave** и выполнить настройку его параметров. Для этого необходимо:

1) В дереве устройств, пример которого приведен на рисунке 3.24, установить курсор на узел «Modules».

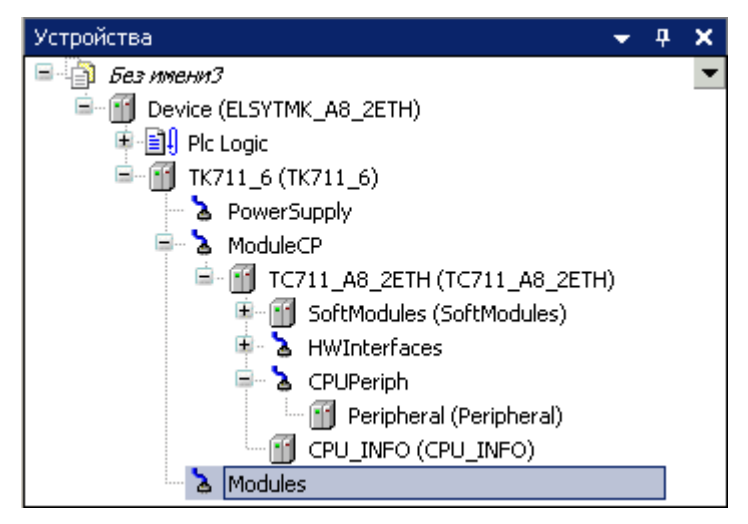

Рисунок 3.24 – Окно «Устройства» - «Modules»

2) Щелчком правой кнопки мыши вызвать контестное меню.

3) В списке элементов контекстного меню выбрать команду «Добавить устройство...». Откроется диалоговое окно «Добавить устройство», пример которого приведен на рисунке 3.25.

4) В списке поля «Производитель» выбрать «EleSy Company».

5) В списке устройств выбрать модуль «TN713\_ANY\_2CH» и нажать кнопку «Добавить устройство». Диалоговое окно «Добавить устройство» не закрывать.

|                                 |                                                                                                    | )                                                                                               |           |                   | 2                  |
|---------------------------------|----------------------------------------------------------------------------------------------------|-------------------------------------------------------------------------------------------------|-----------|-------------------|--------------------|
|                                 |                                                                                                    |                                                                                                 |           |                   |                    |
| мя:                             | IN/13_ANY_2CH                                                                                                    |                                                                                                 |           |                   |                    |
| Действ                          | ие:                                                                                                    |                                                                                                 |           |                   | 1                  |
| <ul> <li><u>Д</u>оба</li> </ul> | авить устройство                                                                                                    | С Вставить устройст                                                                             | гво 🔿 Под | ключить устройств | о 🔿 Обновить устро |
|                                 |                                                                                                    |                                                                                                 |           |                   |                    |
| Устрой                          | ство:                                                                                                    |                                                                                                 |           |                   |                    |
| Произв                          | одитель: EleSy Con                                                                                                    | npany                                                                                           |           |                   | •                  |
| Имя                             |                                                                                                    | Производитель                                                                                   | Версия    |                   | <b>_</b>           |
| - 1                             | TN713MBM_2                                                                                                    | EleSy Company                                                                                   | 1.0.0.0   |                   |                    |
| - 🗊                             | TN713MBM_EIM                                                                                                    | EleSy Company                                                                                   | 1.0.0.0   |                   |                    |
| - 🗊                             | TN713MBS_1                                                                                                    | EleSy Company                                                                                   | 1.0.0.0   |                   |                    |
| 🗊                               | TN713MB5_2                                                                                                    | EleSy Company                                                                                   | 1.0.0.0   |                   |                    |
| 👔                               | TN713_ANY_1CH                                                                                                    | EleSy Company                                                                                   | 1.0.0.0   |                   |                    |
| -0                              | TN713_ANY_2CH                                                                                                    | EleSy Company                                                                                   | 1.0.0.0   |                   |                    |
|                                 |                                                                                                    |                                                                                                 |           |                   |                    |
| П Ото                           | бражать все версии                                                                                                    | 1 (для экспертов)                                                                               |           |                   | <u> </u>           |
| Г Отс<br>▼ Гру<br>Пок<br>Инфорг | ображать все версии<br>ппировать по кател<br>азать устаревшие в<br>мация:<br>Имя: TN713_ANY_20<br>Производитель: Е<br>Группы:<br>Версия: 1.0.0.0<br>Номер модели: TN<br>Описание : Модуль | I (для экспертов)<br>ориям<br>ерсии<br>CH<br>leSy Company<br>1713_ANY_2CH<br>поддержки AnyBus 2 | канала    |                   |                    |

Рисунок 3.25 – Диалоговое окно «Добавить устройство». Добавление интерфейсного модуля *TN713\_ANY\_2CH* 

6) В дереве устройств, в ветке модуля «TN713\_ANY\_2CH», выбрать модуль «HWPort\_M1X1».

7) В диалоговом окне «Добавить устройство» в списке устройств выбрать модуль «*RsSlot*» и нажать кнопку «Добавить устройство». В результате, дерево устройств примет вид, приведенный на рисунке 3.26.

8) Закрыть диалоговое окно «Добавить устройство».

9) Установить курсор на модуль «RsSlot\_M1X1S1» и двойным щелчком левой кнопки мыши перейти в режим его просмотра и настройки модуля

10) Выбрать вкладку «Редактор соединений».

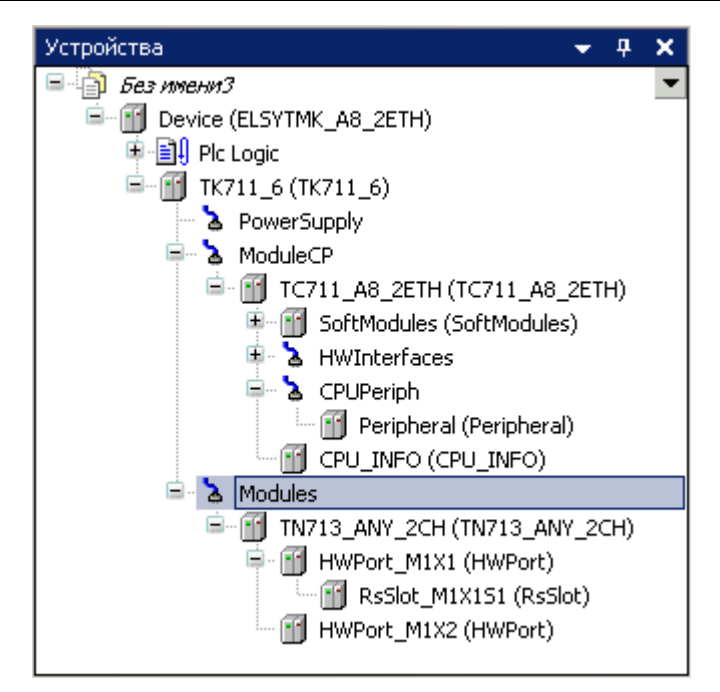

Рисунок 3.26 – Окно «Устройства» - «Modules»

11) Во вкладке «Редактор соединения» в списке «Сервер» выбрать «IEC101S», как это показано на рисунке 3.27.

| 👔 RsSle     | ot_M1X151 | L X                 |       | •                                             |
|-------------|-----------|---------------------|-------|-----------------------------------------------|
| Редактор па | араметров | Редактор соединения | ) ≓ i | ElsyTM7.RsSlots Соотнесение входов/выходо 🔳 🕨 |
| Сервер: І   | EC1015    | •                   |       |                                               |
| N           | lone      |                     |       |                                               |
| IE          | EC1015    |                     |       |                                               |
|             |           |                     |       |                                               |

Рисунок 3.27 – RsSlot\_M1X1S1. Вкладка «Редактор соединений». Выбор Сервера

## 4 ПРОГРАММНЫЙ МОДУЛЬ мэк 103-маster

Модуль **IEC 103-Master** является программным модулем, исполняемым на ЦП (модуль **TC711**), для обеспечения информационного обмена контроллера ЭЛСИ-ТМК с промышленным оборудованием в соответствии с требованиями международного стандарта *IEC 60870-5-103 (ГОСТ Р МЭК 60870-5-103-2005)*.

Модуль **IEC 103-Master** используется в случае применения ПЛК в составе пункта управления (ПУ).

Для конфигурирования модуля необходимы базовые знания стандарта «Устройства и системы телемеханики. Часть 5. Протоколы передачи. Раздел 103. Обобщённый стандарт по информационному интерфейсу для аппаратуры релейной защиты» и дополнительная информация из данного раздела настоящего руководства по применению.

Модуль **IEC 103-Master** осуществляет последовательный обмен со всеми подчинёнными устройствами, заданными в конфигурации через модуль **TN713/TN723**.

На рисунке 4.1 показана структура модуля **мэк 103-Master**, в конфигурации которой существуют следующие модули:

• **IEC103M** – программный модуль ведущего устройства;

• Slave – (серверный модуль) – конфигурация ведомого устройства, с которым устанавливается соединение;

• ASDU – структура данных логического узла в составе модуля *Slave*.

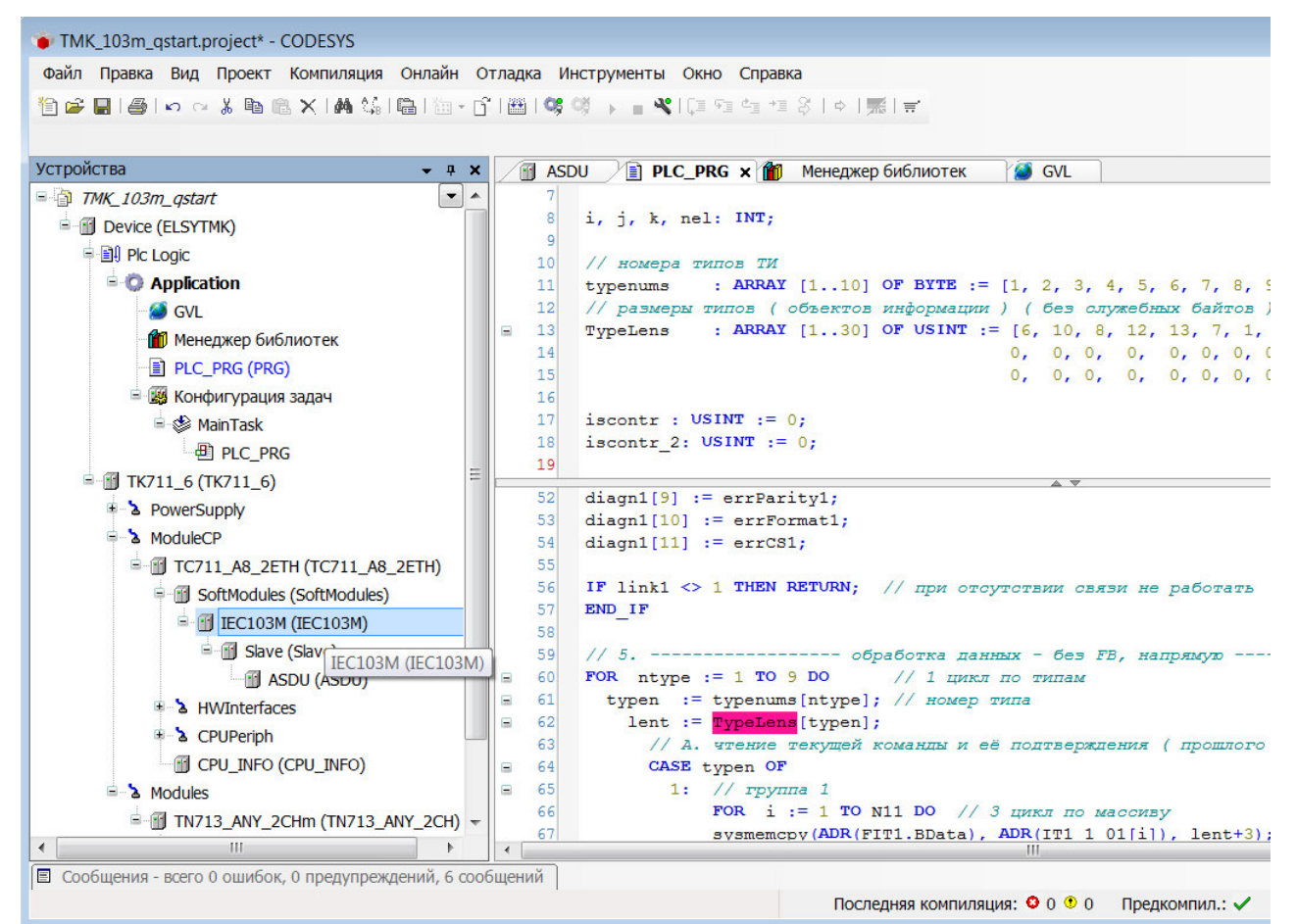

Рисунок 4.1 – Структура модуля МЭК 103-Master

В конфигурации можно задать до 10 программных модулей **IEC103M**, до 20 модулей **Slave** для каждого программного модуля и до 4 модулей **ASDU** для каждого модуля **Slave**.

4.1 ПАРАМЕТРЫ МОДУЛЯ ІЕС103М

В данном подразделе представлено описание данных программного модуля с поддержкой протокола *МЭК 103* в режиме *Master*. Символьное обозначение модуля, используемое в сервисной программе – **IEC103M**.

Настройка конфигурационных параметров осуществляется на закладке просмотра и настройки модуля **IEC103M**. Для выполнения операции следует:

1) Установить курсор мыши на модуль **IEC103M** в дереве устройств и двойным щелчком перейти в режим его просмотра и настройки.

2) Перейти во вкладку «Редактор параметров», содержимое которой приведено на рисунке 4.2:

• область «Информация Модуля» содержит информационные данные, описание которых приведено в таблице . Данные параметры недоступны для редактирования пользователем;

• область «Конфигурацонные Параметры Модуля» содержит конфигурационные параметры модуля, которые могут быть изменены пользователем.

| IEC1       | 03M 🗙 👔    | Slave ASDU                                                                         |  |  |  |  |  |
|------------|------------|------------------------------------------------------------------------------------|--|--|--|--|--|
| едактор па | араметров  | 🗮 Соотнесение входов/выходов Состояние 🚯 Информация                                |  |  |  |  |  |
| 🔊 Инфор    | мация Моду | ກສ                                                                                 |  |  |  |  |  |
| Имя        | Значение   | Описание                                                                           |  |  |  |  |  |
| ChName     | iec103m    | Имя канала                                                                         |  |  |  |  |  |
| ChNum      | 1          | Номер канала                                                                       |  |  |  |  |  |
| ChVersion  | 1.0.0.1    | Версия канала                                                                      |  |  |  |  |  |
| ChDate     | 28.03.2018 | Дата создания/изменения канала                                                     |  |  |  |  |  |
| Priority   | 11         | Приоритет канала                                                                   |  |  |  |  |  |
| ChDebug    | 135        | Флаг отладки канала                                                                |  |  |  |  |  |
| RealName   | no data    | Имя канала фактическое                                                             |  |  |  |  |  |
| RealSoft   | no data    | Имя ПО фактическое                                                                 |  |  |  |  |  |
| RealDate   | no data    | Фактическая дата создания канала                                                   |  |  |  |  |  |
| License    | no data    | Наличие лицензии (0 - отсутствует, 1 - присутствует)                               |  |  |  |  |  |
| 🔊 Конфи    | гурационны | е Параметры Модуля                                                                 |  |  |  |  |  |
| Имя        | Значен     | ие Описание                                                                        |  |  |  |  |  |
| NewPollPa  | use 0      | Пауза перед очередным циклом поллинга (в секундах).                                |  |  |  |  |  |
| SyncPeriod | i O        | Период синхронизации устройства, мин. Значение 0 - синхронизация не выполняется.   |  |  |  |  |  |
| GIPeriod   | 0          | Период выдачи команды общего опроса, мин. Значение 0 - общий опрос не выполняется  |  |  |  |  |  |
| GI_Offset  | 0          | Интервал времени выдачи команды общего опроса следующему КП, с.                    |  |  |  |  |  |
| MaxSizeDa  | t 20       | Ограничение на максимальный размер блока данных для выдачи в устройство (для недел |  |  |  |  |  |

Рисунок 4.2 – Модуль IEC103М. Вкладка «Редактор параметров»

| Имя       | Значение по<br>умолчанию | Описание                                                |
|-----------|--------------------------|---------------------------------------------------------|
| ChName    | iec103m                  | Имя канала                                              |
| ChNum     | 1                        | Номер канала                                            |
| ChVersion | 1.0.0.1                  | Версия канала                                           |
| ChDate    | DD.MM.YY                 | Дата создания/изменения канала в формате день месяц год |
| Priority  | 11                       | Приоритет канала                                        |
| ChDebug   | 135                      | Флаг отладки канала                                     |
| RealNmae  | no data                  | Имя канала фактическое                                  |
| RealSoft  | no data                  | Имя ПО фактическое                                      |
| RealDate  | no data                  | Фактическая дата создания канала                        |
| License   | no data                  | Наличие лицензии (0 – отсутствует, 1 – присутствует)    |

Таблица 4.1 – Модуль ІЕС103М. Информационные данные

**ВНИМАНИЕ!** Начиная с версии ПО 02.08, параметр *License* показывает наличие лицензии на данный программный модуль. Значение параметра *License*, равное «*0*», свидетельствует об отсутствии лицензии. В данном случае программный модуль не будет запускаться.

Примечание – Инструкция по установке лицензии содержится в документе «Контроллер программируемы ЭЛСИ-ТМК. Руководство по применению» (приложение Д).

3) При необходимости выполнить настройку конфигурационного параметра модуля **IEC103M**, описание которого приведено в таблице 4.1.

| Имя          | Значение по<br>умолчанию | Описание                                                                                                    |
|--------------|--------------------------|----------------------------------------------------------------------------------------------------|
| NewPollPause | 0                        | Пауза перед очередным циклом поллинга (в секундах). Диапазон значений: от 0 до 65535                                                                                                    |
| SyncPeriod   | 0                        | Период синхронизации устройства. Допустимый диапазон: 0 – 65535 мин. Значение «0» - синхронизация не выполняется.                                                                                                    |
| GIPeriod     | 0                        | Период выдачи команды общего опроса. Допустимый диапазон: 0<br>– 65535 мин. Значение «0» - общий опрос не выполняется.                                                                                                    |
| GI_Offset    | 0                        | Интервал времени выдачи команды общего опроса следующему<br>КП (в секундах). Диапазон значений: от 0 до 65535                                                                                                    |
| MaxSizeDat   | 20                       | Ограничение на максимальный размер блока данных для выдачи в<br>устройства. Допустимый диапазон: от 20 до 240. (Для неделимых<br>блоков данных ASDU будет использоваться минимально<br>возможная длина для данных этого типа). |

Таблица 4.1 – Модуль IEC103М. Конфигурационные параметры

Параметр *NewPollPause* предназначен для модуля **TN723** и в данной версии не используется. Параметр *MaxSizeDat* для АСДУ 1-9 и 20 не действует, так как в них одиночные данные общим размером не более 20.

На рисунке 4.3 представлен вид вкладки «Соотнесение входов/выходов» программного модуля **МЭК 103-Master** с диагностическими сигналами (детальное описание содержится в документе «Контроллер программируемый ЭЛСИ-ТМК. Руководство по применению»).

Контроллер программируемый ЭЛСИ-ТМК. Поддержка протоколов передачи данных ГОСТ Р МЭК 60870-5-104-2004, ГОСТ Р МЭК 60870-5-101-2006 и ГОСТ Р МЭК 60870-5-103-2005

| Редактор параметров | <ul> <li>Соотнесение входо</li> </ul> | в/выходов Состоян | ие 🚺 Инфор   | мация |         |                                       |
|---------------------|---------------------------------------|-------------------|--------------|-------|---------|---------------------------------------|
| Найти переменную    |                                       | Фил               | ьтр Показать | все   |         | •                                     |
| Переменная          | Соотнесение                           | Канал             | Адрес        | Тип   | Единица | Описание                              |
| = 问 Diagnostic      |                                       |                   |              |       |         |                                       |
| <b>*</b> >          |                                       | cstatus           | %ID25        | UDINT |         | Статус работы канала                  |
| 🖨 鞭                 |                                       | chstat            | %ID26        |       |         | Статистика работы канала              |
|                     |                                       | rx_cnt            | %ID26        | UDINT |         | Счетчик принятых кадров               |
| PRG (PRG)           |                                       | rx_bad_frames     | %ID27        | UDINT |         | Счетчик ошибок по приему кадров       |
| *•                  |                                       | rx_double_frames  | %ID28        | UDINT |         | Счетчик принятых кадров дублем        |
| 🍫                   |                                       | tx_cnt            | %ID29        | UDINT |         | Счетчик переданных кадров             |
| *                   |                                       | tx_bad_frames     | %ID30        | UDINT |         | Счетчик ошибок по передаче кадров     |
|                     |                                       | tx_double_frames  | %ID31        | UDINT |         | Счетчик переданных кадров дублем      |
| 🖕 👋                 |                                       | libstat           | %ID32        |       |         | Статистика работы библиотеки канала   |
| 🧤                   |                                       | rx_overflow       | %ID32        | UDINT |         | Счетчик переполнения входной передачи |
| L. 🍫                |                                       | tx_overflow       | %ID33        | UDINT |         | Счетчик переполнения выходной передач |

Рисунок 4.3 - Модуль МЭК 103-Master. Закладка Соотнесение входов/выходов

#### 4.2 МОДУЛЬ SLAVE (МЭК 103 MASTER)

Настройка параметров коммуникационного канала с каждым из подчинённых устройств определяется при создании конфигурации в структуре модуля *Slave*. В данном модуле содержатся диагностические сигналы работы на этом уровне взаимодействия.

Символьное обозначение модуля, используемое в сервисной программе – *Slave*.

Для обеспечения надёжного получения и отправки данных необходимо выполнить согласованную настройку параметров как на стороне ПУ, так и на стороне КП.

Во вкладке «Соотнесение входов/выходов», содержимое которой приведено на рисунке 4.4, отображаются выходные сигналы модуля *Slave*. Сигналы *DevType* и *Version* модуль IEC103M формирует из кадра идентификации с типом 5, поступающим от КП в начале работы, а остальная диагностическая информация, указанная в строках 3..14 таблицы 4.2, формируется в модуле **TN723** и передаётся в модуль *Slave*.

| Редактор параметров 🗮 Соот | несе | ние входов/вых | одов (       | Состоян | ние | 🕕 Информация                                                                             |
|----------------------------|------|----------------|--------------|---------|-----|------------------------------------------------------------------------------------------|
| Найти переменную           |      |                | 1            | Фильтр  | рП  | оказать все 🔹                                                                            |
| Переменная                 | С    | Канал          | Адр          | Тип     | E   | Описание                                                                                 |
| 🖃 📴 Diagnostic Signals     |      |                |              |         |     |                                                                                          |
| 🗄 🦄 Application.ident1     | ۹    | DevType        | %            | AR      |     | Тип оборудования (8 символов).                                                           |
| 🍫 Application.vers1        | 2    | Version        | <del>%</del> | D       |     | Версия устройства.                                                                       |
| - 🏘 Application.link1      | ٩    | Link           | %            | D       |     | Статус связи с опросчиком: 0 - связь не устрановлена; 1 - связь установлена.             |
| Application.discon1        | ۹    | DisconCnt      | %            | D       |     | Счетчик разрывов сети                                                                    |
| 🏷 Application.indef1       | ٩    | InternalDefect | %            | D       |     | Внутренние неполадки (для служебного пользования).                                       |
| Application.framein1       | 20   | CntFrameIn     | <del>%</del> | D       |     | Счетчик принятых кадров                                                                  |
| 🏘 Application.frameout1    | ۹    | CntFrameOut    | %            | D       |     | Счетчик переданных кадров                                                                |
| Application.errDFC1        | 2    | ErrDFC         | <del>%</del> | D       |     | Количество переполнения буфера (DFC)                                                     |
| Application.errDFCt        | 2    | ErrDFC_Time    | <del>%</del> | D       |     | Количество нарушений интервала времени нахождения в состоянии недопустимой выдачи ком    |
| Application.errTAS1        | ٩    | ErrTAS         | <del>%</del> | D       |     | Количество таймаутов ответа 'подтверждение' (истек интервал Timeout_S до получения данны |
| - 🏘 Application.errTAL1    | ٩    | ErrTAL         | %            | D       |     | Количество таймаутов ответа 'подтверждение' (истек интервал Timeout_L до получения данны |
| Application.errParity1     | *    | ErrParity      | <del>%</del> | D       |     | Количество ошибок бита паритета в кадре данных (при приеме)                              |
| Application.errForm        | ۹    | ErrFormat      | %            | D       |     | Количество ошибок нарушения формата кадра (значение поля адреса, значения служебных по.  |
| Application.errCS1         | 2    | ErrCS          | %            | D       |     | Количество ошибок контрольной суммы в данных кадра при корректном формате                |

Рисунок 4.4 – Модуль Slave. Закладка Соотнесение входов/выходов

Описание диагностических сигналов приведено в таблице 4.2.

| Имя            | Тип      | Описание                                                           |
|----------------|----------|--------------------------------------------------------------------|
|                |          | Сигналы диагностики                                                |
| DevType        | ARRAY[8] | Тип оборудования (8 символов)                                      |
| Version        | DWORD    | Версия устройства                                                  |
|                | DWORD    | Статус связи с опросчиком:                                         |
| Link           |          | 0 – связь не установлена;                                          |
|                |          | <i>1</i> – связь установлена                                       |
| DisconCnt      | DWORD    | Счетчик разрывов связи                                             |
| InternalDefect | DWORD    | Внутренние неполадки (для служебного пользования).                 |
| CntFrameIn     | DWORD    | Счетчик принятых кадров                                            |
| CntFrameOut    | DWORD    | Счетчик переданных кадров                                          |
| ErrDFC         | DWORD    | Количество переполнения буфера (DFC)                               |
| ErrDFC_Time    | DWORD    | Количество нарушений интервала времени нахождения в состоянии      |
|                |          | недопустимой выдачи команд (ответ DFC может выдаваться не более 15 |
|                | DWORD    |                                                                    |
| ErrTAS         | DWORD    | Количество таимаутов ответа «подтверждение» (истек интервал        |
|                | DWORD    | тітеоц_5 до получения данных)                                      |
| ErrTAL         | DWORD    | Количество таимаутов ответа на запрос данных (истек интервал       |
|                | DWORD    | 11meout_L до получения данных)                                     |
| ErrParity      | DWORD    | Количество ошибок бита паритета в кадре данных (при приёме)        |
| ErrFormat      | DWORD    | Количество ошибок нарушение формата кадра (значение поля адреса,   |
|                |          | значения служебных полей, длины)                                   |
| ErrCS          | DWORD    | Количество ошибок контрольной суммы в данных кадра при корректном  |
|                |          | формате                                                            |

#### Таблица 4.2 – Модуль Slave. Выходные сигналы

Для привязки (маппинга) сигнала к МЭК-переменной в задаче пользователя необходимо создать переменную с типом, соответствующим данному сигналу, и, перейдя во вкладку «Соотнесение входов/выходов» модуля **ASDU** выполнить маппинг переменной. Последовательность действий маппинга переменной представлена в документе «Контроллер программируемый ЭЛСИ-ТМК. Руководство по применению» в раздел 2.6.5.4.2.

4.3 ВЗАИМОДЕЙСТВИЕ МОДУЛЯ МЭК 103 MASTER с TN723

Модуль **IEC103M** поддерживает работу в режиме предварительной обработки данных канального уровня модулем **TN 723**. Структурная схема взаимодействия модулей Slave модуля **IEC103M** с модулями **TN 723** представлена на рисунке 4.5.

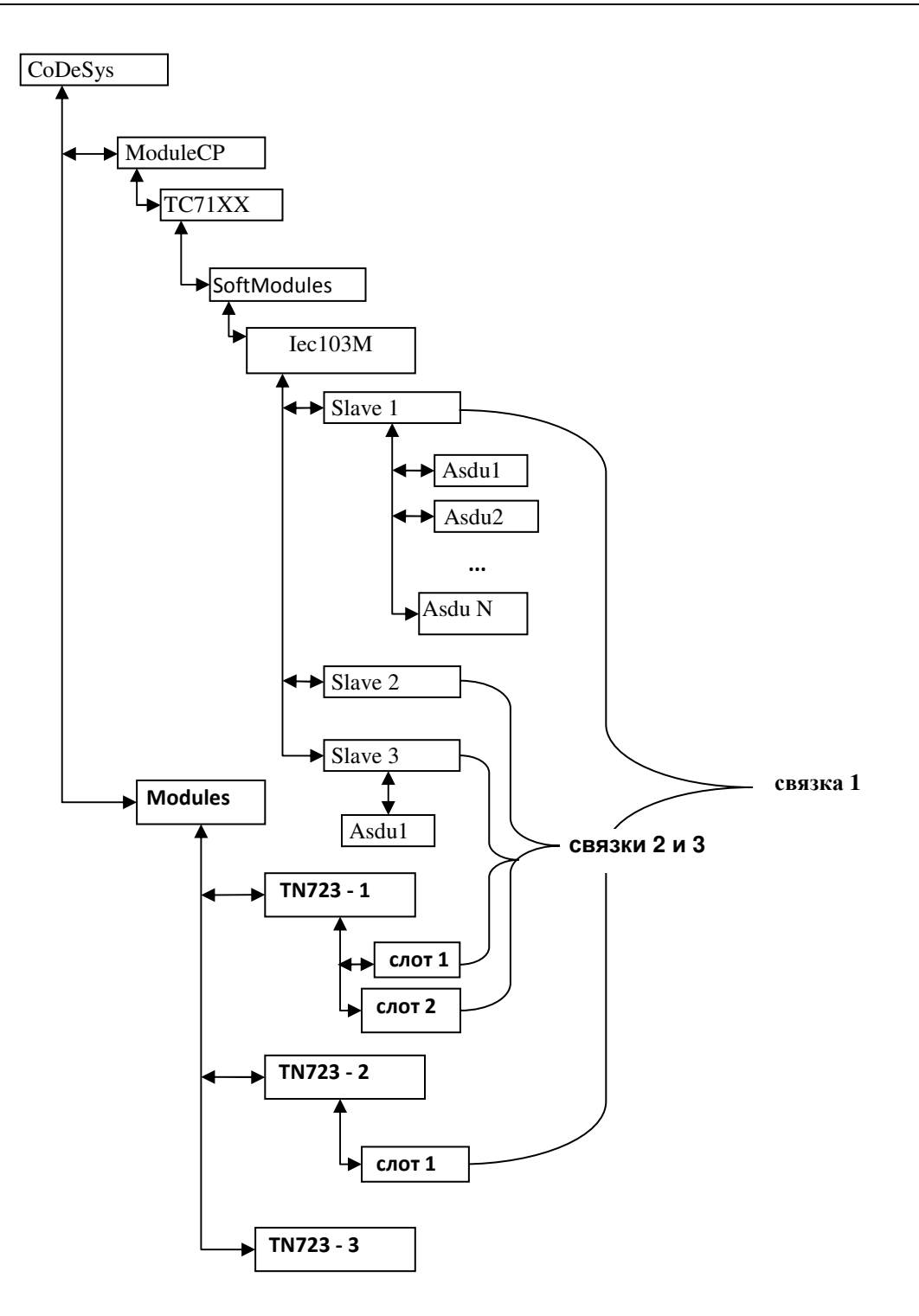

Рисунок 4.5 – Структура взаимодействия IEC103M с модулями TN723

Настройка соединения модуля ти723 с IEC103м предствлена в разделе 4.3.1.

4.3.1 Настройка соединения с ТN723 для обмна данными

Для обеспечения обмена сигналами требуется назначить коммуникационный слот модулю **мэк 103 Master** и выполнить настройку его параметров. Для этого необходимо:

1) В дереве устройств, пример которого приведен на рисунке 4.6, установить курсор на узел *Modules*.

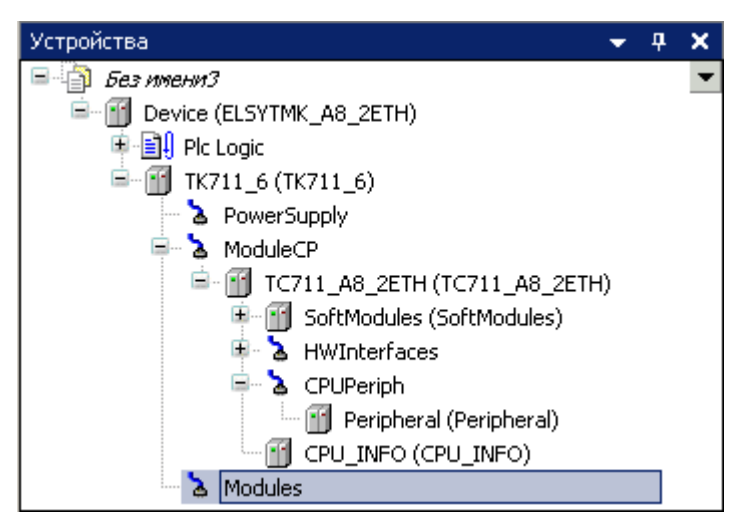

Рисунок 4.6 – Окно «Устройства» - «Modules»

2) Щелчком правой кнопки мыши вызвать контестное меню.

3) В списке элементов контекстного меню выбрать команду «Добавить устройство...». Откроется диалоговое окно *Добавить устройство*, пример которого приведен на рисунке 4.7.

4) В списке поля «Производитель» выбрать «EleSy Company».

5) В списке устройств выбрать модуль «TN723\_ANY\_2CH» и нажать кнопку «Добавить устройство». Диалоговое окно *Добавить устройство* не закрывать.

| Введите с | троку для полнотекстового п | оиска вс Производител  | ıь: <a>All vendors&gt;</a> | •              |
|-----------|-----------------------------|------------------------|----------------------------|----------------|
| Имя       |                             | Производитель          | Версия                     | Описан ^       |
|           | TN713MBS_2                  | EleSy Company          | 3.5.11.10.10380            | Поддер         |
|           | TN713_ANY_1CH               | EleSy Company          | 3.5.11.10.10380            | Поддер         |
|           | TN713_ANY_2CH               | EleSy Company          | 3.5.11.10.10380            | Поддер         |
|           | TN723MBM_1                  | EleSy Company          | 3.5.11.10.10380            | Поддер         |
|           | TN723MBM_2                  | EleSy Company          | 3.5.11.10.10380            | Модуль 🚽       |
| •         | III III                     |                        |                            | •              |
| 🗸 Группі  | ировать по категориям 📄 О   | тображать все версии ( | для экспертов) 📃           | Показать устар |

Рисунок 4.7 – Диалоговое окно «Добавить устройство». Добавление интерфейсного модуля *TN723\_ANY\_2CH* 

6) В дереве устройств, в ветке модуля «TN723\_ANY\_2CH», выбрать модуль *HWPort\_M1X1*.

7) В диалоговом окне *Добавить устройство* в списке устройств выбрать модуль *RsSlot* и нажать кнопку «Добавить устройство». В результате, дерево устройств примет вид, приведенный на рисунке 4.8.

8) Закрыть диалоговое окно Добавить устройство.

9) Перейти на вкладку *Редактор параметров* для устройства HWPort\_M1X1 и в поле «Системные параметры модуля» установить значение параметра *PortType* равным *IEC103M*, а значение параметра *Parity* равным *Even*.

10) Установить курсор на модуль *RsSlot\_M1X1S1* и двойным щелчком левой кнопки мыши перейти в режим его просмотра и настройки модуля

11) Выбрать вкладку Редактор соединений.

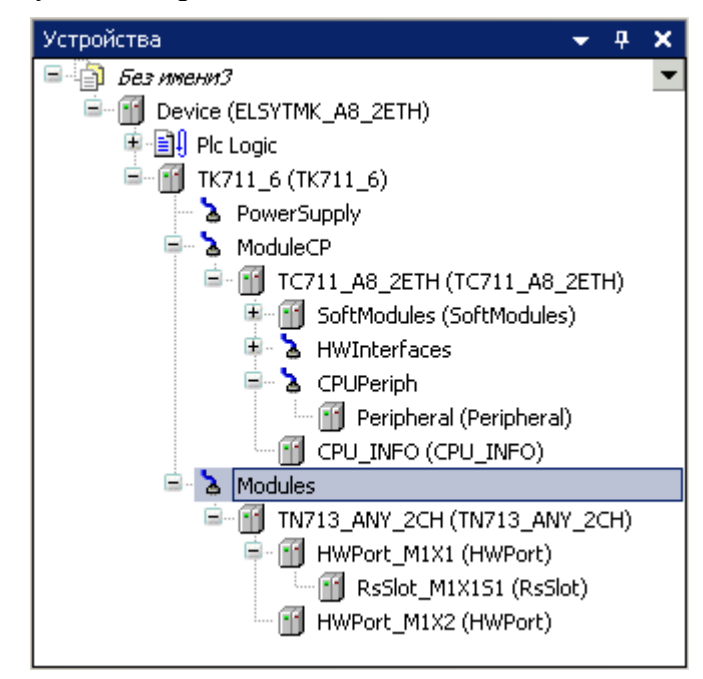

Рисунок 4.8 – Окно «Устройства» - «Modules»

12) Во вкладке *Редактор соединения* в списке «Сервер» выбрать *Slave*, как это показано на рисунке 4.9.

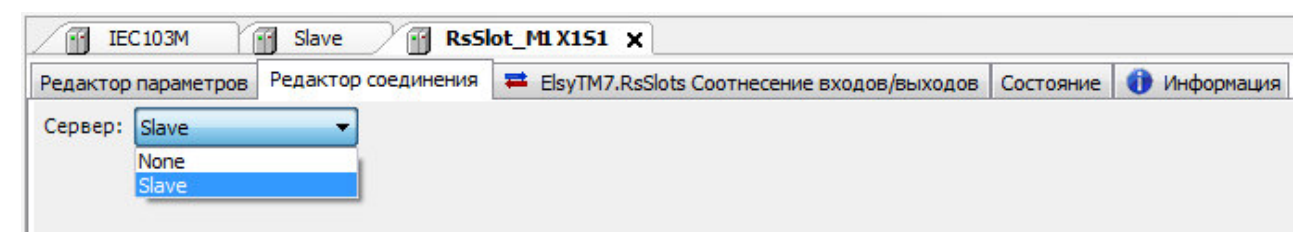

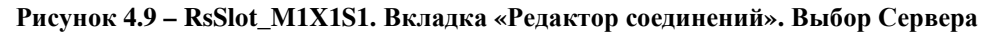

4.4 МОДУЛЬ ASDU (МЭК 103 MASTER)

Модуль **ASDU** является структурой данных с определенным составом сигналов и параметрами их передачи. Символьное обозначение модуля, используемое в сервисной программе – **ASDU**.

Настройка работы модуля **ASDU** в системе *CoDeSys* состоит из следующих этапов:

1) Настройка конфигурационных параметров (см. 4.4.1).

2) Конфигурирование передачи данных по протоколу МЭК 103 (см. 4.4.2).

3) Соотнесение сигналов (см. 4.4.2.2).

4.4.1 Настройка конфигурационных параметров модуля ASDU

Настройка конфигурационных параметров осуществляется на закладке просмотра и настройки модуля **ASDU**. Для выполнения операции следует:

1) Установить курсор мыши на модуль **ASDU** в дереве устройств и двойным щелчком мыши перейти в режим его просмотра настройки.

2) Перейти во вкладку «Редактор параметров», содержимое которой показано на рисунке 4.10.

| ASDI       | X          |                |                                                |  |  |  |
|------------|------------|----------------|------------------------------------------------|--|--|--|
| едактор па | араметров  | Карта сигнал   | ов 🗮 Соотнесение входов/выходов Состояние 📢    |  |  |  |
| 🔿 Конфи    | гурационны | ые Параметры І | Модуля                                         |  |  |  |
| Имя        | Значение   | O              | Описание                                       |  |  |  |
| addrASDU   |            | 1 A            | дрес ASDU                                      |  |  |  |
| ScanTime   | 1          | .0 N           | ериод опроса сигналов, с (0 - не использовать) |  |  |  |

Рисунок 4.10 – Модуль ASDU. Закладка Редактор параметров

3) Настроить конфигурационные параметры модуля. Перечень конфигурационных параметров и их описание представлены в таблице 4.3.

Таблица 4.3 – Модуль ASDU. Конфигурационные параметры

| Имя      | Значение по<br>умолчанию | Описание                                                                                                    |
|----------|--------------------------|----------------------------------------------------------------------------------------------------|
| addrASDU | 1                        | Адрес ASDU. Данный параметр содержит адрес данных прикладного уровня (логический адрес подчиненного устройства). Диапазон допустимых значений: от 1 до 65535 |
| ScanTime | 10                       | Период опроса сигналов (с), диапазон допустимых значений: от 0 до 65535<br>(если допустимы для этого типа ASDU)<br>0 – не использовать                       |

Модуль **ASDU**, входящий в состав программного модуля **IEC103M**, имеет набор выходных сигналов, которые отображаются во вкладке «Соотнесение входов/выходов», содержимое которой приведено на рисунке 4.7.

| Slave ASDU_1                            | ×             |             |            |         |            | • |
|-----------------------------------------|---------------|-------------|------------|---------|------------|---|
| Редактор параметров Карта с             | игналов 🗮 Сос | тнесение в× | одов/выход | 10B Coc | тояние 🛛 💻 |   |
| Переменная                              | Соотнесение   | Канал       | Адрес      | Тип     | Единица    |   |
| 🖃 📴 ASDU signals                        |               |             |            |         |            |   |
| ¥ø                                      |               | CntFram     | %ID70      | DWORD   |            |   |
| ¥ø                                      |               | CntFram     | %ID71      | DWORD   |            |   |
| <b>*</b>                                |               | CntRxByte   | %ID72      | DWORD   |            |   |
| ¥ø                                      |               | CntTxByte   | %ID73      | DWORD   |            |   |
| 1 · · · · · · · · · · · · · · · · · · · |               | CntErrFr    | %ID74      | DWORD   |            | Ţ |
|                                         |               |             |            |         | •          | ſ |

Рисунок 4.11 - Модуль ASDU. Вкладка «Соотнесение входов/выходов»

4.4.2 Конфигурирование передачи данных модуля ASDU

## 4.4.2.1 Коммуникационный канал

Формирование сигналов для чтения/записи данных в модуле **ASDU**, входящего в состав программного модуля IEC103M, по протоколу *МЭК 103 Master* осуществляется через создание коммуникационного канала, состоящего из групп сигналов и их атрибутов, описывающих один непрерывный блок данных. Группы сигналов могут быть логически объединены в секции.

Детальное описание работы с группами и секциями содержится в документе «Контроллер программируемый ЭЛСИ-ТМК. Руководство по применению».

Коммуникационный канал модуля **ASDU** имеет следующие атрибуты (рисунок 4.12):

• Имя – задает условное наименование блока данных;

• *Стартовый адрес* – определяет положение непрерывной области адресов, в которой располагаются данные;

• Количество данных – определяет количество данных в блоке;

• *Тип данных* – метка ASDU, определенная по стандарту для соответствующего блока данных;

• Описание.

| Slave ASDU X                                                                             | •  |
|------------------------------------------------------------------------------------------|----|
| Редактор параметров (Карта сигналов) 🛱 Соотнесение входов/выходов Состояние 💷 Информация |    |
| Имя Стартовый адрес Количество данных Тип данных Тип передачи Группа Описани             | •) |

Рисунок 4.12 – Модуль ASDU. Атрибуты карты сигналов

При двойном нажатии левой кнопки «мыши» в области отображения значений любого атрибута открывается окно редактирования «Редактор канала», описание которого представлено в 4.4.2.2.

4.4.2.2 Порядок формирования групп сигналов

Для создания групп сигналов следует:

1) Установить курсор мыши на модуль **ASDU** в дереве устройств и двойным щелчком левой кнопки мыши перейти в режим его просмотра и настройки.

2) Выбрать вкладку «Карта сигналов».

3) Щелчком правой кнопки мыши вызвать контекстное меню, в списке элементов которого выбрать команду «Создать группу...».

4) В диалоговом окне «Редактор канала», пример которого приведен на рисунке 4.13 в поле «Имя:» задать имя группы, а в поле «Описание:», при необходимости – пояснительный текст.

5) Задать атрибуты канала с помощью элементов группы элементов «Параметры канала»:

6) В списке «Протокольный тип:» выбрать необходимый идентификатор типа сигнала, поступающего от модуля в ЦП и наоборот. Перечень возможных вариантов идентификаторов типа ASDU приведен в таблице 4.4.

Таблица 4.4 – Стандартные идентификаторы типа ASDU, реализованные в модуле МЭК 103 Маятек

| · · 1 |          | 1         | /1                |           |             |     |
|-------|----------|-----------|-------------------|-----------|-------------|-----|
|       | Нази     | вание     |                   |           | Обозначение | Тип |
| I     | Информац | ия о проц | ессе в направлени | ии контро | ЯП.         |     |
|       |          |           |                   |           |             |     |

| Название                                                      | Обозначение | Тип |
|---------------------------------------------------------------|-------------|-----|
| Сообщение с меткой времени                                    | M1          | 001 |
| Сообщение с меткой времени в относительном формате            | M2          | 002 |
| Измеряемые величины, набор типа 1                             | M3          | 003 |
| Измеряемые величины с меткой времени с относительным временем | M4          | 004 |
| Синхронизация времени (ответ)                                 | C6          | 006 |
|                                                               |             |     |
| Окончание общего опроса                                       | M8          | 008 |
| Измеряемые величины, набор типа 2                             | M9          | 009 |
| Информация в направлении управления                           |             |     |
| Синхронизация времени                                         | C6          | 006 |
| Общий опрос                                                   | C7          | 007 |
| Общая команда                                                 | C20         | 020 |

7) Настроить необходимые параметры в зависимости от выбранного идентификатора типа сигнала, который выбирается пользователем в соответствии с определенной задачей пользователя:

• формирование сигналов в направлении контроля

| Протокольный тип:   | 001 (M1) | • |      |  |
|---------------------|----------|---|------|--|
| Тип функции:        | 128      | × |      |  |
| Стартовый номер:    | 32       |   |      |  |
| Количество данных:  | 8        |   |      |  |
| Привязка и автоимен | ование   |   | <br> |  |

Рисунок 4.13 – Модуль ASDU. Диалоговое окно «Редактор канала» для типа 001

• формирование команд (сигналы в направлении управления) (см. 4.4.2.2.2);

8) Настроить параметры привязки и автонаименования.

4.4.2.2.1 Формирование сигнала в направлении контроля

Для сигналов с типом *001-004* и *008-009* (см. рисунок 4.13) необходимо:

1) С помощью счетчика «Стартовый адрес:» установить начальный адрес блока данных;

2) С помощью счетчика «Количество данных:» установить количество данных в блоке.

Для сигнала 008 параметры сигнала зафиксированы значениями 255, 0 и 1 для типа функции, адреса и количества данных соответственно.

Для сигнала с типом 005 тип функции 255. Значения сигнала будут записаны драйвером в диагностические сигналы *DevType* и *Version* уровня *Slave*, поэтому на прикладном уровне сигнал создавать не требуется.

4.4.2.2.2 Формирование сигналов команд (сигналы в направлении управления)

Для сигналов с типом *006 и 007* параметры зафиксированы значениями 255, 0 и 1 для типа функции, адреса и количества данных соответственно.

Маппирование переменных производится аналогично модулю IEC101S (см. пункты 3.7.3-3.7.5).

4.5 РАБОТА С МОДУЛЕМ ТN723 В РЕЖИМЕ МЭК 103 MASTER

Для эффективной работы **IEC103M** необходимо настроить параметры порта *HWPort\_M1X1* и слота *RsSlot\_MSX1S1* модуля **TN723**.

Системные параметры порта *HWPort\_M1X1* представлены в таблице 4.5.

Таблица 4.5 – Системные параметры порта HWPort\_M1X1 модуля TN723

| Имя<br>параметра | Значение по<br>умолчанию | Описание параметра                                                                                        |
|------------------|--------------------------|----------------------------------------------------------------------------------------------------|
| PortType         | ANY                      | Используемый тип протокола.                                                                               |
| BaudRate         | 19200                    | Скорость передачи, бит/с.                                                                                 |
| Parity           | None                     | Паритет.                                                                                                  |
| StopBitsNum      | 1 bit                    | Количество стоповых битов.                                                                                |
| PreTime          | 0                        | Время удержания включенного передатчика перед началом передачи, мкс.                                      |
| PosTime          | 0                        | Время удержания передатчика после окончания передачи, мкс.                                                |
| TAFrame          | 35                       | Битовый интервал для опеределния начала кадра, bit.                                                       |
| TAByte           | 20                       | Максимальный интервал времени между байтами на приеме данных, bit (0 – не учитывать паузу между байтами). |
| MinFrameLen      | 1                        | Минимальная длина принятого кадра, байт.                                                                  |

Примечание: для работы модуля **тn723** в соответствии с ГОСТРМЭК 60870-5-103-2005 необходимо установить значение параметра:

- *BaudRate* равным 19200 или 9600;
- StopBitsNum равным 1 bit или 2 bits;
- Parity равным None/Even/Odd.

Параметр *MinFrameLen* для протокола мэк103м не используется.

Параметры слота, связанного со *Slave*, указаны в таблице 4.6. Эти параметры используются в программе модуля **TN723**. Предварительно нужно в конфигурации создать модуль **TN723** (см. раздел 4.3.1), требуемое количество слотов для каждого из портов, и соединить каждый слот с соответствующим *Slave*. Этот процесс описан в 3.7.6 для модуля **IEC101S**.

Таблица 4.6 – Конфигурационные параметры слота для поддержки протокола ГОСТ Р МЭК 870-103 в режиме «Опросчик»

| Имя<br>параметра | Тип      | Значение по<br>умолчанию | Описание параметра                                            |
|------------------|----------|--------------------------|---------------------------------------------------------------|
| Параметры        | в зависи | мости от выбр            | анного типа протокола для передачи в модуль                   |
| Adr              | DWOR     | 1                        | Адрес устройства. Из диапазона 1255. (255 используется только |
|                  | D        |                          | для широковещательных функций.                                |

| Таблица 4.6 – Конфигурационные параметры слота для поддержки пр | отокола ГОСТ Р МЭК 870-103 в режиме |
|-----------------------------------------------------------------|-------------------------------------|
| «Опросчик»                                                      |                                     |

| Имя<br>параметра | Тип  | Значение по | Описание параметра                                               |
|------------------|------|-------------|------------------------------------------------------------------|
| PollDariod       | LUNT | умолчанию   | Период обращения к устройству. Оцередное обращение будет не      |
| 1 0111 01100     | UINI | 0           | период обращения к устроиству. Очередное обращение будет не      |
|                  |      |             | после послелнего успешного ответа В случае отсутствия ответа     |
|                  |      |             | (сработал тайм-аут) осуществлять одно обрашение в каждом шикле   |
|                  |      |             | поллинга.                                                        |
| Poll_Cnt         | BYTE | 1           | Максимальное количество последовательных обращений к             |
|                  |      |             | устройству «запрос данных 2-го класса» в одном цикле поллинга до |
|                  |      |             | получения подтверждения об отсутствии данных или сообщения с     |
|                  |      |             | установленным битом ACD.                                         |
|                  |      |             | Допустимый диапазон 1 100.                                       |
|                  |      |             | В режиме 0 запрос начинается с запроса данных 2-го класса.       |
| Poll_C1          | BYTE | 1           | Максимальное количество последовательных обращений в одном       |
|                  |      |             | цикле поллинга с запросом данных 1-го класса (при наличии бита   |
|                  |      |             | ACD). Допустимый диапазон 099. Используется только в режиме 0,   |
|                  |      |             | в режиме 1, используется Poll_Cnt                                |
| Preamble         | UINT | 0           | Длительность преамбулы перед выдачей запроса в канал (мс.)       |
|                  |      |             | Допустимый диапазон 0 5000.                                      |
|                  |      |             | 0 – используется стандартная пауза гарантирующая 33 бита паузы   |
|                  |      |             | между кадрами в канале передачи.                                 |
| Postamble        | UINT | 0           | Длительность постамбулы перед переключением на приём (мс.)       |
|                  |      |             | (линия остаётся подтянутой)                                      |
|                  |      |             | Допустимый диапазон 0 5000.                                      |
|                  |      |             | Не рекомендуется длительность соответствующая времени более      |
|                  |      |             | чем 15 бит на выбранной скорости передачи, согласовать с         |
|                  |      |             | временными параметрами подчинённого устройства.                  |
| Timeout_S        | BYTE | 300         | Длительность тайм-аута ответа на команду (мс.)                   |
|                  |      |             | (для ответа «коротким» кадром «подтверждение»)                   |
| Cnt_TOS          | BYTE | 5           | Количество повторов для команды при срабатывании ТА              |
|                  |      |             | (Timeout_S) для получения «короткого» ответа. Если по истечении  |
|                  |      |             | Cnt_TOS попыток не получено ответа для этого устройства          |
|                  |      |             | устройством устанавливается состояние обрыва соединения.         |
|                  |      |             | Допустимый диапазон 1 20.                                        |
| Timeout_L        | UINT | 500         | Длительность тайм-аута ответа на запрос данных (мс.)             |
|                  |      |             | (для ответа «длинным» кадром «данные»)                           |
| Cnt_TOL          | BYTE | 3           | Количество повторов выдачи для запросов чтения данных до         |
|                  |      |             | установки с этим устройством состояния обрыва соединения         |
|                  |      |             | (aнaлогично Cnt_TOS)                                             |
|                  |      |             | Допустимый диапазон 1 20.                                        |

| Имя<br>параметра   | Тип  | Значение по<br>умолчанию | Описание параметра                                                     |
|--------------------|------|--------------------------|------------------------------------------------------------------------|
| <b>ExtBits</b>     | BYTE | 0                        | Биты расширенной настройки:                                            |
|                    |      |                          | 0 бит – режим опроса (0 – запрос данных 1-го и 2-го класса,            |
|                    |      |                          | начиная со 2-го; 1 – запрос данных только 1-го класса);                |
|                    |      |                          | <i>1 бит</i> – запрет выполнения команды 'сброс удаленного' канала при |
|                    |      |                          | выполнении процедуры инициализации связи с устройством (0 – не         |
|                    |      |                          | запрещать, стандартный режим работы; 1 – запретить, для                |
|                    |      |                          | устройств, неподдерживающих обработку этого типа запроса);             |
|                    |      |                          | 2 бит – запрет выполнения команды 'запрос удаленного канала            |
|                    |      |                          | связи' при выполнении процедуры инициализации связи с                  |
|                    |      |                          | устройством (0 – не запрещать, стандартный режим работы; 1 –           |
|                    |      |                          | запретить, для устройств, не поддерживающих обработку этого типа       |
|                    |      |                          | запроса);                                                              |
|                    |      |                          | 3 бит – источник времени для команд синхронизации (0 –                 |
|                    |      |                          | использовать время из блока данных прикладного уровня; 1 –             |
|                    |      |                          | использовать системное время модуля (синхронизация по шине)).          |
| <b>ControlBits</b> | BYTE | 0                        | Биты поля управления (0 бит – запрет контроля поля RES, 1 бит –        |
|                    |      |                          | запрет контроля поля PRM, 2 бит – игнорировать значение для поля       |
|                    |      |                          | ACD, 3 бит – игнорировать значение для поля DFC)                       |
| TimeShift          | BYTE | 0                        | Коррекция времени для команд синхронизации, должна                     |
|                    |      |                          | прибавляться к текущему времени. Допустимый диапазон: -                |
|                    |      |                          | 10000+10000 у.е. (1 у.е. = 0.1 мс)                                     |

| аблица 4.6 – Конфигурационные параметры слота для поддержки протокола ГОСТ Р МЭК 870-103 в режиме |
|---------------------------------------------------------------------------------------------------|
| Опросчик»                                                                                         |

Контроль работы модуля **тN723** осуществляется с помощью диагностических сигналов слота, указанных в таблице 4.7.

| таолица 4.7 – диагностические сигналы устроиства «кssio | Таблица 4.7 – | Диагностические | сигналы | устройства | «RsSlot» |
|---------------------------------------------------------|---------------|-----------------|---------|------------|----------|
|---------------------------------------------------------|---------------|-----------------|---------|------------|----------|

| Имя             | Тип   | Down   | Начальное |                                                                                                    |
|-----------------|-------|--------|-----------|----------------------------------------------------------------------------------------------------|
| параметра       | 1 111 | і сжим | значение  | Описание параметра                                                                                                    |
| Диагностика мод | уля   |        |           |                                                                                                    |
| flag            | UDINT | R      | 0         | Флаги регистрации слота:<br>NLREGISTERED (0x00000001) - протокол<br>зарегистрировался;<br>NLDEVICE (0x10000000) - аппаратный слот<br>зарегистрировался и готов работать,<br>NLFIFO (0x00040000) - работает с устройством fifonew. |
| link            | UDINT | R      | 0         | Состояние слота 1 - связь с модулем TN723 установлена, 0 - нет связи с модулем.                                                                                                    |
| rxerr           | UDINT | R      | 0         | Счетчик ошибок по приему                                                                                                    |
| txerr           | UDINT | R      | 0         | Счетчик ошибок по передаче                                                                                                    |
| txcnt           | UDINT | R      | 0         | Количество переданных через библиотеку netlinklayer кадров данных                                                                                                    |
| rxcnt           | UDINT | R      | 0         | Количество принятых через библиотеку netlinklayer кадров данных                                                                                                    |

При наличии ошибок сигналов диагностики необходимо проверить настройку параметров обмена модуля **TN723**, соответствующего порта и слота, КП, а также состояние линии связи.

# Список литературы

1) «Программирование контроллера ЭЛСИ-ТМК. Быстрый старт. Инструкция».

2) «Контроллер программируемый ЭЛСИ-ТМК. Методика поверки».

3) «Поддержка протокола ГОСТ Р МЭК 60870-101 в режиме *Slave*. Контроллер ЭЛСИ-ТМК. Частное техническое задание».

4) «Контроллер программируемый ЭЛСИ-ТМК. Руководство по применению».

5) «Поддержка функциональных блоков для работы со свободно конфигурируемыми интерфейсами связи контроллера ЭЛСИ-ТМК. Частное техническое задание».

## Контактная информация

По всем вопросам, связанным с эксплуатацией контроллера, обращаться в сервисный центр АО «ЭлеСи»:

тел.: +7 (3822) 49-94-94

E-mail: <u>service@elesy.ru</u>

Сервисный центр располагается в г. Томске (часовой пояс +4 МСК).

При обращении просим сообщать следующие данные:

- полное наименование изделия (указано на изделии или в паспорте);
- проект *CoDeSys*, в котором возникает проблема;
- версия установленного на компьютере пакета *EleSy PLC ELSYTMK TSP (Target Support Package)*;

• подробное описание проблемы (постарайтесь наиболее полно пояснить суть проблемы и обстоятельства или условия, которые привели к ней).